# MAGic<sub>®</sub>12

Guia do Usuário

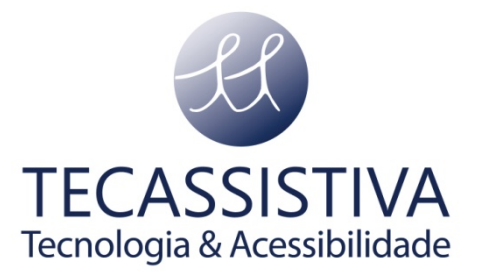

#### PUBLICADO POR

### **Freedom Scientific**

11800 31st Court North St. Petersburg, Florida 33716:1805 EUA

www.FreedomScientific.com

E POR

### Tecassistiva

Av. Dr. Altino Arantes, 345: Vila Clementino 04042-032, São Paulo: SP Brasil

Telefone/Fax: (11) 3266:4311

E-mail: teca@tecassistiva.com.br

www.tecassistiva.com.br

O conteúdo deste documento pode ser alterado sem qualquer aviso prévio. Nenhuma parte desta publicação pode ser reproduzida ou transmitida de nenhuma forma ou por nenhum meio eletrônico ou mecânico, por nenhum motivo, sem expressa permissão escrita da Freedom Scientific e da Tecassistiva.

Copyright © 2013 Freedom Scientific, Inc e Tecassistiva. Todos os Direitos Reservados.

O MAGic e o JAWS são marcas registradas da Freedom Scientific, Inc. nos Estados Unidos e da Tecassistiva no Brasil. Fala Por Demanda é uma marca registrada da Freedom Scientific, Inc. Nos Estados Unidos e da Tecassistiva no Brasil. Microsoft, Windows 7, Windows Vista, Windows Server, Microsoft Word, Microsoft Excel e Internet Explorer são marcas registradas da Microsoft Corporation nos E.U.A e/ou em outros países. Outros produtos e nomes de empresas mencionados aqui podem ser a marca registrada de seus respectivos proprietários.

# Índice

| Índice                                                                                                    | . 3                                                                                                    |
|----------------------------------------------------------------------------------------------------|----------------------------------------------------------------------------------------------------|
| Guia do Usuário do MAGic                                                                                                    | 13                                                                                                    |
| Sobre Este Livro                                                                                                    | 13                                                                                                    |
| Lista de Verificação de Itens                                                                                                    | 13                                                                                                    |
| Guia de Início Rápido                                                                                                    | 14                                                                                                    |
| Bem vindo ao MAGic                                                                                                    | 14                                                                                                    |
| Requerimentos de Sistema                                                                                                    | 14                                                                                                    |
| MAGic e Edição de Script do MAGic                                                                                                    | 14                                                                                                    |
| Velocidade de Processador                                                                                                    | 14                                                                                                    |
| RAM                                                                                                    | 14                                                                                                    |
| Espaço de Disco Rígido requerido                                                                                                    | 15                                                                                                    |
| Vídeo                                                                                                    | 15                                                                                                    |
| Suporte de Monitor múltiplo                                                                                                    | 15                                                                                                    |
| Som                                                                                                    | 15                                                                                                    |
| Instalando o MAGic                                                                                                    | 15                                                                                                    |
| Desinstalando o MAGic                                                                                                    | 16                                                                                                    |
| Ativação do Produto                                                                                                    | 16                                                                                                    |
|                                                                                                    |                                                                                                    |
| Ativar com o Gerenciador de Licenciamento via Internet (ILM)                                                                                                    | 16                                                                                                    |
| Ativar com o Gerenciador de Licenciamento via Internet (ILM)                                                                                                    | 16<br>17                                                                                                    |
| Ativar com o Gerenciador de Licenciamento via Internet (ILM)<br>Solução de Problemas com Software de Firewall<br>Ativando através de um Terceiro de Confiança                                                                                                    | 16<br>17<br>18                                                                                                    |
| Ativar com o Gerenciador de Licenciamento via Internet (ILM)<br>Solução de Problemas com Software de Firewall<br>Ativando através de um Terceiro de Confiança<br>Usando o Criador de Imagens de Mídias de Ativação                                                                                                    | 16<br>17<br>18<br>19                                                                                                    |
| Ativar com o Gerenciador de Licenciamento via Internet (ILM)<br>Solução de Problemas com Software de Firewall<br>Ativando através de um Terceiro de Confiança<br>Usando o Criador de Imagens de Mídias de Ativação<br>Autorização via Dongle                                                                                                    | 16<br>17<br>18<br>19<br>19                                                                                                    |
| Ativar com o Gerenciador de Licenciamento via Internet (ILM)<br>Solução de Problemas com Software de Firewall<br>Ativando através de um Terceiro de Confiança<br>Usando o Criador de Imagens de Mídias de Ativação<br>Autorização via Dongle<br>Assistente de Instalação do MAGic                                                                                                    | 16<br>17<br>18<br>19<br>19<br>19                                                                                                    |
| Ativar com o Gerenciador de Licenciamento via Internet (ILM)<br>Solução de Problemas com Software de Firewall<br>Ativando através de um Terceiro de Confiança<br>Usando o Criador de Imagens de Mídias de Ativação<br>Autorização via Dongle<br>Assistente de Instalação do MAGic<br>Configurações de Inicialização                                                                                                    | 16<br>17<br>18<br>19<br>19<br>19<br>20                                                                                                    |
| Ativar com o Gerenciador de Licenciamento via Internet (ILM)<br>Solução de Problemas com Software de Firewall<br>Ativando através de um Terceiro de Confiança<br>Usando o Criador de Imagens de Mídias de Ativação<br>Autorização via Dongle<br>Assistente de Instalação do MAGic<br>Configurações de Inicialização<br>Instalando o Sintetizador RealSpeak Solo Direct                                                                                                    | <ol> <li>16</li> <li>17</li> <li>18</li> <li>19</li> <li>19</li> <li>19</li> <li>20</li> <li>20</li> </ol>                                                                                     |
| Ativar com o Gerenciador de Licenciamento via Internet (ILM)<br>Solução de Problemas com Software de Firewall<br>Ativando através de um Terceiro de Confiança<br>Usando o Criador de Imagens de Mídias de Ativação<br>Autorização via Dongle<br>Assistente de Instalação do MAGic<br>Configurações de Inicialização<br>Instalando o Sintetizador RealSpeak Solo Direct                                                                                                    | <ol> <li>16</li> <li>17</li> <li>18</li> <li>19</li> <li>19</li> <li>19</li> <li>20</li> <li>20</li> <li>21</li> </ol>                                                                         |
| Ativar com o Gerenciador de Licenciamento via Internet (ILM)<br>Solução de Problemas com Software de Firewall<br>Ativando através de um Terceiro de Confiança<br>Usando o Criador de Imagens de Mídias de Ativação<br>Autorização via Dongle<br>Assistente de Instalação do MAGic<br>Configurações de Inicialização<br>Instalando o Sintetizador RealSpeak Solo Direct<br>Grupo de Programas do MAGic<br>Explorar o MAGic                                                                                                    | <ol> <li>16</li> <li>17</li> <li>18</li> <li>19</li> <li>19</li> <li>20</li> <li>20</li> <li>21</li> <li>21</li> </ol>                                                                         |
| Ativar com o Gerenciador de Licenciamento via Internet (ILM)<br>Solução de Problemas com Software de Firewall<br>Ativando através de um Terceiro de Confiança<br>Usando o Criador de Imagens de Mídias de Ativação<br>Autorização via Dongle<br>Autorização via Dongle<br>Assistente de Instalação do MAGic<br>Configurações de Inicialização<br>Instalando o Sintetizador RealSpeak Solo Direct<br>Grupo de Programas do MAGic<br>Explorar o MAGic<br>Pasta Ferramentas                                                                                                    | <ol> <li>16</li> <li>17</li> <li>18</li> <li>19</li> <li>19</li> <li>19</li> <li>20</li> <li>20</li> <li>21</li> <li>21</li> <li>21</li> <li>21</li> </ol>                                     |
| <ul> <li>Ativar com o Gerenciador de Licenciamento via Internet (ILM)</li></ul>                                                                                                    | <ol> <li>16</li> <li>17</li> <li>18</li> <li>19</li> <li>19</li> <li>20</li> <li>20</li> <li>21</li> <li>21</li> <li>22</li> </ol>                                                             |
| Ativar com o Gerenciador de Licenciamento via Internet (ILM)       Solução de Problemas com Software de Firewall         Solução de Problemas com Software de Firewall       Ativando através de um Terceiro de Confiança         Usando o Criador de Imagens de Mídias de Ativação       Solução via Dongle         Autorização via Dongle       Solução de Instalação do MAGic         Configurações de Inicialização       Solucitador RealSpeak Solo Direct         Grupo de Programas do MAGic       Solucitador RealSpeak Solo Direct         Ferramentas       Solucitador RealSpeak Solo Direct         Ferramentas       Solucitador RealSpeak Solo Direct         Ferramentas       Solucitador RealSpeak Solo Direct         Ferramentas       Solucitador RealSpeak Solo Direct         Ferramentas       Solucitador RealSpeak Solo Direct         Solucitador o MAGic       Solucitador RealSpeak Solo Direct         Solucitador o MAGic       Solucitador RealSpeak Solo Direct         Solucitador o MAGic       Solucitador RealSpeak Solo Direct         Solucitador o MAGic       Solucitador RealSpeak Solo Direct         Solucitador o MAGic       Solucitador RealSpeak Solo Direct         Solucitador o MAGic       Solucitador RealSpeak Solo Direct         Solucitador o MAGic       Solucitador RealSpeak Solo Direct         Solucitador o MAGic       Solucitador RealSpeak Solucitador RealSpea | <ol> <li>16</li> <li>17</li> <li>18</li> <li>19</li> <li>19</li> <li>19</li> <li>20</li> <li>21</li> <li>21</li> <li>21</li> <li>22</li> <li>22</li> <li>22</li> </ol>                         |
| Ativar com o Gerenciador de Licenciamento via Internet (ILM)         Solução de Problemas com Software de Firewall         Ativando através de um Terceiro de Confiança         Usando o Criador de Imagens de Mídias de Ativação         Autorização via Dongle         Assistente de Instalação do MAGic.         Configurações de Inicialização         Instalando o Sintetizador RealSpeak Solo Direct         Grupo de Programas do MAGic.         Pasta Ferramentas         Inicializando o MAGic.         Fechando o MAGic.         Tecla MAGic e Teclas de Atalho                                                                                                    | <ol> <li>16</li> <li>17</li> <li>18</li> <li>19</li> <li>19</li> <li>20</li> <li>20</li> <li>21</li> <li>21</li> <li>21</li> <li>22</li> <li>22</li> <li>22</li> <li>22</li> </ol>             |
| Ativar com o Gerenciador de Licenciamento via Internet (ILM)         Solução de Problemas com Software de Firewall         Ativando através de um Terceiro de Confiança         Usando o Criador de Imagens de Midias de Ativação         Autorização via Dongle         Assistente de Instalação do MAGic.         Configurações de Inicialização         Instalando o Sintetizador RealSpeak Solo Direct         Grupo de Programas do MAGic.         Explorar o MAGic.         Pasta Ferramentas         Inicializando o MAGic.         Fechando o MAGic         Tecla MAGic e Teclas de Atalho         Lendo Texto com o MAGic.                                                                                                    | <ol> <li>16</li> <li>17</li> <li>18</li> <li>19</li> <li>19</li> <li>20</li> <li>20</li> <li>21</li> <li>21</li> <li>21</li> <li>21</li> <li>22</li> <li>22</li> <li>22</li> <li>23</li> </ol> |
| Ativar com o Gerenciador de Licenciamento via Internet (ILM)         Solução de Problemas com Software de Firewall         Ativando através de um Terceiro de Confiança         Usando o Criador de Imagens de Mídias de Ativação         Autorização via Dongle         Assistente de Instalação do MAGic.         Configurações de Inicialização         Instalando o Sintetizador RealSpeak Solo Direct         Grupo de Programas do MAGic.         Explorar o MAGic.         Pasta Ferramentas         Inicializando o MAGic.         Fechando o MAGic.         Tecla MAGic e Teclas de Atalho         Lendo Texto com o MAGic.         Utilizando o Mouse para Ler Texto.                                                                                                    | <ol> <li>16</li> <li>17</li> <li>18</li> <li>19</li> <li>19</li> <li>20</li> <li>20</li> <li>21</li> <li>21</li> <li>21</li> <li>21</li> <li>22</li> <li>22</li> <li>23</li> <li>23</li> </ol> |
| Ativar com o Gerenciador de Licenciamento via Internet (ILM)         Solução de Problemas com Software de Firewall         Ativando através de um Terceiro de Confiança         Usando o Criador de Imagens de Mídias de Ativação         Autorização via Dongle         Assistente de Instalação do MAGic.         Configurações de Inicialização         Instalando o Sintetizador RealSpeak Solo Direct         Grupo de Programas do MAGic.         Explorar o MAGic.         Pasta Ferramentas                                                                                                    | <ol> <li>16</li> <li>17</li> <li>18</li> <li>19</li> <li>19</li> <li>20</li> <li>21</li> <li>21</li> <li>21</li> <li>21</li> <li>22</li> <li>22</li> <li>23</li> <li>23</li> <li>23</li> </ol> |

| Caixa de Diálogo de Leitura de Texto                                                 | 24       |
|--------------------------------------------------------------------------------------|----------|
| Eco de Digitação                                                                     | 24       |
| Salvando suas Configurações do MAGic                                                 | 24       |
| Configurações de Aplicativos Específicos                                             | 25       |
| Modificando Configurações de Aplicativos Específicos                                 | 25       |
| Gerenciando Configurações de Aplicativos Específicos                                 | 26       |
| Alterando preferências                                                               | 26       |
| Iniciar o MAGic Automaticamente                                                      | 26       |
| Iniciar o MAGic Automaticamente na tela de Boas-Vindas:                              | 27       |
| Iniciar o MAGic Automaticamente depois da Tela de Boas-Vindas para Todos<br>Usuários | os<br>27 |
| Iniciar o MAGic após fazer o Boas-Vindas para este Usuário                           | 27       |
| Minimizar na inicialização                                                           | 28       |
| Executar o MAGic na Inicialização                                                    | 28       |
| Questionar para salvar as Configurações ao Sair                                      | 28       |
| Desabilitar Proteção de Tela                                                         | 28       |
| Habilitar Interface de Usuário Bilingue                                              | 28       |
| Questionar por Esquemas Sobrescritos                                                 | 28       |
| Executar o MAGic a partir da Bandeja do Sistema                                      | 29       |
| Habilitar Acesso Remoto ao Cliente                                                   | 29       |
| Habilitar Acesso Remoto ao Servidor                                                  | 29       |
| Obtendo Ajuda                                                                        | 29       |
| Sistema de Ajuda Online                                                              | 29       |
| O que é isso? Ajuda                                                                  | 29       |
| Guia do Usuário do MAGic                                                             | 30       |
| Treinamento Básico do MAGic                                                          | 30       |
| Suporte Técnico                                                                      | 30       |
| Sobre o MAGic                                                                        | 30       |
| FSReader e Materiais de Treinamento                                                  | 30       |
| Instalando Materiais de Treinamento ao Instalar o MAGic                              | 30       |
| Instalando materiais de treinamento mais tarde                                       | 31       |
| Iniciando e utilizando o FSReader                                                    | 31       |
| Atualizando o MAGic                                                                  | 31       |
| Verificar atualizações                                                               | 32       |
| Baixando Atualizações Especiais                                                      | 32       |
| Navegando pelo MAGic                                                                 | 33       |
| Utilizando Seu Mouse e Seu Teclado                                                   | 33       |
| Utilizando o Teclado com o MAGic                                                     | 33       |

| A Tecla MAGic                                       |
|-----------------------------------------------------|
| Passando pela Tecla MAGic33                         |
| Tecla de Comando Passar Através33                   |
| Personalizando o Teclado                            |
| Utilizando o Mouse com o MAGic34                    |
| Apontar e Clicar                                    |
| Clique Esquerdo x Clique Direito                    |
| Comandos de Rolagem do Mouse                        |
| Utilizando o Menu de Contexto do MAGic35            |
| Interface do usuário                                |
| Básicas da Interface do Usuário                     |
| Botão Separador                                     |
| Indicador de Foco                                   |
| Navegação pelo teclado na Interface do Usuário      |
| Combinações de Teclas da Interface do Usuário       |
| Botões e outros Controles                           |
| Guia Aparência e Botões                             |
| Guia Fala e Botões41                                |
| Guia Ferramentas e Botões42                         |
| Menus do MAGic43                                    |
| Personalizando o MAGic44                            |
| Escolhendo melhoria de cores44                      |
| Escolhendo Nível de Ampliação45                     |
| Ajustando o Ponteiro do Mouse45                     |
| Ajustar o Cursor45                                  |
| Ajustar Foco                                        |
| Escolhendo a Visualização da Ampliação46            |
| Salvando Configurações de Aparência46               |
| Configurações de Fala46                             |
| Fala Completa ou Fala por Demanda47                 |
| Velocidade da Fala47                                |
| Eco de Mouse e Teclado47                            |
| Selecionando uma Voz para o MAGic47                 |
| Salvando Configurações de Voz47                     |
| Aparência48                                         |
| Visão Geral da Guia Aparência48                     |
| Botão de ligar/desligar as Melhorias de Aparência48 |
| Botão Alterar 1x49                                  |

| Botão de Nível de Ampliação49     |
|-----------------------------------|
| Lista de Visualizações Ampliada50 |
| Propriedades de Visualização      |
| Dividida51                        |
| Sobreposição51                    |
| Lente                             |
| Lente Dinâmica53                  |
| Redimensionar Visualização53      |
| Botão de Melhorias do Mouse54     |
| Botão de Melhorias de Cursor54    |
| Botão de Melhoria de Cor55        |
| Botão de Melhorias de Foco55      |
| Visão Geral do Menu Aparência55   |
| Exibir                            |
| Visualização                      |
| Nível de Ampliação57              |
| Nitidez de Texto                  |
| Melhorias do Mouse                |
| Atributos do Mouse                |
| Atributos de Melhoria do Mouse59  |
| Estilo                            |
| Cor                               |
| Exibir                            |
| Transparência                     |
| Espessura                         |
| Largura e Altura60                |
| Esquemas de Mouse, Cursor e Cor60 |
| Utilizando Esquemas               |
| Criando Novos Esquemas61          |
| Modificando Esquemas61            |
| Deletando Esquemas61              |
| Melhorias do Cursor61             |
| Atributos do Cursor               |
| Melhorias Simples de Cursor62     |
| Atributos de Melhoria de Cursor62 |
| Estilo62                          |
| Melhorias de Cores                |
| Inverter Prilhe                   |

| Inverter Cores                     |
|------------------------------------|
| Inverter Preto e Branco            |
| Restaurar Sistema de Cores64       |
| Brilho64                           |
| Contraste64                        |
| Monocromático e Tonalidade64       |
| Cor65                              |
| Nível                              |
| Mistura65                          |
| Alternância de Cor65               |
| Melhorias de Foco65                |
| Habilitar Melhoria de Foco66       |
| Melhoria de Atributos              |
| Espessura                          |
| Espaçamento                        |
| Localizador                        |
| Ativando o Localizador             |
| Movendo o Localizador              |
| Selecionando Estilos               |
| Estilo67                           |
| Cor                                |
| Deslocamento o Painel              |
| Deslocamento Automático            |
| Parar Deslocamento                 |
| Mudar Direção de Deslocamento      |
| Deslocamento Rápido Avançado68     |
| Velocidade de Deslocamento         |
| Caixa de Diálogo Deslocamento68    |
| Velocidade                         |
| Linha de Circulação de Navegação69 |
| Tamanho do Ponto69                 |
| Atraso de Linha                    |
| Deslocamento Incrementado69        |
| Rastreamento                       |
| Mouse70                            |
| Cursor                             |
| Diálogos e Menus70                 |
| Leitura de Documento70             |

| Troca Automática71                               |
|--------------------------------------------------|
| Juntar à Tela71                                  |
| Trava de Linha do Mouse71                        |
| Rastrear Pontos de Inserção e Cursores71         |
| Configuração de Monitor Múltiplo71               |
| Modo Ampliado72                                  |
| Restringir o Mouse a Atividades no Monitor72     |
| Alterar Depois de Esperar (segundos)73           |
| Alterar com Duplo Clique (segundos)73            |
| Som Quando Alcançar a Margem do Monitor73        |
| Som Quando Alterar de Monitor73                  |
| Tela Não Ampliada73                              |
| Mostrar Melhorias na Visualização Não Ampliada73 |
| Mostrar Mouse na Visualização Não Ampliada74     |
| Operação com Monitor Múltiplo74                  |
| Modo Ativar Monitor Múltiplo74                   |
| Modo Configurar Monitor Múltiplo                 |
| Usando a Visualização Bloqueada                  |
| Combinações de Tecla do Multi Monitor76          |
| Solução de Problemas76                           |
| Configuração de Monitor Múltiplo77               |
| Requerimentos de Sistema77                       |
| Configuração do Windows77                        |
| Fala                                             |
| Visão Geral da Guia Fala                         |
| Botão Fala78                                     |
| Velocidade de Fala da barra deslizante79         |
| Botão de Perfis de Voz                           |
| Botão Eco de Mouse80                             |
| Botão de Eco de Digitação80                      |
| Visão Geral do Menu Fala80                       |
| Vozes                                            |
| Caixa de Grupo Perfil82                          |
| Nome                                             |
| Apagar                                           |
| Caixa de Grupo Sintetizador82                    |
| Nome                                             |
| Detectar Sintetizadores SAPI 482                 |

|                                                                                                    | 83 |
|----------------------------------------------------------------------------------------------------|----|
| Caixa de Grupo Voz                                                                                                    | 83 |
| Ajustar                                                                                                    | 83 |
| Pessoa                                                                                                    | 84 |
| Velocidade                                                                                                    | 84 |
| Entonação                                                                                                    | 84 |
| Pontuação                                                                                                    | 84 |
| Percentagem de Alteração da Velocidade ao Soletrar                                                                                                    | 84 |
| Percentual de Alteração da Entonação das Maiúsculas                                                                                                    | 84 |
| Volume                                                                                                    | 84 |
| Caixa de Grupa Leitura Contínua                                                                                                    | 84 |
| Sintetizador de voz                                                                                                    | 85 |
| Velocidade                                                                                                    | 85 |
| Pontuação                                                                                                    | 85 |
| Pessoa                                                                                                    | 85 |
| Entonação                                                                                                    | 85 |
| Volume                                                                                                    | 85 |
| Selecionando um Perfil de Voz                                                                                                    | 85 |
| Selecionar um Perfil de Voz para um Aplicativo                                                                                                    | 86 |
| Criar um Novo Perfil de Voz                                                                                                    | 86 |
| Excluir um Perfil de Voz                                                                                                    | 87 |
| Eco do Mouse                                                                                                    | 87 |
| Habilitar Eco do Mouse                                                                                                    | 87 |
|                                                                                                    | 87 |
| Atraso de Fala                                                                                                    |    |
| Atraso de Fala                                                                                                    |    |
| Atraso de Fala<br>Aponte & Fale<br>Movimento do Mouse Para Fala                                                                                                    |    |
| Atraso de Fala<br>Aponte & Fale<br>Movimento do Mouse Para Fala<br>Eco de Digitação                                                                                                    |    |
| Atraso de Fala<br>Aponte & Fale<br>Movimento do Mouse Para Fala<br>Eco de Digitação<br>Eco de Digitação Habilitado                                                                                                    |    |
| Atraso de Fala<br>Aponte & Fale.<br>Movimento do Mouse Para Fala.<br>Eco de Digitação<br>Eco de Digitação Habilitado<br>Unidade Eco de Digitação.                                                                                                    |    |
| Atraso de Fala<br>Aponte & Fale.<br>Movimento do Mouse Para Fala.<br>Eco de Digitação<br>Eco de Digitação Habilitado<br>Unidade Eco de Digitação.<br>Indicar Maiúsculas                                                                                                    |    |
| Atraso de Fala<br>Aponte & Fale.<br>Movimento do Mouse Para Fala.<br>Eco de Digitação<br>Eco de Digitação Habilitado.<br>Unidade Eco de Digitação.<br>Indicar Maiúsculas Durante.                                                                                                    |    |
| Atraso de Fala<br>Aponte & Fale.<br>Movimento do Mouse Para Fala.<br>Eco de Digitação<br>Eco de Digitação Habilitado<br>Unidade Eco de Digitação.<br>Indicar Maiúsculas<br>Indicar Maiúsculas Durante.                                                                                                    |    |
| Atraso de Fala<br>Aponte & Fale.<br>Movimento do Mouse Para Fala.<br>Eco de Digitação<br>Eco de Digitação Habilitado<br>Unidade Eco de Digitação.<br>Indicar Maiúsculas<br>Indicar Maiúsculas Durante<br>Pronúncia.<br>Fala Automaticamente.                                                                                                |    |
| Atraso de Fala<br>Aponte & Fale<br>Movimento do Mouse Para Fala<br>Eco de Digitação<br>Eco de Digitação Habilitado<br>Unidade Eco de Digitação<br>Indicar Maiúsculas<br>Indicar Maiúsculas Durante<br>Pronúncia<br>Fala Automaticamente<br>Pronúncia de Tecla de Acesso                                                                     |    |
| Atraso de Fala<br>Aponte & Fale.<br>Movimento do Mouse Para Fala.<br>Eco de Digitação<br>Eco de Digitação Habilitado<br>Unidade Eco de Digitação.<br>Indicar Maiúsculas<br>Indicar Maiúsculas Durante<br>Pronúncia.<br>Fala Automaticamente.<br>Pronúncia de Tecla de Acesso<br>Restaurar Configurações de Fábrica                          |    |
| Alfaso de Fala<br>Aponte & Fale.<br>Movimento do Mouse Para Fala.<br>Eco de Digitação<br>Eco de Digitação Habilitado<br>Unidade Eco de Digitação.<br>Indicar Maiúsculas<br>Indicar Maiúsculas Durante<br>Pronúncia.<br>Fala Automaticamente.<br>Pronúncia de Tecla de Acesso<br>Restaurar Configurações de Fábrica<br>Esquema de Pronúncia. |    |
| Atraso de Fala<br>Aponte & Fale.<br>Movimento do Mouse Para Fala.<br>Eco de Digitação<br>Eco de Digitação Habilitado<br>Unidade Eco de Digitação.<br>Indicar Maiúsculas<br>Indicar Maiúsculas Durante<br>Pronúncia.<br>Fala Automaticamente<br>Pronúncia de Tecla de Acesso<br>Restaurar Configurações de Fábrica<br>Esquema de Pronúncia.  |    |

| Apagar                                                                                                    | 92        |
|----------------------------------------------------------------------------------------------------|-----------|
| Tipo de Controle                                                                                                    | 92        |
| Estado do Controle                                                                                                    | 93        |
| Opções de Leitura                                                                                                    | 93        |
| Deslize Automático Durante a Leitura                                                                                                    | 93        |
| Fala Automática de Páginas Web                                                                                                    | 94        |
| Opções de Realce                                                                                                    | 94        |
| Estilo de Realce                                                                                                    | 94        |
| Cor                                                                                                    | 94        |
| Transparência                                                                                                    | 94        |
| Espessura                                                                                                    | 94        |
| Placas de Som                                                                                                    | 94        |
| Notas importantes sobre as Placas de som                                                                                                    | 95        |
| Selecionando uma Placa de Som para a Fala do MAGic                                                                                                    | 96        |
| Fala por Demanda                                                                                                    | 96        |
| O Que é Fala por Demanda?                                                                                                    | 96        |
| Alternando para o Modo Fala por Demanda                                                                                                    | 96        |
| Alterando as Configurações de Fala por Demanda                                                                                                    | 97        |
| Designando uma ação para Fala por Demanda                                                                                                    | 97        |
|                                                                                                    |           |
| Açoes Padrao e Teclas de Atalho                                                                                                    | 98        |
| Açoes Padrao e Teclas de Atalho<br>Ferramentas                                                                                                    | 98<br>100 |
| Açoes Padrao e Teclas de Atalho<br>Ferramentas<br>Visualização Geral Guia de Ferramentas                                                                                                    |           |
| Açoes Padrao e Teclas de Atalho<br>Ferramentas<br>Visualização Geral Guia de Ferramentas<br>Botão de Lista de Links                                                                                                    |           |
| Açoes Padrao e Teclas de Atalho<br>Ferramentas<br>Visualização Geral Guia de Ferramentas<br>Botão de Lista de Links<br>Botão Lista de Cabeçalhos                                                                                                    |           |
| Açoes Padrao e Teclas de Atalho<br>Ferramentas<br>Visualização Geral Guia de Ferramentas<br>Botão de Lista de Links<br>Botão Lista de Cabeçalhos<br>Diálogo Lista de Cabeçalhos                                                                                                    |           |
| Açoes Padrao e Teclas de Atalho<br>Ferramentas<br>Visualização Geral Guia de Ferramentas<br>Botão de Lista de Links<br>Botão Lista de Cabeçalhos<br>Diálogo Lista de Cabeçalhos<br>Anúncio de Cabeçalhos                                                                                                    |           |
| Açoes Padrao e Teclas de Atalho<br>Ferramentas<br>Visualização Geral Guia de Ferramentas<br>Botão de Lista de Links<br>Botão Lista de Cabeçalhos<br>Diálogo Lista de Cabeçalhos<br>Anúncio de Cabeçalhos<br>Considerações de Autores de HTML                                                                                                    |           |
| Açoes Padrao e Teclas de Atalho<br>Ferramentas<br>Visualização Geral Guia de Ferramentas<br>Botão de Lista de Links<br>Botão Lista de Cabeçalhos<br>Diálogo Lista de Cabeçalhos<br>Anúncio de Cabeçalhos<br>Considerações de Autores de HTML<br>Botão de Leitura Rápida                                                                                                    |           |
| Açoes Padrao e Teclas de Atalho<br>Ferramentas<br>Visualização Geral Guia de Ferramentas<br>Botão de Lista de Links<br>Botão Lista de Cabeçalhos<br>Diálogo Lista de Cabeçalhos<br>Anúncio de Cabeçalhos<br>Considerações de Autores de HTML<br>Botão de Leitura Rápida<br>Botão Pesquisa Virtual                                                                                                    |           |
| Açoes Padrao e Teclas de Atalho<br>Ferramentas<br>Visualização Geral Guia de Ferramentas<br>Botão de Lista de Links<br>Botão Lista de Cabeçalhos<br>Diálogo Lista de Cabeçalhos<br>Anúncio de Cabeçalhos<br>Considerações de Autores de HTML<br>Botão de Leitura Rápida<br>Botão Pesquisa Virtual<br>Pesquisa Virtual em Tempo Real                                                                                                    |           |
| Açoes Padrao e Teclas de Atalho<br>Ferramentas<br>Visualização Geral Guia de Ferramentas<br>Botão de Lista de Links<br>Botão Lista de Cabeçalhos<br>Diálogo Lista de Cabeçalhos<br>Anúncio de Cabeçalhos<br>Considerações de Autores de HTML<br>Botão de Leitura Rápida<br>Botão Pesquisa Virtual<br>Pesquisa Virtual em Tempo Real<br>Combinações de Teclas da Pesquisa Virtual                                                                                                    |           |
| Ações Padrao e Teclas de Atalho         Ferramentas         Visualização Geral Guia de Ferramentas         Botão de Lista de Links         Botão Lista de Cabeçalhos         Diálogo Lista de Cabeçalhos         Anúncio de Cabeçalhos         Considerações de Autores de HTML         Botão de Leitura Rápida         Botão Pesquisa Virtual         Pesquisa Virtual em Tempo Real         Combinações de Teclas da Pesquisa Virtual         Botão Gerenciador de Teclados                                                                                                    |           |
| Ações Padrao e Teclas de Atalho         Ferramentas         Visualização Geral Guia de Ferramentas         Botão de Lista de Links         Botão Lista de Cabeçalhos         Diálogo Lista de Cabeçalhos         Anúncio de Cabeçalhos         Considerações de Autores de HTML         Botão Pesquisa Virtual         Pesquisa Virtual em Tempo Real         Combinações de Teclas da Pesquisa Virtual         Botão Gerenciador de Teclados         Botão de Gerenciador de Dicionário                                                                                                    |           |
| Ações Padrao e Teclas de Atalho         Ferramentas         Visualização Geral Guia de Ferramentas         Botão de Lista de Links         Botão Lista de Cabeçalhos         Diálogo Lista de Cabeçalhos         Anúncio de Cabeçalhos         Considerações de Autores de HTML         Botão de Leitura Rápida         Botão Pesquisa Virtual         Pesquisa Virtual em Tempo Real         Combinações de Teclas da Pesquisa Virtual         Botão Gerenciador de Dicionário         Botão de Gerenciador de Script                                                                               |           |
| Ações Padrao e Teclas de Atalho         Ferramentas         Visualização Geral Guia de Ferramentas         Botão de Lista de Links         Botão Lista de Cabeçalhos         Diálogo Lista de Cabeçalhos         Anúncio de Cabeçalhos         Considerações de Autores de HTML         Botão Pesquisa Virtual         Pesquisa Virtual em Tempo Real         Combinações de Teclas da Pesquisa Virtual         Botão Gerenciador de Dicionário         Botão de Gerenciador de Script         Visão Geral do Menu Ferramentas                                                                       |           |
| Ações Padrao e Teclas de Atalho         Ferramentas         Visualização Geral Guia de Ferramentas         Botão de Lista de Links         Botão Lista de Cabeçalhos         Diálogo Lista de Cabeçalhos         Anúncio de Cabeçalhos         Considerações de Autores de HTML         Botão Pesquisa Virtual         Pesquisa Virtual em Tempo Real         Combinações de Teclas da Pesquisa Virtual         Botão Gerenciador de Teclados         Botão de Gerenciador de Script         Visão Geral do Menu Ferramentas         Gerenciador de teclado                                          |           |
| Ações Padrao e Teclas de Atalho         Ferramentas         Visualização Geral Guia de Ferramentas         Botão de Lista de Links         Botão Lista de Cabeçalhos         Diálogo Lista de Cabeçalhos         Anúncio de Cabeçalhos         Considerações de Autores de HTML         Botão Pesquisa Virtual         Pesquisa Virtual em Tempo Real         Combinações de Teclas da Pesquisa Virtual         Botão de Gerenciador de Dicionário         Botão de Gerenciador de Script         Visão Geral do Menu Ferramentas         Gerenciador de teclado         Atribuindo Teclas de Atalho |           |

| Alterando as Ações de Fala por Demanda106                                                                                                    |
|----------------------------------------------------------------------------------------------------|
| Ações de Fala por Demanda Padrão106                                                                                                    |
| Tecla MAGic106                                                                                                    |
| Teclado Ampliado do MAGic107                                                                                                    |
| Gerenciador de Dicionários108                                                                                                    |
| Entradas de Dicionário110                                                                                                    |
| Frame de Visualização Rápida110                                                                                                    |
| Propriedades:                                                                                                    |
| Cor                                                                                                    |
| Funções Específicas do Aplicativo113                                                                                                    |
| Sistema de Ajuda do MAGic113                                                                                                    |
| Gerenciador de teclado113                                                                                                    |
| Entrando em Contato com a Tecassistiva114                                                                                                    |
| Web Site da Tecassistiva114                                                                                                    |
| Vendas                                                                                                    |
| Suporte Técnico                                                                                                    |
| Apêndice A Acesso Remoto                                                                                                    |
| Requirimentos de Sistema116                                                                                                    |
| Requisitos do Sistema do Servidor116                                                                                                    |
|                                                                                                    |
| Requisitos do Sistema do Cliente116                                                                                                    |
| Requisitos do Sistema do Cliente116<br>Usuários e Perfis Compartilhados para o Acesso Remoto                                                                                                    |
| Requisitos do Sistema do Cliente                                                                                                    |
| Requisitos do Sistema do Cliente                                                                                                    |
| Requisitos do Sistema do Cliente.116Usuários e Perfis Compartilhados para o Acesso Remoto117Atribuindo Privilégios de Acesso117Instruções de Instalação do Acesso Remoto118Instalando o MAGic no Servidor118                                                                                                    |
| Requisitos do Sistema do Cliente.116Usuários e Perfis Compartilhados para o Acesso Remoto117Atribuindo Privilégios de Acesso117Instruções de Instalação do Acesso Remoto118Instalando o MAGic no Servidor118Instalando o MAGic em Computadores Clientes118                                                                                                    |
| Requisitos do Sistema do Cliente.116Usuários e Perfis Compartilhados para o Acesso Remoto117Atribuindo Privilégios de Acesso117Instruções de Instalação do Acesso Remoto118Instalando o MAGic no Servidor118Instalando o MAGic em Computadores Clientes118Autorizar o MAGic para Acesso Remoto119                                                                                                    |
| Requisitos do Sistema do Cliente.116Usuários e Perfis Compartilhados para o Acesso Remoto117Atribuindo Privilégios de Acesso117Instruções de Instalação do Acesso Remoto118Instalando o MAGic no Servidor118Instalando o MAGic em Computadores Clientes118Autorizar o MAGic para Acesso Remoto119Iniciando uma Sessão de Terminal119                                                                                                    |
| Requisitos do Sistema do Cliente.116Usuários e Perfis Compartilhados para o Acesso Remoto117Atribuindo Privilégios de Acesso117Instruções de Instalação do Acesso Remoto118Instalando o MAGic no Servidor118Instalando o MAGic em Computadores Clientes118Autorizar o MAGic para Acesso Remoto119Iniciando uma Sessão de Terminal119Finalizando uma Sessão de Terminal120                                                                                                    |
| Requisitos do Sistema do Cliente.116Usuários e Perfis Compartilhados para o Acesso Remoto117Atribuindo Privilégios de Acesso117Instruções de Instalação do Acesso Remoto118Instalando o MAGic no Servidor118Instalando o MAGic em Computadores Clientes118Autorizar o MAGic para Acesso Remoto119Iniciando uma Sessão de Terminal119Finalizando uma Sessão de Terminal120Apêndice B Sintetizadores SAPI na Rede121                                                                                                    |
| Requisitos do Sistema do Cliente.116Usuários e Perfis Compartilhados para o Acesso Remoto117Atribuindo Privilégios de Acesso117Instruções de Instalação do Acesso Remoto118Instalando o MAGic no Servidor118Instalando o MAGic em Computadores Clientes118Autorizar o MAGic para Acesso Remoto119Iniciando uma Sessão de Terminal119Finalizando uma Sessão de Terminal120Apêndice B Sintetizadores SAPI na Rede121Apêndice C Teclas de Atalho122                                                                                                    |
| Requisitos do Sistema do Cliente.116Usuários e Perfis Compartilhados para o Acesso Remoto117Atribuindo Privilégios de Acesso117Instruções de Instalação do Acesso Remoto118Instalando o MAGic no Servidor118Instalando o MAGic em Computadores Clientes118Autorizar o MAGic para Acesso Remoto119Iniciando uma Sessão de Terminal110Finalizando uma Sessão de Terminal120Apêndice B Sintetizadores SAPI na Rede121Apêndice C Teclas de Atalho122Geral122                                                                                                    |
| Requisitos do Sistema do Cliente.116Usuários e Perfis Compartilhados para o Acesso Remoto117Atribuindo Privilégios de Acesso117Instruções de Instalação do Acesso Remoto118Instalando o MAGic no Servidor118Instalando o MAGic em Computadores Clientes118Autorizar o MAGic para Acesso Remoto119Iniciando uma Sessão de Terminal119Finalizando uma Sessão de Terminal120Apêndice B Sintetizadores SAPI na Rede121Apêndice C Teclas de Atalho122Camada Geral123                                                                                                    |
| Requisitos do Sistema do Cliente116Usuários e Perfis Compartilhados para o Acesso Remoto117Atribuindo Privilégios de Acesso117Instruções de Instalação do Acesso Remoto118Instalando o MAGic no Servidor118Instalando o MAGic para Acesso Remoto118Autorizar o MAGic para Acesso Remoto119Iniciando uma Sessão de Terminal119Finalizando uma Sessão de Terminal120Apêndice B Sintetizadores SAPI na Rede121Apêndice C Teclas de Atalho122Camada Geral123Ampliação, Visualização e Melhorias124                                                                        |
| Requisitos do Sistema do Cliente.116Usuários e Perfis Compartilhados para o Acesso Remoto117Atribuindo Privilégios de Acesso117Instruções de Instalação do Acesso Remoto118Instalando o MAGic no Servidor118Instalando o MAGic em Computadores Clientes118Autorizar o MAGic para Acesso Remoto119Iniciando uma Sessão de Terminal119Finalizando uma Sessão de Terminal120Apêndice B Sintetizadores SAPI na Rede121Apêndice C Teclas de Atalho122Geral122Camada Geral123Ampliação, Visualização e Melhorias124Deslocamento e Movimento da Tela125                      |
| Requisitos do Sistema do Cliente.116Usuários e Perfis Compartilhados para o Acesso Remoto117Atribuindo Privilégios de Acesso117Instruções de Instalação do Acesso Remoto118Instalando o MAGic no Servidor118Instalando o MAGic em Computadores Clientes118Autorizar o MAGic para Acesso Remoto119Iniciando uma Sessão de Terminal119Finalizando uma Sessão de Terminal120Apêndice B Sintetizadores SAPI na Rede121Apêndice C Teclas de Atalho122Geral123Ampliação, Visualização e Melhorias124Deslocamento e Movimento da Tela125Rastreando125                        |
| Requisitos do Sistema do Cliente.116Usuários e Perfis Compartilhados para o Acesso Remoto117Atribuindo Privilégios de Acesso117Instruções de Instalação do Acesso Remoto118Instruções de Instalação do Acesso Remoto118Instalando o MAGic no Servidor118Instalando o MAGic para Acesso Remoto119Iniciando uma Sessão de Terminal119Finalizando uma Sessão de Terminal120Apêndice B Sintetizadores SAPI na Rede121Apêndice C Teclas de Atalho122Geral122Camada Geral123Ampliação, Visualização e Melhorias124Deslocamento e Movimento da Tela125Movimento do Cursor126 |
| Requisitos do Sistema do Cliente.116Usuários e Perfis Compartilhados para o Acesso Remoto117Atribuindo Privilégios de Acesso117Instruções de Instalação do Acesso Remoto118Instruções de Instalação do Acesso Remoto118Instalando o MAGic no Servidor118Instalando o MAGic para Acesso Remoto119Iniciando uma Sessão de Terminal119Finalizando uma Sessão de Terminal120Apêndice B Sintetizadores SAPI na Rede121Apêndice C Teclas de Atalho122Geral122Camada Geral123Ampliação, Visualização e Melhorias125Rastreando125Movimento do Cursor126Modo Localizador126    |

| Fala                                        |     |
|---------------------------------------------|-----|
| Leitura de Documento e Texto                | 128 |
| Leitura de Caixa de Diálogo                 |     |
| Leitura de Tabela                           | 130 |
| Combinação de Teclas em Camada para Tabelas | 131 |
| Eco de Digitação                            | 132 |
| Eco do Mouse                                |     |
| Monitores Múltiplos                         |     |
| Apêndice D Teclas de Atalho do Windows      | 134 |
| Geral                                       | 134 |
| Para Menus e Janelas                        | 134 |
| Para Caixas de Diálogos                     | 135 |
| Para Leitura de Textos                      | 136 |
| Para Edição de Textos                       | 137 |
| Para o Windows Explorer                     | 138 |
| Importador Exclusivo                        | 139 |
|                                             |     |

# **TECASSISTIVA** Tecnologia & Acessibilidade

# Sobre Este Livro

O Guia do Usuário do MAGic® ensina a usar e personalizar as capacidades do MAGic de ampliação e fala, para atender às suas necessidades pessoais. Na parte da frente do livro, você encontrará cartões de referência de combinações de teclas perfurados que contêm uma lista de comandos importantes do MAGic.

A seguir, há um breve destaque das seções deste livro:

- *Capítulo 1: Guia de Início Rápido* fornece informações básicas de como iniciar a usar o MAGic.
- *Capítulo 2 Navegando pelo MAGic* explica como usar o seu teclado e o mouse com o MAGic.
- *Capítulo 3: Interface do Usuário* fornece detalhes sobre os botões e outras opções disponíveis na interface do usuário do MAGic.
- *Capítulo 4: Personalizando o MAGic* serve como um guia para usuários que o usam pela primeira vez ao configurarem suas preferências de fala e aparência.
- *Capítulo 5: Aparência* descreve como personalizar o recurso de ampliação do MAGic, incluindo mouse, cursor, melhorias de cor e operação de multi:monitor.
- *Capítulo 6: Fala* explica como personalizar a maneira como o MAGic usa a fala sintetizada para ler textos na tela.
- *Capítulo 7: Ferramentas* fornecem informações sobre como personalizar as combinações de tecla do MAGic.
- Capítulo 8: Funções específicas do Aplicativo descrevem como encontrar informações sobre os comandos do MAGic que você pode usar no Microsoft Word, Excel e Internet Explorer.
- *Capítulo 9: Entrando em Contato com a Tecassistiva* explica como encontrar nossos Web sites e entrar em contato com o suporte técnico.

# Lista de Verificação de Itens

Os itens a seguir estão incluídos no seu pacote do MAGic. Se você descobrir itens danificados ou faltando, por favor, entre em contato com seu distribuidor.

- Programa em DVD do Ampliador de Tela MAGic® e do JAWS® for Windows® com sintetizador de fala RealSpeak<sup>™</sup> Solo Direct, FSReader (leitor de livro DAISY da Freedom Scientific) e arquivos de treinamento básicos no formato livro DAISY;
- CD de autorização;
- Guia do Usuário do MAGic (com cartões de combinações de teclas destacáveis na frente do documento impresso);
- Guia de Início Rápido do MAGic.

# Bem vindo ao MAGic

MAGic é uma solução de software ideal para usuários de computador com problemas de visão, ou quem passa longos períodos de tempo na frente de uma tela de computador. O MAGic permite que você amplie a tela do seu computador de 1 a 36 vezes do tamanho usual. Você pode escolher um número de diferentes visualizações ajustáveis que permitem que você veja as partes da tela ampliada e não ampliada ao mesmo tempo.

Os recursos de fala ajuda você no processamento de informações em sua tela. O MAGic pode ler o texto que você digita ou aponta com o mouse. O MAGic movimenta a área ampliada da tela, de modo que você sempre veja o texto que está sendo lido e destacado conforme ele é falado.

Se você deseja limitar a quantidade de fala executada pelo MAGic enquanto você navega pelas janelas e documentos, use o recurso Fala Por Demanda<sup>™</sup> . Ele permite que o MAGic apenas anuncie ações que são associadas com um conjunto limitado de teclas de atalho. O eco do mouse continua disponível quando se usa Fala Por Demanda.

A melhoria do mouse e do cursor ajuda você a rastrear a localização do ponteiro do mouse e do cursor na tela. Você pode escolher em uma extensa variedade de estilos de melhorias. O MAGic permite que você mude a cor dessas melhorias, aplique efeitos de transparência, ajustes de tamanho, e mais.

A melhoria de cor permite que você modifique como as cores aparecem em sua tela. Você pode criar regras que substituem uma com outra, trocando duas cores. Você pode também usar tonalidade de cor deixar a sua tela preto e branco (monocromática) e inverter o brilho e as cores da sua tela.

Outro recurso do MAGic rastreia os elementos da tela, tal como o ponteiro do mouse, caixas de diálogo, etc. O recurso Localizadorfornece uma maneira mais rápida de localizar e mover para diferentes áreas de sua tela. O sistema de deslocamento de painel multi: direcional do MAGic fornece controle completo com controles ajustáveis de velocidade, direção, parada e início e navegação de tela.

# Requerimentos de Sistema

Os requerimentos de sistema mínimos recomendados para o MAGic estão listados abaixo.

# MAGic e Edição de Script do MAGic

- Versão de 64-bit: Windows® 7 e Windows Server® 2008 Release 2
- Versão de 32-bit: Windows 7 e Windows® Vista Service Pack 2 ou posteriores.

# Velocidade de Processador

Processador mínimo 1.5 GHz Windows 7 ou Windows Vista.

# RAM

- Um mínimo de 2 GB para o Windows 7 (64:bit); 4 GB é o recomendado
- Um mínimo de 1 GB requerido pelo Windows 7 (32:bit) ou Windows Vista; 2 GB é o recomendado.

# Espaço de Disco Rígido requerido

O MAGic requer menos de 200 MB de espaço no disco rígido para os arquivos de programa e configuração. É necessário espaço adicional para o sistema operacional, outros programas e o arquivo de swap do Windows.

# Vídeo

DirectX 9.1 dispositivo gráfico com o driver WDDM 1.0 ou posterior; DirectX 10 ou posterior recomendado.

# Suporte de Monitor múltiplo

Computador e placa de vídeo que suportam monitores duplos cor 32:bit recomendada dois monitores de computador.

# Som

Cartão de som compatível com o Windows para opção de fala.

**Nota:** A opção Acesso Remoto está incluída ao adquirir o MAGic com funcionalidade de script.

# Instalando o MAGic

Para instalar o MAGic em seu computador, faça o seguinte:

- 1. Insira seu DVD do programa. A caixa de diálogo Configuração de Produto da Freedom Scientific se abre.
  - Dica: Se o seu disco não iniciar automaticamente, clique no botão Iniciar, selecione Executar e digite D:\setup. Se seu drive não for o D, substitua pela letra do drive correta.
- 2. Pressione ENTER para escolher o botão Ampliação de Tela do MAGic. Pressione **ENTER** novamente para escolher o botão instalar o MAGic.

**Nota:** Se você estiver instalando o MAGic em Rede, escolha, ao invés disso, o botão Instalar MAGic em Rede e então escolha instalação cliente ou servidor.

- 3. O programa de Instalação do MAGic inicia. Você ouvirá a instalação falando as instruções como elas aparecem em sua tela. Siga os passos para concluir a instalação do MAGic.
- 4. Após o assistente de instalação ser iniciado, você será questionado a aceitar o contrato de usuário final, e em seguida deverá escolher entre a instalação típica ou personalizada. A instalação típica, que é recomendada para a maioria dos usuários, instala os recursos de programas mais comuns. Use a instalação personalizada se você deseja especificar a localização padrão onde o MAGic é armazenado no seu disco rígido ou se você deseja instalação é recomendado para acesso remoto. Este tipo de instalação é recomendado para usuários avançados.
- 5. Quando a instalação estiver completa, escolha TERMINAR para fechar o Assistente de Instalação. Se esta for uma nova instalação do MAGic, o próximo passo será completar o processo de ativação. Caso contrário, o Assistente de Inicialização do MAGic se abre. Use: o para configurar os parâmetros básicos do MAGic e instalar materiais de treinamento básico.

# **Desinstalando o MAGic**

Se você deseja desinstalar o MAGic, vá para o menu **Programa** e selecione a opção **Desinstalar o MAGic** no submenu **MAGic**.

# Ativação do Produto

Após você instalar o MAGic, você deve ativar seu software. O MAGic é executado no modo de 40 minutos até que ele seja ativado em seu computador. O Gerenciador de Licenciamento via Internet (ILM) permite rapidamente que você ative o MAGic usando a Internet. Se você não tem uma conexão via Internet, pode ativar o MAGic via telefone ou fax. Alternativamente, pode ativar o MAGic com a assistência de um amigo de confiança, parente ou uma empresa com acesso à Internet.

- **Dica:** Para obter informações sobre como ativar uma licença de rede de multi: usuários do MAGic, consulte o livro de Rede do MAGic no arquivo de ajuda do MAGic. Se você comprou uma licença do MAGic para um único usuário, assim que você ativar o programa, será pedido para você ativá: lo. Você pode ativar o MAGic mais tarde abrindo o menu Ajuda e escolhendo a Autorização de Atualização. Escolha um dos seguintes métodos de ativação e consulte a página listada para obter instruções detalhadas:
- Ativar usando a Internet (página 15)
- Ativar com a Ajuda de uma Pessoa de Confiança (página 17)
  - **Nota:** Sua conta de usuário deve ter privilégios de super usuário ou de administrador para ativar o MAGic. Entre em contato com o administrador de sua rede se a sua conta não tiver o nível necessário de acesso.

Você também pode usar um dongle (um dispositivo de hardware que se conecta ao USB do seu computador ou porta paralela) para fazer com que a sua licença do MAGic fique mais portátil. Um dongle permite a você utilizar uma versão autorizada do MAGic em qualquer computador que o dongle permaneça conectado. Para mais informações, consulte Autorização Dongle na página 18.

Nota: Adicionar ou remover certos componentes de hardware podem causar a mudança do Código de Segurança do computador. Se isto ocorrer, você precisa reativar o MAGic. Se você precisar requisitar mais ativações, vá ao website www.FSActivate.com.

# Ativar com o Gerenciador de Licenciamento via Internet (ILM)

Pode utilizar o Gerenciador de Licenciamento via Internet (ILM) para ativar o MAGic com uma conexão à Internet. Esta é a maneira mais fácil e rápida para ativar o seu produto. Quando você inicia o MAGic pela primeira vez, será perguntado para ativar o programa. Também pode começar o processo de ativação abrindo o menu **Ajuda** e selecionando **Atualizar Ativação**. Para ativar o MAGic utilizando a Internet, faça o seguinte:

- 1. Na caixa de diálogo Ativação, escolha Iniciar Ativação.
- 2. Leia a mensagem que for exibida e continue. Insira o CD de Autorização em seu drive de disco e escolha Ativar Utilizando o CD de Autorização. Você pode encontrar o seu CD de Autorização no mesmo encarte do seu disco de programa do MAGic. Se você não tiver seu CD de autorização, escolha Introduzir Número de Autorização Manualmente.

- **Nota:** Se você inseriu o CD de autorização, não será perguntado para inseri: lo novamente. Continue até a etapa 3 da ativação.
- 3. Selecione Ativar.
- 4. Use as setas para selecionar agora, Utilizando a Internet (Recomendado), e em seguida pressione ENTER.
- 5. Se você utilizou seu CD de autorização, seu número de autorização de 20 dígitos será inserido automaticamente no campo editável de Número de Autorização. Se seu número de Autorização não estiver aparecendo, digite-o no campo editável. Você pode encontrar seu número de Autorização impresso e em Braille no encarte de disco do MAGic.
- Pressione ENTER para continuar. Será solicitado para você se conectar a Internet se você ainda não houver feito. Você deve estabelecer uma conexão com a Internet antes de continuar com a ativação.
- 7. Se você não tiver registrado o MAGic, será solicitado a fazer isso. Ao registrar o MAGic permite que você receba suporte técnico. Escolha **Registrar Agora** e complete o formulário on: line seguindo as informações fornecidas. Você pode escolher registrar mais tarde, mas você terá que registrar a próxima vez que você ativar o MAGic.
- Após enviar seu registro, o gerenciador de licenças pela Internet tentará ativar o MAGic. Este processo pode levar vários minutos. Quando a ativação for bem sucedida, escolha finalizar.
  - **Nota:** Se o Gerenciador de Licenças via Internet não conseguir ativar o MAGic por causa do seu software de firewall, consulte Solução de Problemas de Software de Firewall no tópico a seguir.

# Solução de Problemas com Software de Firewall

Os Firewalls protegem os sistemas dos computadores de serem acessados por usuários não autorizados. Alguns softwares de firewall podem interferir com a instalação, ativação, ou uso do MAGic. As informações a seguir irão ajudar você a reconfigurar seu firewall para trabalhar com o MAGic. Consulte a documentação do seu software de firewall para mais informações sobre como permitir o acesso a programas e arquivos.

**Nota:** Firewalls de hardware não interferem com a instalação, ativação ou execução do MAGic.

### O Firewall interfere Com a Instalação

Se seu software de firewall estiver impedindo você de instalar o MAGic em seu computador, reconfigure o firewall para que ele permita que o arquivo Setup.exe seja executado. Então tente novamente efetuar o procedimento de instalação.

### O Firewall Interfere Com a Ativação

Se seu firewall impede você de ativar o MAGic utilizando a Internet, reconfigure o firewall para que ele permita que os seguintes arquivos sejam executados: FSActivate.exe, CAUtil.exe, e CAUtil.ptb. Uma vez reconfigurado seu firewall, tente novamente efetuar o processo de ativação. Se você não consegue reconfigurar o firewall ou se você ainda não consegue ativar o MAGic, vá para www.FSActivate.com. Siga as instruções na página Web para recuperar um código de Licença de Ativação e ativar o seu software. Para mais informações sobre como usar www.FSActivate.com, consulte Ativando através de um Terceiro de Confiança no tópico a seguir.

### O Firewall Interfere Com o Uso do MAGic

Se o software de firewall impede que o MAGic seja executado ou iniciado, ou exibe uma mensagem de alerta, reconfigure o firewall para permitir que o arquivo JFW.exe seja executado.

### Informações Avançadas de Solução de Problemas

Para uma lista completa de todos os arquivos que precisam ser permitidos por seu software de firewall, incluindo o tipo de conexão, a porta de entrada e a porta de saída, consulte Solução Avançada de Problemas no arquivo de ajuda do MAGic.

# Ativando através de um Terceiro de Confiança

Se você conhece um amigo, um parente ou pessoa de confiança com uma conexão à Internet, eles podem ajudá-lo a ativar o MAGic. Alternativamente, você pode usar uma conexão com a Internet em uma biblioteca, no trabalho, ou em qualquer outro local. Você ou uma pessoa de confiança podem visitar www.FSActivate.com para obter seu código de Ativação de Licença.

Dica: Um programa gratuito da Freedom Scientific chamado Activation Media Image Creator (Criador de Imagens de Mídias de Ativação) permite que você crie um CD de ativação, ou anexo de e:mail contendo informações de licença do MAGic.

Para obter um código de Ativação de Licença da FSactivate.com, faça o seguinte:

- 1. Abra a Página de Web http://www.FSactivate.com.
- 2. Insira seu número de 20 dígitos e código de desbloqueio. O seu número de Autorização aparece no encarte do disco de programa do MAGic, impresso em Braille. Para encontrar seu código de Segurança, abra o menu Ajuda do MAGic e selecione Sobre.
  - **Nota:** O código de desbloqueio é um código único para cada computador individual. Certifique: se que você tenha inserido o código de segurança do computador que você deseja usar com o MAGic quando ele estiver ativo.
- 3. Selecione **Submeter o Pedido de Licenciamento** para receber o código de ativação da licença.
- 4. Os passos restantes necessitam ser completados no computador onde a cópia do MAGic que você deseja ativar for instalada. Comece por iniciar o MAGic nesse computador. A partir do menu Ajuda do MAGic, selecione Atualizar Autorização.
- 5. Na caixa de diálogo Ativação, escolha Iniciar Ativação.
- 6. Leia a mensagem que for exibida e escolha Continuar. Insira o CD de Autorização em seu drive de disco e escolha Ativar Utilizando o CD de Autorização. Você pode encontrar o seu CD de Autorização no mesmo encarte do seu disco de programa do MAGic. Se você não tiver seu CD de autorização, escolha Introduzir Número de Autorização Manualmente.

**Nota:** Se você inseriu o CD de autorização, não será perguntado para inseri:lo novamente. Continue até a etapa 7 da ativação.

- 7. Selecione Ativar.
- 8. Use as setas para selecionar o botão de opção **Ativação Gerada** em www.FSactivate.com e pressione **ENTER**.
- 9. Digite o código de Ativação de Licença que você recebeu de www.FSactivate.com na caixa de edição e então pressione **ENTER**.

10. Depois de ter ativado o MAGic com sucesso, selecione Terminar para completar o processo.

## Usando o Criador de Imagens de Mídias de Ativação

O Activation Media Image Creator é um programa gratuito da Freedom Scientific que permite a um usuário com uma conexão com a Internet recuperar códigos de ativação de licenças do gerenciador de licenças via Internet. O usuário pode então distribuir estes códigos de Ativação de Licença num CD, ou e-mail. Os usuários sem conexão à Internet podem utilizar os arquivos criados por este programa para ativar o MAGic sem ser necessário digitar o Código da Ativação do Licenciamento.

Para baixar o pacote de instalação para o Criador de Imagens de Mídias de Ativação, visite www.FSActivate.com. Depois de instalar o programa, siga as instruções na Ajuda online do Criador de Imagens de Mídias de Ativação para recuperar e distribuir os códigos de Ativação de Licença a partir do Gerenciador de Licença pela Internet.

# Autorização via Dongle

Um dongle é um dispositivo de hardware que você pode conectar a uma porta paralela ou USB de um computador (dependendo do tipo do dongle). O MAGic é autorizado a ser executado naquele computador enquanto o dongle estiver conectado. Isto é muito útil se você precisa frequentemente utilizar o MAGic em vários computadores diferentes e não deseja ativar o programa em cada um deles.

Quando o MAGic é iniciado, ele primeiro determina se um dongle está conectado ao computador. Se algum estiver conectado, o MAGic usa os recursos e informações associadas ao dongle para autorizar o MAGic. Se nenhum dongle estiver conectado, o MAGic procura pela informação de licença armazenada no computador. Você pode utilizar o utilitário visualizador do Dongle para visualizar as informações associadas ao dongle atualmente conectado ao seu computador. Para iniciar este utilitário, mova: se para o grupo de programas do MAGic, abra o submenu Ferramentas e selecione o Visualizador do Dongle.

Nota: É recomendado que você não conecte o dongle ao seu computador até que você tenha instalado o MAGic. Se o dongle foi conectado antes ou durante a instalação, você precisará reiniciar seu computador para ativar corretamente o software.

Os dongles são vendidos separadamente ou como um recurso adicional do MAGic. Entre em contato com o Departamento de Vendas da Tecassistiva se você quiser adquirir um.

Nota: Certas versões internacionais do MAGic requerem um dongle para autorização. Utilizar uma destas versões sem um dongle mostra uma mensagem de erro.

# Assistente de Instalação do MAGic

O Assistente de Instalação do MAGic é uma ferramenta útil que permite que você configure parâmetros específicos do MAGic, tais como a configuração de ampliação padrão, atribuição de tecla de atalho e preferências de inicialização. Além disso, você pode instalar materiais de treinamento básico. O assistente é iniciado depois que você instalar e ativar o software. Você pode sempre executá-lo mais tarde a partir do menu Ajuda do MAGic pressionando **ALT+H** e escolhendo **Assistente de Inicialização**.

As Configurações de Inicialização que aparecem ao executar o assistente permitem que você defina se e como o MAGic carrega quando você inicia o Windows. As opções que aparecem irão variar dependendo do seu sistema operacional.

# Configurações de Inicialização

A caixa de diálogo **Ferramentas de Inicialização** contém diversas caixas de verificação. Se você utilizar as configurações padrão, o MAGic sempre carregará e executará antes e depois de iniciar o Windows. A caixa de diálogo contém os seguintes itens:

- Selecione a caixa de verificação Iniciar o MAGic na tela de Boas-Vindas, de forma que o MAGic carregue e inicie quando a tela de Boas-Vindas do Windows aparecer. A caixa de marcação é selecionada por padrão. Se você tiver direitos de Usuário Padrão, você não pode alterar o valor desta caixa de verificação e não vai ouvi-la utilizando o MAGic.
- Se a caixa de verificação Iniciar o MAGic depois de entrar com todos os usuários estiver selecionada, o MAGic é carregado e iniciado depois que você fizer o Boas-Vindas no Windows. Esta caixa de verificação está desmarcada por padrão. Se você tiver direitos de Usuário Padrão, você não pode alterar o valor desta caixa de verificação e não vai ouvi: la utilizando o MAGic.
- A caixa combinada Iniciar o MAGic após a entrada no sistema para esse usuário permite um controle individual se o MAGic inicia depois que o usuário entrar no Windows. Se Sempre estiver selecionado, o MAGic iniciará todas as vezes no mesmo usuário. Sempre é o valor de configuração padrão. Se Nunca estiver selecionado, o MAGic não iniciará no mesmo usuário. Se Utilizar Configurações de Todos os Usuários estiver selecionado, então o que está a seguir acontecerá: O MAGic é iniciado depois que usuário entrar se a caixa de verificação Iniciar o MAGic não inicia se a mesma caixa de verificação estiver desmarcada.
- Selecione a caixa de verificação Executar o MAGic a partir da Bandeja de Sistema para evitar que o botão MAGic apareça na barra de tarefas do Windows, a qual está localizada na parte inferior da tela, com outros programas que estão atualmente sendo executados. O ícone do MAGic aparece no sistema de bandeja do Windows, o qual está localizado embaixo à direita da tela, para indicar que o MAGic está sendo executado. Finalmente, quando essa caixa de verificação for selecionada, o ícone do MAGic não aparece na lista de janelas ativas quando você pressionar ALT+TAB. Esta caixa de verificação está desmarcada por padrão.
- Se a caixa de verificação Minimizar ao Iniciar estiver selecionada, a interface é minimizada quando o MAGic é iniciado. Para abrir a interface do usuário, selecione o botão MAGic na barra de tarefas ou pressione Tecla MAGic+U. Esta caixa de verificação está desmarcada por padrão.

# Instalando o Sintetizador RealSpeak Solo Direct

Incluído no DVD de programas está o sintetizador de voz RealSpeak Solo Direct. Ele contém uma variedade de vozes em vários idiomas. Para instalar estas vozes, insira o DVD em seu drive de disco do seu computador. Em seguida, siga as instruções para selecionar que vozes você deseja instalar e conclua a instalação.

Depois de instalar o MAGic completamente, você pode baixar amostras de outras vozes do RealSpeak Solo Direct ao visitar o site www.freedomscientific.com, selecione Downloads e então RealSpeak Solo Direct Voices.

**Nota:** Entre em contato com a Tecassistiva para obter idiomas adicionais.

# Grupo de Programas do MAGic

Depois de instalar o MAGic, o Grupo de Programas do MAGic é criado. Para abri-lo, clique no botão Iniciar, escolha **Todos os Programas** e então **MAGic <número da versão>**. O conteúdo do grupo de programas do MAGic é exibido no submenu do **MAGic**.

| 📗 MAGic 12.0                     |   |
|----------------------------------|---|
| 😭 Ajuda                          |   |
| 👹 MAGic                          |   |
| 🎼 Explorar o MAGic               |   |
| 🎼 Ferramentas                    | Ŧ |
| ◀ Voltar                         |   |
| Pesquisar programas e arquivos 👂 |   |
|                                  |   |

Dentro do grupo de programas do MAGic, você encontrará:

- Ajuda: Abre o sistema de ajuda online
- MAGic: inicia o programa MAGic
- Explorar do MAGic: Consulte descrição abaixo
- Ferramentas: Consulte descrição abaixo

# **Explorar o MAGic**

Essa pasta oferece atalhos para pastas que contenham suas configurações de usuário, configurações de compartilhamento e outros arquivos.

- Explorar Minhas Configurações: Abre a pasta que contém suas configurações de especificações de usuário do MAGic. Quando você cria um novo esquema ou modifica esquemas de fábrica, o MAGic salva nessa pasta. Suas configurações são também salvas nessa pasta.
- Explorar Arquivos de Programas: Abre a pasta onde você instalou o MAGic, permitindo que você acesse os arquivos de programas.
- Explorar Configurações Compartilhadas: Abre a pasta que contém suas configurações compartilhadas do MAGic. Esquemas de fábrica e configurações de fábrica padrão são salvos nesta pasta.

# Pasta Ferramentas

Esta pasta contém os utilitários do MAGic a seguir:

- Visualizador Dongle: Permite que você visualize as informações da licença para o dongle atualmente conectado ao seu computador. Para mais informações sobre como usar um dongle para ativar o MAGic, consulte Ativação por Dongle na página 18.
- Administrador de Rede do MAGic: Os administradores de rede o utilizam para adicionar, apagar e modificar configurações de usuário do MAGic em um ambiente de rede
- **Desinstalar o MAGic**: Usado para desinstalar o MAGic de seu computador.

- Visualizador de Autorização ILM: Permite que você visualize detalhes de suas licenças de software ILM.
- Remove Ativação de Produto: Permite que você apague sua licença ILM para todas as versões do MAGic instaladas neste computador. Até adquirir uma nova licença, você poderá apenas utilizar o MAGic no modo demo de 40 minutos.

# Inicializando o MAGic

Use quaisquer das opções abaixo para iniciar o MAGic.

• De duplo clique no ícone do programa do MAGic em sua Área de Trabalho do Windows

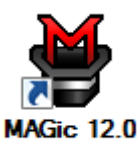

- Pressione ALT+CTRL+M
- Pressione Tecla WINDOWS+R, digite "MAGic<número da versão>" (sem aspas ou espaços) e pressione ENTER
- Clique no menu Iniciar e escolha Todos os Programas, MAGic <número da versão>, MAGic. Consulte Grupo de Programas do MAGic na página 20 para mais informações.

As configurações de fábrica do MAGic deverão exibir a tela o modo de visualização Cheio com 2x de ampliação. A Fala pode também ser habilitada (se seu software é licenciado para Fala). Você pode então modificar o nível de ampliação, visualização ampliada, fala, e muitas outras opções na interface usuário do MAGic no menu Principal.

Para informações sobre a interface de usuário, consulte a página 42.

# Fechando o MAGic

Para fechar o MAGic, faça o seguinte:

- Pressione ALT+F4
- Clique o botão Fechar no canto superior direito da janela.
- Selecione Sair a partir do menu Arquivo.
  - **Dica:** Se você deseja que o MAGic pergunte se você deseja salvar as configurações ao sair, abra o menu Arquivo e escolha Preferências. Selecione a caixa de verificação Questionar para Salvar as Configurações ao Sair.

# Tecla MAGic e Teclas de Atalho

A **Tecla MAGic** é a tecla **CAPS LOCK** em seu teclado. Pressionar a **Tecla MAGic** juntamente com outras teclas, ativa um número de comandos do MAGic. Se você deseja atribuir uma **Tecla MAGic** à uma tecla diferente em seu teclado, escolha a guia Ferramentas e então Teclado. Para mais informações sobre a Tecla MAGic, consulte o *Capítulo 2 navegando pelo MAGic* na página 38 ou *Tecla MAGic* na página 148.

Além disso para menus, ampliação e botões de fala, há um número de teclas de teclado que você pode utilizar a qualquer momento para ler o texto, mudando como o MAGic amplia sua tela ou realiza uma variedade de outras funções. Para uma lista completa de teclas de atalho, consulte o *Apêndice C Teclas de Atalho do MAGic* na página 148.

# Lendo Texto com o MAGic

O MAGic pode utilizar a fala sintetizada para ler o texto que aparece em sua tela, incluindo documentos, menus, caixas de diálogo, mensagens de e:mail, páginas de Web e mais. Além disso, o MAGic pode destacar o texto enquanto fala. Para personalizar a fala do MAGic, utilize comandos disponíveis no menu **Fala**.

**Dica:** Você pode silenciar a fala do MAGic a qualquer momento pressionando **CTRL**. Para ativar ou desativar a fala, pressione a **Tecla MAGic+F3**.

# Utilizando o Mouse para Ler Texto

O eco do mouse é um recurso que permite que você leia o texto com seu mouse. Para utilizar o eco do mouse, apenas mova seu ponteiro do mouse para algum texto em sua tela e então, pare. Depois de um pequeno intervalo, o MAGic falará a palavra que você apontou. Você pode usar o botão **Eco do Mouse** para habilitar ou desabilitar este recurso. Para mais informações, consulte *Eco do Mouse* na página 103.

Além disso, você pode manter pressionada a **Tecla MAGic** e pressionar o botão esquerdo do mouse para iniciar a leitura a partir da localização atual do ponteiro do mouse. Você não precisa manter pressionada a **Tecla MAGic** enquanto o MAGic lê. O MAGic pára a leitura quando você move o mouse ou pressione a tecla.

# Utilizando o Teclado para Ler Texto

O MAGic tem um número de combinações de teclas diferentes que levam você a utilizar o teclado para ler o texto. Para utilizar essas combinações de tecla, mova ao ponto de inserção ou ponteiro do mouse para qualquer local com o documento. Então pressione uma das combinações de tecla a seguir para ler esse local:

**Nota:** Por padrão, a Tecla MAGic é atribuída à tecla **CAPS LOCK**. Para alterá-lo, abra o menu **Ferramentas**, escolha Gerenciador de Teclado e então escolha o botão MAGic.

- Para começar a leitura a partir da sua posição atual, pressione INSERT+SETA PARA BAIXO.
- Para ler o caracter atual, pressione 5 do Teclado Numérico.
- Para ler a palavra atual, pressione a Tecla MAGic+ALT ou INSERT+5 do Teclado Numérico. Para soletrar a palavra atual, pressione a combinação de teclas duas vezes rapidamente.
- Para ler a próxima palavra, pressione **INSERT+SETA À DIREITA**. Para ler a palavra anterior, pressione **INSERT+SETA À ESQUERDA**.
- Para ler a linha atual, pressione **Tecla MAGic+L** ou **INSERT+SETA PARA CIMA**. Para ler a próxima linha, pressione **SETA PARA BAIXO**. Para ler a linha anterior, pressione **SETA PARA CIMA**.
- Para ler do início da linha até a posição atual do cursor, pressione **INSERT+HOME**. Para ler a partir da posição atual do cursor até o final da linha, pressione **INSERT+PAGE UP**.
- Para ler a frase atual, pressione a Tecla MAGic+S. Para ler a próxima frase, pressione a Tecla MAGic+CTRL+S.
- Para ler o parágrafo atual, pressione a Tecla MAGic+P. Para ler o próximo parágrafo, pressione a Tecla MAGic+CTRL+P ou CTRL+SETA PARA BAIXO. Para ler o parágrafo anterior, pressione Tecla MAGic+ALT+P ou CTRL+SETA PARA CIMA.

- Para ler o texto que você selecionou, pressione Tecla MAGic+CTRL ou INSERT+SHIFT+SETA PARA BAIXO.
- Para ouvir o conteúdo da Área de Transferência, pressione **Tecla MAGic+X**.

Quando você ler o texto essa combinação de teclas, o MAGic destacará a letra que estiver falando. Para modificar a cor e/ou estilo deste destaque, abra o menu **Fala** e escolha **Opções de Destaque**.

# Caixa de Diálogo de Leitura de Texto.

Além de listar os comandos de leitura previamente, você pode utilizar os seguintes comandos de tecla para ouvir as informações das caixas de diálogo do Windows:

- Para ler a barra de título da janela ativa ou caixa de diálogo, pressione Tecla MAGic+T ou INSERT+T.
- Para ler a parte inferior da janela ativa (que normalmente contém a barra de status), pressione INSERT+PAGE DOWN. Para ler a parte superior da janela ativa (que normalmente contém a barra de título), pressione INSERT+END.
- Para ouvir o nome do botão padrão que será ativado quando você pressionar ENTER, pressione INSERT+E.
- Para ler a opção de caixa de diálogo selecionada atualmente (tal como uma caixa de edição ou caixa de verificação), pressione a **Tecla MAGic+TAB** ou **INSERT+TAB**.
- Para ouvir a tecla de acesso para a opção de caixa de diálogo atualmente selecionada, pressione SHIFT+5 do Teclado Numérico.

# Eco de Digitação

Se o eco de digitação estiver habilitado, o MAGic repete cada caracter ou palavra que você digitar. O MAGic também fala o caracter para a direita do ponto de inserção quando você utilizar as setas para se mover pelo texto. Você pode usar o botão Eco de Digitação para habilitar ou desabilitar este recurso. Para mais informações, consulte *Eco de Digitação* na página 104.

# Salvando suas Configurações do MAGic

Se você ajustar qualquer ampliação, fala, ou outra configuração em várias caixas de diálogo, você precisa salvar suas alterações se você desejar que o MAGic utilize essa alterações na próxima vez que iniciá: lo Para salvar as suas configurações atuais, abra o menu **Arquivo** e escolha **Salvar Configurações Padrão** ou pressione **CTRL+S**. Essas configurações padrão são aplicadas sempre que não houver configurações específicas para aplicativo para o programa que você está usando. Se você não salvar suas configurações, suas alterações serão descartadas quando você fechar o MAGic.

Dica: O MAGic pode perguntar se você deseja salvar suas alterações quando você sair do programa. Para habilitar esse recurso, abra o menu Arquivo e escolha Preferências. Então, selecione a caixa de verificação Questionar para Salvar as Configurações ao Sair

Você pode recuperar suas configurações padrões do MAGic a qualquer momento. Para fazêlo, abra o menu Arquivo e escolha **Abrir Configurações Padrão** ou pressione **CTRL+SHIFT+D**. Essas configurações padrão substituem suas configurações atuais.

# **Configurações de Aplicativos Específicos**

Suas ampliações e configurações de fala usuais podem não servir para todos os programas que você utiliza. Por essa razão, o MAGic permite que você salve grupos específicos de configurações que são automaticamente aplicados enquanto você utiliza certos programas. Isso se refere às configurações de aplicativos específicos.

Por exemplo, se você preferir melhorar a ampliação quando você navega na internet, você pode criar e salvar configurações que são apenas aplicadas enquanto você está usando o Internet Explorer. Não importa quando você está trabalhando com o Internet Explorer, o MAGic aumentará o nível da ampliação. Quando você fechar o Internet Explorer ou mudar para um programa diferente, o MAGic reduzirá o nível de ampliação. As configurações de aplicativos específicos facilitam a personalização do MAGic para trabalhar bem com todos os seus programas favoritos.

Para salvar um grupo de configurações de aplicativos específicos para um programa, faça o seguinte:

- 1. Inicie o programa que você deseja criar uma configuração de aplicativos específicos.
- A partir do menu Arquivo ou do Menu Contexto do MAGic, escolha Criar Configurações de Aplicativo (onde a palavra Aplicativo é o nome do programa para o qual você está salvando as configurações).
  - **Dica:** O nome do programa exibido no menu é o último programa que você usou antes de alternar para o MAGic. Se você estiver utilizando o menu de contexto MAGic, o programa é o único que está ativo atualmente. Tenha certeza que o nome do programa correto aparece no menu depois de criar ou salvar suas configurações.
- 3. Digite um nome para um arquivo de configuração de aplicativos específicos ou utilize o nome sugerido. Então, escolha **OK** para criar o arquivo.
- 4. Utilize os menus do MAGic e caixas de diálogo para selecionar as opções de ampliação e fala que você deseja utilizar para esse programa.
- 5. A partir do menu **Arquivo**, escolha **Salvar Configurações do Aplicativo** (onde a palavra Aplicativo é o nome do programa para o qual você está salvando as configurações).

A próxima vez que você iniciar esse programa, o MAGic automaticamente aplicará as configurações que você selecionou. Se você trocar para um programa diferente, o MAGic volta para a configuração padrão ou configurações que você escolheu para outro programa. Quando você sair do programa, o MAGic aplica suas configurações padrão.

# Modificando Configurações de Aplicativos Específicos

Se você deseja modificar suas aplicações específicas atuais para um programa, faça o seguinte:

- 1. Inicie o programa que você deseja modificar em configurações de aplicativos específicos.
- 2. Utilize os menus do MAGic e caixas de diálogo para selecionar as opções de ampliação e fala que você deseja utilizar para esse programa.
- 3. A partir do menu **Arquivo**, escolha **Salvar Configurações do Aplicativo** (onde a palavra Aplicativo é o nome das configurações de programa que você está salvando).

# Gerenciando Configurações de Aplicativos Específicos

Você pode facilmente ver o programa que você criou a configuração de aplicativos específicos. Para fazer isso, abra o menu **Arquivo** e escolha **Gerenciar Configurações de Aplicativos.** A caixa de diálogo Gerenciar Configurações de Aplicativos, exibindo todos os programas com as configurações de aplicativos específicos definidas.

Se você não deseja que o MAGic utilize as configurações que você definiu para o programa, apague a próxima caixa de verificação para o nome do programa. Para desmarcar rapidamente todas as caixas de verificação, escolha o botão **Desabilitar Todas**. Você pode reabilitar qualquer grupo de configurações de aplicativos específicos selecionando a próxima caixa de verificação para o nome do programa. Para selecionar rapidamente todas as caixas de verificação, escolha o botão **de configurações** de aplicativos específicos selecionando a próxima caixa de verificação para o nome do programa. Para selecionar rapidamente todas as caixas de verificação, escolha o botão **Habilitar Todas**.

Para apagar um arquivo de configuração de aplicativo específico, selecione-o na lista e então escolha o botão **Remover Seleção**.

# Alterando preferências

A partir do menu **Principal**, escolha **Arquivo** e então **Preferências** para alterar o modo que você usa o MAGic em seu computador. Você pode utilizar a caixa de diálogo para iniciar o MAGic quando seu computador iniciar, desabilitando sua proteção de tela enquanto o MAGic está funcionando, minimizando o MAGic quando isso iniciar, habilita/desabilita o usuário de interface bilíngue, especifica se o MAGic deve identificar você antes de sobrescrever esquemas, e determinar se o MAGic pergunta se você deseja salvar as configurações quando você sair. Depois de você fechar essa caixa de diálogo, você precisa salvar qualquer mudança feita em suas preferências. Para fazer isso, escolha **Arquivo** e então **Salvar Configuração Padrão** no menu **Principal**.

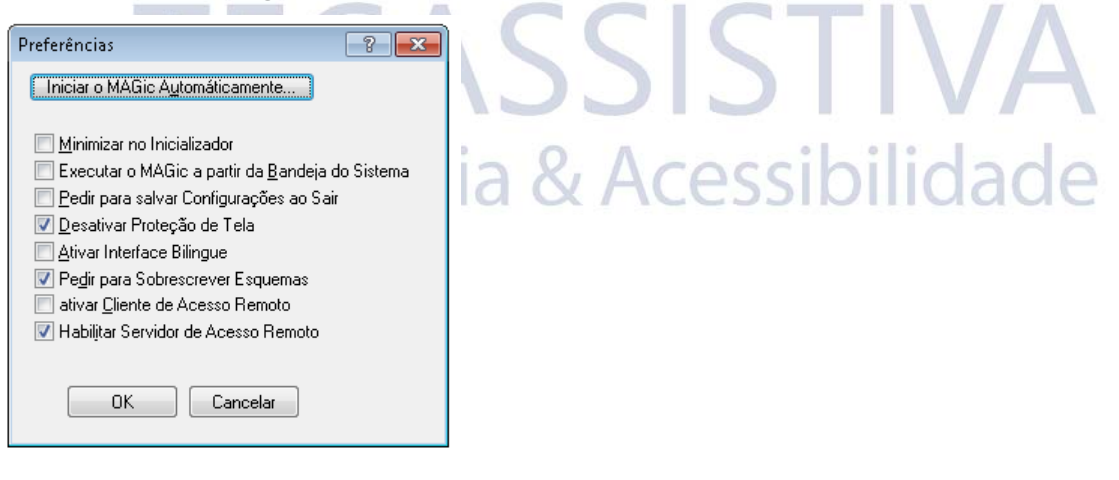

# **Iniciar o MAGic Automaticamente**

O botão **Iniciar o MAGic Automaticamente** aparece no diálogo **Preferências**. Utilize esse botão e essa opção para configurar o MAGic para iniciar depois ou antes de você iniciar o Windows. Essas opções também podem ser usadas para determinar se o MAGic é executado quando vários usuários utilizarem o mesmo computador.

Por exemplo, imagine que um casal tenha um computador. Ele utiliza o MAGic e ela não. Eles podem configurar contas de usuários separadas de modo que a conta dele sempre execute o MAGic antes e depois que ele entrar e a conta dela nunca inicie o MAGic depois que ela entrar. Um outro exemplo é quando o MAGic é utilizado em uma sala de aula ou meio de redes. Se alguns estudantes utilizam o MAGic, o administrador da rede pode configurar suas contas de usuário e então o MAGic será executado antes e depois de ser feito o Boas-Vindas. Entretanto, o administrador pode configurar a conta dele de modo que o MAGic nunca seja iniciado.

As seguintes opções aparecem quando você seleciona o botão Iniciar o MAGic Automaticamente.

## Iniciar o MAGic Automaticamente na tela de Boas-Vindas:

Quando esta caixa de verificação é selecionada, o MAGic vai carregar e iniciar quando aparecer a tela de boas-vindas do Windows. A caixa de verificação é marcada por padrão. São necessários direitos de administrador para alterar esta configuração. Se você tiver direitos de Usuário Padrão, você não pode alterar o valor desta caixa de verificação e você não a ouvirá se a fala estiver habilitada. Desmarque esta caixa de verificação se você desejar que a fala esteja desligada quando a tela de Boas-Vindas aparecer. O valor da caixa de verificação se aplica a todos os usuários que se conectam a esta versão do MAGic neste computador.

# Iniciar o MAGic Automaticamente depois da Tela de Boas-Vindas para Todos os Usuários

Quando esta caixa de verificação está marcada, o MAGic carregará e iniciará depois que você fizer o Boas-Vindas do Windows. Ela é desmarcada por padrão.

Nota: A única vez em que é necessário alterar o valor desta caixa de verificação é se tiver uma conta de Administrador neste computador e você deseja controlar a forma como o MAGic é iniciado para todos os usuários subsequentes que entrarem no Windows Vista usando este computador. Se não tiver direitos de Administrador, não pode alterar o valor desta caixa de verificação e você não a ouvirá utilizando a fala.

Se você tiver direitos de usuários Padrão neste computador, consulte a caixa combinada rotulada **Iniciar o MAGic após a entrada no sistema para este usuário** para obter informações que descrevam a forma como iniciar o MAGic depois de entrar no Windows.

**Nota:** A configuração padrão pode ser sempre restaurada ao usar o comando Assistente de Inicialização que aparece sob o menu **Ajuda do MAGic**.

## Iniciar o MAGic após fazer o Boas-Vindas para este Usuário

Esta caixa combinada permite que um único usuário controle se o MAGic é iniciado depois que ele ou ela fizer o Boas-Vindas do Windows. Esta caixa combinada tem três valores: **Sempre**, **Nunca** e **Utilizar a Configuração** Para Todos Os Usuários. O valor padrão é **Sempre**.

Nota: Esta caixa combinada está disponível para os usuários com direitos de Administrador e Usuário Comum. O valor selecionado para a caixa combinada substitui o valor da caixa de verificação Iniciar o MAGic Automaticamente após a Entrada no Sistema para Todos os Usuários.

Se a opção **Sempre** estiver selecionada, o MAGic vai iniciar sempre que o usuário atual fizer Boas-Vindas do Windows.

Nota: A configuração padrão pode ser sempre restaurada ao usar o comando Assistente de Inicialização que aparece sob o menu Ajuda do MAGic.

Se a opção **Nunca** estiver selecionada, o MAGic nunca vai iniciar depois que o usuário atual fizer o Boas-Vindas do Windows.

Se o usuário atual selecionar o valor rotulado como **Utilizar a Configuração de todos os usuários**, pode acontecer o seguinte:

- O MAGic vai iniciar depois que o usuário atual entrar no sistema se o Administrador tiver selecionado a caixa de verificação Iniciar o MAGic Automaticamente após a entrada no sistema para todos os usuários.
- O MAGic não iniciará depois que o usuário atual entrar no sistema se o Administrador tiver desselecionado a caixa de verificação Iniciar o MAGic Automaticamente após a entrada no sistema para todos os usuários.
  - **Nota:** A configuração padrão pode ser sempre restaurada ao usar o comando Assistente de Inicialização que aparece sob o menu **Ajuda do MAGic**.

# Minimizar na inicialização

Se você selecionar a caixa de verificação **Minimizar na Inicialização**, a interface de usuário do MAGic será minimizado quando você iniciar o programa. Clique em **Ampliador de Tela do MAGic** na barra de tarefas ou pressione **Tecla MAGic+U** para exibir a interface do usuário.

# Executar o MAGic na Inicialização

Se você selecionar a caixa de verificação **Executar o MAGic na Inicialização**, o MAGic inicia automaticamente quando você iniciar o Windows.

# Questionar para salvar as Configurações ao Sair

Selecione a caixa de verificação **Questionar se Deseja Salvar as Configurações ao Sair** se você deseja que o MAGic pergunte se você quer salvar as configurações quando você sair do programa ou quando você desligar o computador. Se você não selecionar essa caixa de verificação, você deve pressionar **CTRL+S** ou abrir o menu **Arquivo** e escolher **Salvar Configurações** para salvar suas configurações.

# Desabilitar Proteção de Tela Cessibilidade

Selecione a caixa de verificação **Desabilitar Proteção de Tela** se você deseja evitar que sua proteção de tela inicie enquanto você estiver utilizando o MAGic. Sua proteção de tela será habilitada de novo quando você sair do MAGic.

# Habilitar Interface de Usuário Bilingue

Selecione a caixa de verificação **Habilitar Interface de Usuário Bilíngue** para modificar o idioma dos menus do MAGic, caixas de diálogo e sistema de ajuda online quando você mudar para um perfil de voz que utiliza um idioma diferente. Os recursos de arquivos para a linguagem precisam ser instalados em ordem para utilizar esse recurso. Apagar essa caixa de verificação se você não deseja modificar a linguagem da interface do usuário do MAGic quando você mudar uma voz do perfil que utiliza uma linguagem diferente.

Nota: A versão atual do MAGic possui apenas arquivos em inglês e espanhol.

# **Questionar por Esquemas Sobrescritos**

Selecione a caixa de verificação **Questionar para Sobrescrever Esquemas** se você deseja que o MAGic peça uma confirmação antes de salvar um esquema de melhoria de

mouse, cursor ou cor com o mesmo nome de um esquema existente. Se você não selecionar essa caixa de verificação, o MAGic salvará o novo esquema em cima do antigo sem perguntar por confirmação.

**Nota:** Tipos diferentes de esquemas podem ter o mesmo nome. Por exemplo, um cursor que melhora um esquema pode ter o mesmo nome de um esquema de melhorias de mouse.

# Executar o MAGic a partir da Bandeja do Sistema

Selecione a caixa de verificação **Executar o MAGic a partir da Bandeja do Sistema** se você no deseja que a janela do MAGic apareça na barra de tarefas do Windows com outros programas que você está usando atualmente. Além disso, a janela do MAGic não aparece na lista das janelas ativas quando você pressiona **ALT+TAB**. Um ícone aparece no sistema de bandeja do Windows (localiza: se embaixo no canto à direita da tela) para indicar que o MAGic está funcionando. Dê duplo clique neste ícone ou pressione **Tecla MAGic+U** para exibir a janela do programa MAGic. Se você minimizar a janela do MAGic, isso remove da barra de tarefas de novo. Note que você precisa reiniciar o MAGic antes que qualquer mudança nessa opção possa ter efeito.

# Habilitar Acesso Remoto ao Cliente

Selecione essa caixa de verificação se você deseja utilizar o MAGic durante as sessões terminais. Você pode desmarcar essa caixa de verificação se você não for utilizar o MAGic quando você se conectar remotamente a outro computador. Você deve comprar a opção de acesso remoto para a sua licença de software para utilizar o MAGic durante as sessões de terminal.

# Habilitar Acesso Remoto ao Servidor

Selecionar essa caixa de verificação se os usuários que conectam remotamente em seu computador utilizarem o MAGic durante essas sessões terminais. Se você desmarcar esta caixa de diálogo, os usuários remotos do MAGic não terão acesso às sessões de terminal de fala. Você deve comprar a opção de acesso remoto para a sua licença de software para utilizar o MAGic durante as sessões de terminal.

# Obtendo Ajuda Sistema de Ajuda Online

Você pode pressionar F1 ou usar o botão para abrir o arquivo de ajuda do MAGic. Você também pode abrir o arquivo ao escolher o botão menu **Principal**, o submenu **Ajuda** e então os **Tópicos de Ajuda**. O arquivo de ajuda fornece uma busca por texto completo, índice e tabela de conteúdos para ajudá: lo a encontrar as informações que você precisa.

Se você deseja que o MAGic leia os tópicos de ajuda para você, posicione o ponteiro do mouse em direção ao início da página de ajuda e pressione Tecla MAGic+BARRA DE ESPAÇO. Você pode mover para o próximo tópico clicando no link 'Próximo' na parte de baixo da página. Para retornar para o tópico anterior, clique no link "Voltar".

# O que é isso? Ajuda

A ajuda 'MAGic O que é isso?' é uma ajuda sensível ao contexto que você pode utilizar como uma referencia quando trabalhar com a interface de usuário do MAGic ou as caixas de diálogo. Pressione **SHIFT+F1** em qualquer botão na interface de usuário, ou controle em uma caixa de diálogo para ver uma breve descrição do propósito do controle e como usá-lo.

Para usuários de mouse, a maioria das caixas de diálogo contêm um botão <sup>1</sup> no canto superior direito.

Clique no botão para transformar o ponteiro do seu mouse dentro do ponteiro de ajuda O que é isso? (veja a seguir). Mova o ponteiro para o controle que você precisa de mais informações, e clique o mouse no controle para ver a ajuda O que é isso? Se você não encontrar informações suficientes na ajuda O que é isso?, tente consultar o sistema de ajuda completo.

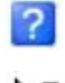

Botão de ajuda **O que é Isso?** 

Ponteiro de ajuda O que é Isso?

# Guia do Usuário do MAGic

Este documento contém conteúdos disponíveis no sistema de ajuda online do MAGic e está impresso em texto grande para uma melhor leitura. Ele possui descrições detalhadas dos recursos do MAGic's e também cartões de referência.

# Treinamento Básico do MAGic

Ouça a Instrução Básica do MAGic para aprender o fundamental para utilizar a Ampliação de Tela do MAGic. Para mais informações, consulte o material de treinamento descrito na página 33.

# Suporte Técnico

Se você não encontrar as respostas às questões ou problemas que você tem, entre em contato com o suporte técnico da Tecassistiva em (11) 3266-4311.

# Sobre o MAGiclogia & Acessibilidade

Selecione Sobre o MAGic no menu Ajuda na interface do usuário do MAGic para visualizar o número da versão do MAGic que você está usando atualmente.

# FSReader e Materiais de Treinamento

O disco de programa do MAGic inclui materiais de treinamento básico em um formato digital conhecido como DAISY (Digital Accessible Information System: Sistema de Informações Acessível Digital). Você pode ouvir e ler os módulos de treinamento utilizando o FSReader (uma versão demo do leitor DAISY da Freedom Scientific), que é automaticamente instalado com o MAGic. Por padrão, pelo menos um livro DAISY (Iniciando FS) também está instalado.

# Instalando Materiais de Treinamento ao Instalar o MAGic

Após inicialmente instalar o MAGic a partir do disco de produto do MAGic, o Assistente de Inicialização do MAGic é inicializado e pergunta se ele deve instalar os materiais de treinamento, que consistem em dois livros DAISY (Treinamento Básico do MAGic e O que há de Novo). Para instalar estes, selecione a caixa de verificação instalar materiais de treinamento, escolha Próximo, e siga o restante das instruções exibidas na tela.

Nota: Há uma série completa de materiais de treinamento e livros de tutoriais da DAISY, disponíveis para download na Web na página da Freedom Scientific. Use a função verificar atualizações, como descrito na seção seguinte, para selecionar e baixar livros adicionais da DAISY, ou visite a página da Web dos materiais de treinamento no site da Freedom Scientific.

# Instalando materiais de treinamento mais tarde

Se você decidir não instalar o material de treinamento durante a instalação inicial do produto, você pode utilizar sempre Verificar atualizações para selecionar, baixar e instalar os arquivos de treinamento depois. Para instalar os materiais de treinamento, faça o seguinte:

- 1. Pressione ALT+CTRL+M para abrir a janela de aplicativo do MAGic.
- 2. Pressione ALT+A para escolher o menu Ajuda e então pressione P para escolher Verificar Atualizações.
- 3. O MAGic procura e exibe uma lista de livros DAISY disponíveis para serem baixados. Use as setas para mover-se através da lista, e pressione a BARRA DE ESPAÇOS para selecionar a caixa de verificação próxima a cada livro que você deseja baixar e instalar. Você pode escolher o botão Detalhes para visualizar mais informações sobre o livro selecionado atualmente.
- 4. Escolha o botão Instalar para receber os livros selecionados.
- 5. Quando concluído, uma caixa de diálogo é aberta pronunciando que aqueles arquivos foram instalados com sucesso. Ele também pronuncia os arquivos que foram instalados. Pressione **ENTER** para fechar o diálogo. Abra o FSReader para ler estes livros.

# Iniciando e utilizando o FSReader

Faça o seguinte para iniciar o FSReader a partir do diálogo do MAGic:

- 1. Pressione ALT+H, T. O diálogo Abrir aparece.
- 2. Selecione um livro DAISY a partir do diálogo **Abrir**, e escolha o botão **Abrir**. O livro selecionado aparecerá no FSReader.
- 3. Pressione **CTRL+P** para iniciar a leitura do livro. Pressione **CTRL+P** novamente para pausar a leitura do livro. Para avançar rapidamente cinco segundos, pressione **CTRL+PONTO**. Para retroceder o livro cinco segundos, pressione **CTRL+VÍRGULA**.
  - **Nota:** Uma vez que o FSReader estiver em execução, **CTRL+P** irá alternar entre reproduzir e parar. Se você quiser imprimir enquanto o FSReader estiver ativo, você deve usar um comando de impressão do aplicativo.
- 4. Quando você terminar de ler o livro, pressione **ALT+F**, O para abrir outro livro DAISY ou pressione **ALT+F**, **X** para fechar e sair do FSReader.

# Atualizando o MAGic

A Freedom Scientific está continuamente procurando melhorar e expandir o MAGic for Windows. Periodicamente, atualizações para o MAGic serão lançadas. É recomendado que você mantenha seu software atualizado para obter o melhor desempenho possível. Adicionalmente, a Freedom Scientific também fornecerá materiais de treinamento DAISY novos e atualizados para você baixar.

# Verificar atualizações

**Nota:** Quando o MAGic é iniciado, ele pode avisar se uma atualização de software estiver disponível. Você então tem a opção de instalar agora ou depois. Este método de notificação é controlado utilizando a caixa de verificação notificação automática de atualizações. Para acessar a caixa de verificação, escolha o menu **Principal**, depois menu **Arquivo**, e então **Preferências**. Se você desativar as notificações automáticas, você deverá verificar manualmente por atualizações como descrito abaixo.

Atualizar seu software é fácil e rápido. Para procurar por atualizações ou novos materiais de treinamento, faça o seguinte:

- 1. Estabeleça uma conexão com a Internet.
- 2. Inicializando o MAGic.
- 3. A partir do Menu Principal, escolha Ajuda e então Verificar Atualizações.
- 4. O MAGic procura na Internet por atualizações e exibe uma lista de tudo que estiver disponível para ser baixado. Utilize as setas para se mover através da lista e pressione a BARRA DE ESPAÇO para selecionar. Você pode escolher o botão Detalhes para visualizar mais informações sobre a atualização selecionada no momento.
  - Nota: Se seu computador contém um software de firewall ativo (tal como o firewall do Windows), você pode receber um alerta indicando que o aplicativo FSAutoUpdate ou FSAutoUpdate.exe está tentando acessar a Internet. Você deve permitir este processo para acessar a Internet através do firewall antes de recuperar as atualizações. Se estiver utilizando o Windows Firewall, pode fazer isto escolhendo o botão **Desbloquear** quando a mensagem de aviso for apresentada. Para outros softwares de firewall, consulte a documentação do produto. O firewall deve permitir ao MAGic acessar à Internet através das portas 20 e 21 ou da porta 80.
- 5. Quando você houver finalizado a seleção das atualizações, escolha o botão **Instalar**. Você pode ser solicitado a reiniciar seu computador.

# Baixando Atualizações Especiais

Serão fornecidos a alguns usuários um código de acesso da Freedom Scientific de modo que possam baixar versões beta especiais ou privadas do MAGic. Para procurar estas atualizações especiais, faça o seguinte:

- 1. Estabeleça uma conexão com a Internet.
- 2. Inicializando o MAGic.
- 3. No menu Ajuda, escolha Sobre o MAGic.
- 4. Escolha o botão Código de Atualização Especial.
- 5. Digite seu código de atualização especial da Freedom Scientific na caixa editável e então pressione **ENTER**.
- 6. No menu **Ajuda**, escolha **Verificar Atualizações**. Depois, siga o procedimento descrito na seção anterior para fazer download e instalar as atualizações.

# Utilizando Seu Mouse e Seu Teclado

Com o MAGic, você pode utilizar ambos mouse e teclado para acessar a maior parte dos recursos. Você decide o que é melhor para você. Muitas pessoas utilizam uma combinação de dois. A documentação do MAGic dá a você informação de como realizar ações com o teclado e o mouse. Por exemplo, a partir do menu Principal, você pode ou pressionar **F** para acessar o menu **Arquivo** ou você pode apontar e clicar a palavra *Arquivo* com o mouse.

# Utilizando o Teclado com o MAGic A Tecla MAGic

Quando você utiliza o teclado no MAGic, a coisa mais importante de se conhecer é a **Tecla MAGic**. A **Tecla MAGic** padrão é a **tecla CAPS LOCK** em seu teclado. Usar a **Tecla MAGic** junto com outras teclas ativa um comando do MAGic se estiver atribuído caso contrário, ele passará pelas combinações de teclas até o aplicativo. Pressionando apenas a **Tecla MAGic** e soltando não causará nenhuma ação. Você pode especificar qual tecla usar como a **Tecla MAGic** na caixa de diálogo **Tecla MAGic**, que é ativada a partir do menu **Teclado**. As suas opções incluem: **INSERT estendido** (encontrado no teclado de seis teclas), **INSERT do Teclado Numérico**, ou **INSERT**, ou **SCROLL LOCK** (a tecla logo acima do **HOME**).

## Passando pela Tecla MAGic

Se sua Tecla MAGic estiver configurada no padrão do CAPS LOCK, como você usa sua tecla CAPS LOCK normalmente?

Pressione a tecla **CAPS LOCK** duas vezes rapidamente, e o **CAPS LOCK** será ativado. Para desativar o **CAPS LOCK**, pressione a tecla duas vezes rapidamente. Utilize essa tecla dupla pressionada para passar por qualquer Tecla MAGic que você utilize. Por exemplo, se você selecionar **INSERT** como sua **Tecla MAGic**, pressione a tecla **INSERT** duas vezes para utilizar a função atual dessa tecla.

## Tecla de Comando Passar Através

Se você tem um aplicativo que utiliza as mesmas combinações de teclas como uma tecla associada ao MAGic, você pode passar da combinação de tecla para o aplicativo, e isso não funcionará como uma combinação de tecla do MAGic.

Pressione **Tecla MAGic+3** (na linha de números) e então pressione a combinação de teclas que você deseja utilizar no aplicativo. Use o comando Passar Tecla ao Aplicativo para passar qualquer combinação de teclas que esteja no MAGic e outros aplicativos.

Com o MAGic, você pode personalizar todas as combinações de teclas na caixa de diálogo **Atribuições de Teclado**, ativado no menu **Teclado**. Se você especificar certas combinações de teclas para utilizar no MAGic, você pode precisar utilizar combinações de teclas em outros aplicativos. Mantenha o comando Passar tecla ao Aplicativo Tecla do **MAGic+3** em mente ao personalizar combinações de teclas.

# Personalizando o Teclado

O menu **Teclado** permite a você personalizar como você utiliza o teclado do seu computador com o MAGic. Esse menu permite que você reassocie a Tecla MAGic para uma tecla diferente ou gerenciar uma tecla de atalho. O menu **Teclado** fornece as seguintes opções:

- Escolha Tecla do MAGic no menu teclado para alterar que tecla é associada à Tecla do MAGic.
- Selecione Atribuições de Teclado a partir do menu Teclado para ver as teclas de atalho atuais atribuídas à ações, atribua teclas de atalho diferentes, remova teclas de atalho ou restaure as teclas de atalho para as configurações padrão.

Consulte o Capítulo 6 para informações detalhadas sobre estes comandos.

# Utilizando o Mouse com o MAGic Apontar e Clicar

Com o MAGic você não precisa aprender as combinações de teclas para realizar ações. Você pode utilizar o mouse para apontar os itens na interface de usuário e clicar nos botões para ativar recursos. Por exemplo, para habilitar as melhorias de mouse, apenas aponte para o botão **Melhoria de Mouse** e pressione **Botão Esquerdo do Mouse**.

Se você não estiver certeza de como ativar um recurso, utilize seu mouse para abrir os menus e encontrar o recurso que você precisa.

# **Clique Esquerdo x Clique Direito**

O botão esquerdo do mouse é mais comumente botão do mouse utilizado, porque ele ativa botões e menus. Alternativamente, o **BOTÃO DIREITO DO MOUSE** fornece atalhos úteis para vários itens encontrados no menu **MAGic**.

Você pode clicar com o botão direito do mouse em vários botões na interface de usuário para ver o menu de contexto. Dependendo de onde você clicar com o botão direito na interface de usuário, os menus mudam. Utilize o botão direito do mouse para acessar os recursos mais comuns associados a botões na interface de usuário do MAGic.

**Dica:** Segure a **Tecla MAGic** e pressione o **BOTÃO DIREITO DO MOUSE** para acionar o menu de Contexto do MAGic. Esse menu permite você acessar rapidamente vários comandos úteis do MAGic.

Se você não utilizar um mouse, você pode ativar os menus de contexto com a **Tecla APPLICATIONS** no teclado. Localize a **Tecla APPLICATIONS** à esquerda do **CTRL** direito na linha inferior em seu teclado principal. Use a tecla **TAB** para colocar o foco no botão o qual você deseja ver o menu de contexto, e pressione a **Tecla APPLICATIONS** para abrir o menu. Então utilize as **SETAS PARA CIMA e PARA BAIXO** para se mover através das opções do menu.

## **Comandos de Rolagem do Mouse**

Se seu mouse tiver uma barra de rolagem entre os botões direito e esquerdo, você pode utilizar isso para realizar uma variedade de comandos úteis do MAGic:

• Segure a **Tecla MAGic** enquanto rola a barra de rolagem do **MOUSE** para cima para aumentar o nível de ampliação atual.

- Segure a **Tecla MAGic** enquanto rola a barra de rolagem do **MOUSE** para baixo para diminuir o nível de ampliação atual.
- Segure a Tecla do MAGic e clique na barra de rolagem do MOUSE (ou botão do meio do mouse) para alternar entre o nível de ampliação para ampliação de 1x. Execute este comando novamente para retornar a seu nível de ampliação anterior.

# Utilizando o Menu de Contexto do MAGic

O Menu de Contexto do MAGic oferece para você um acesso rápido à vários programas para a maioria das funções comuns e opções de fala. Há também comandos que permitem que você salve as configurações do MAGic. Para abrir o Menu de Contexto do MAGic, segure a

## Tecla MAGic e pressione o botão direito do mouse ou a Tecla APPLICATION

| <u>N</u> ível   | de Ampliação                       | ×. |
|-----------------|------------------------------------|----|
| <u>V</u> isual  | lização Ativa                      | ×  |
| <u>M</u> elho   | orias do Mouse                     | •  |
| Melho           | orias do C <u>u</u> rsor           | •  |
| Melho           | orias da <u>C</u> or               | +  |
| <u>M</u> elho   | orias do Foco                      | +  |
| Supor           | te de Múlt <u>i</u> plos Monitores | ×  |
| <u>V</u> oze:   | s                                  | ×  |
| Esque           | ema de Pro <u>n</u> úncia          | •  |
| <u>E</u> co d   | o Mouse                            | •  |
| Eco d           | e <u>D</u> igitação                | ×  |
| <u>C</u> riar I | Paint Configurações                |    |
| S <u>a</u> lvar | r Paint Configurações              |    |
| Janela          | a Principal do MAGic               |    |
| Sai <u>r</u> d  | o MAGic                            |    |

Para criar um novo arquivo de configurações de aplicativo para o programa atual, selecione Criar Configurações do Aplicativo (onde Aplicativo é o nome do programa).

Para acessar a interface de usuário do MAGic, selecione Janela Principal do MAGic.

Para sair do MAGic, selecione Sair do MAGic.

O menu de Contexto do MAGic fecha depois de você selecionar um comando. Se você deseja fechar o menu sem selecionar um comando, pressione **ESC** ou clique em qualquer lugar fora do menu.

2221

A interface do usuário MAGic contém tudo que é necessário para personalizar a ampliação e fala para alcançar suas necessidades. Você pode então modificar o nível de ampliação, visualização ampliada, fala, e muitas outras opções na interface usuário do MAGic no menu Principal.

Quando você iniciar pela primeira vez o MAGic, sua tela acionará em 2x a ampliação utilizando tela cheia. A fala também é habilitada. Se você estiver trabalhando em outro aplicativo ou janela, e você quiser ativar a interface do usuário, pressione a **Tecla do MAGic+U**, ou clique no botão MAGic na barra de tarefas do Windows como exibido no exemplo abaixo.

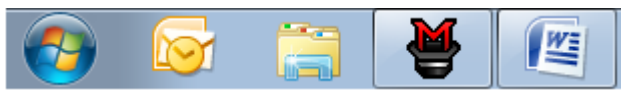

# Básicas da Interface do Usuário

Todos os recursos de aparência, fala e ferramentas estão agrupados com guias na interface de usuário do MAGic. Esse novo design facilita a encontrar rapidamente e utilizar as melhorias que você deseja sem ter que navegar através dos numerosos menus. Os recursos são exibidos utilizando botão divido quando você clicar na parte de cima to ativar o recurso ou desativar, e clicar na parte de baixo para acionar uma lista de esquemas padrão. Se você deseja melhorar o tom ou criar novos esquemas, você pode selecionar a opção Configurações na lista, o qual aciona configurações de melhorias adicionais para esse recurso. Se quiser, você também pode acessar outras configurações usando o menu principal, que está localizado no canto superior esquerdo da interface do usuário. Abaixo estão os componentes principais da interface do usuário.

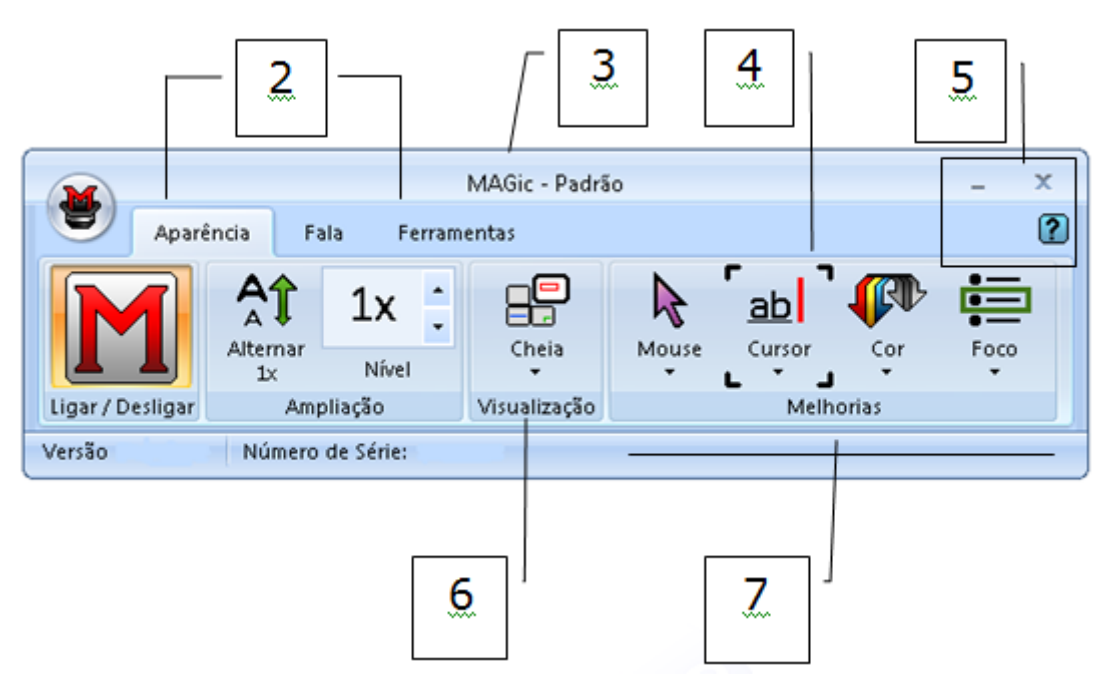

- (1) Botão do menu principal (2) Guia Aparência, Guia Fala e Guia Ferramentas
- (3) Barra de títulos (4) Indicador de Foco (5) Botões Minimizar, Fechar e Ajuda
(6) Barra de Status (7) Grupo de Botões/Controles, por exemplo, Melhorias Aparência

# Botão Separador

Cada guia contém botões separadores que permitem ligar ou desligar rapidamente as funcionalidades do MAGic e selecionar rapidamente as configurações básicas. Isso oferece o conveniente de não precisar abrir os menus do MAGic para concluir os mesmos resultados.

Utilize a parte de cima do botão para ligar ou desligar recursos específicos.

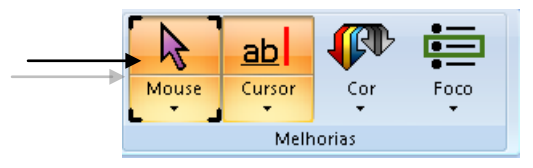

Utilize a parte de baixo do botão para selecionar esquemas pré configurados ou selecionar a opção Configurações para melhorar o tom ou criar um novo esquema.

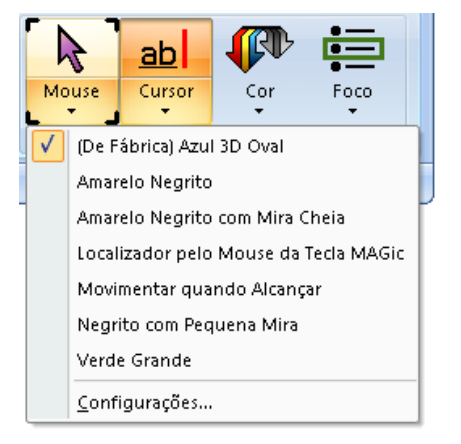

# Indicador de Foco

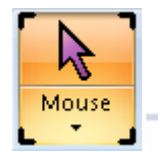

O Indicador de Foco consiste em quatro colchetes cantos que mostra que cada item na interface do usuário tem foco. Quando você pressiona **TAB** ou **SHIFT+TAB** para mover até a interface do usuário, você verá que o Indicador de Foco se move de um item para o outro.

## Navegação pelo teclado na Interface do Usuário

Utilize as seguintes combinações de teclas para navegar pela interface do Usuário do MAGic e pelos botões.

# Combinações de Teclas da Interface do Usuário

| Descrição                                                                                                    | Combinação de Teclas                                                     |
|----------------------------------------------------------------------------------------------------|--------------------------------------------------------------------------|
| Mover da esquerda para a direita até<br>toda a interface do usuário. Por<br>exemplo, o foco se move do botão Menu<br>Principal, para a guia atual, através de<br>todos os itens da guia, o botão Ajuda, e<br>volta para o botão Menu Principal.                                                                                                    | ТАВ                                                                      |
| Mover da direita para a esquerda até<br>toda a interface do usuário.                                                                                                    | SHIFT+TAB                                                                |
| <ul> <li>Mover de uma página da guia para a próxima.</li> <li>Por exemplo, quando o foco está na Guia Aparência, CTRL+TAB ou SETA A DIREITA move o foco para a guia Fala, a guia Ferramentas, e volta para a guia Aparência. Da mesma forma,</li> <li>SHIFT+CTRL+TAB ou SETA A ESQUERDA move o foco para a direção oposta.</li> <li>Note que se o foco está em um item na guia, CTRL+TAB ou SHIFT+CTRL+TAB ou SHIFT+CTRL+TAB moverá para uma página de guia diferente.</li> <li>SETA A DIREITA e SETA A ESQUERDA apenas alterna entre as guias aponas guando o foco ostivor om</li> </ul> | CTRL+TAB ou SHIFT+CTRL+TAB<br>SETA PARA DIREITA ou SETA PARA<br>ESQUERDA |

## **Botões e outros Controles**

| Descrição                                                                                                    | Combinação de Teclas                       |
|----------------------------------------------------------------------------------------------------|--------------------------------------------|
| Troque as funções dos botões<br>atuais para ligado ou desligado.<br>Utilize essa combinação de teclas<br>para a parte de cima de um botão<br>separador. | BARRA DE ESPAÇO                            |
| Abra a lista de itens disponíveis<br>para o botão atual                                                                                                 | ALT+SETA PARA BAIXO                        |
| Feche a lista de itens disponíveis<br>para o botão atual                                                                                                | ESC                                        |
| Aumente ou diminua os valores da<br>caixa numérica de rotação, por<br>exemplo, a caixa de Níveis de<br>Ampliação.                                       | SETA PARA CIMA ou SETA PARA BAIXO          |
| Aumente ou diminua os valores da<br>barra deslizante, por exemplo, a<br>Velocidade de Fala da barra<br>deslizante.                                      | SETA PARA DIREITA ou SETA PARA<br>ESQUERDA |

# Guia Aparência e Botões

Abaixo está a guia **Aparência**. Utilize-a para controlar e ajustar rapidamente as configurações de aparência e ampliação do MAGic. Para mais informações, consulte visão geral da Guia Aparência (Página 56) e visão geral do menu **Aparência** (página 66).

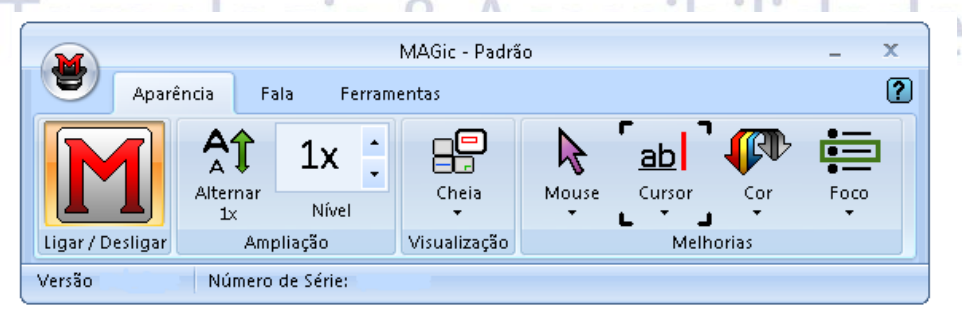

Utilize os itens dessa guia para modificar as configurações de ampliação. Cada item está descrito a seguir.

| Guia Aparência        | Descrição                                                                                                    |
|-----------------------|----------------------------------------------------------------------------------------------------|
| Ligar / Desligar      | Ligue ou Desligue Melhorias de Aparência. Quando<br>desligada, todas as melhorias na guia Aparência<br>estão indisponíveis.                                                                                             |
| Alternar<br>1×        | Troque entre o nível de ampliação atual e 1x de<br>ampliação.                                                                                                    |
| 1x :<br>Nível         | O nível de ampliação pode ser ajustado com os dois<br>botões de Níveis de Ampliação. O número na caixa<br>mostra o nível de ampliação atual.                                                                            |
| Cheia<br>Visualização | Selecione sua visualização preferida na Lista de visualizações ampliadas.                                                                                                    |
| Mouse                 | Utilize Melhorias do Mouse para ligar ou desligar as<br>melhorias e modificar seu ponteiro do mouse. Essas<br>melhorias tornam o ponteiro do mouse mais fácil de<br>rastrear e manobrar pela tela.                      |
| ab<br>Cursor          | Utilize Melhoria no Cursor para ligar e desligar as<br>melhorias de seu cursor. Essas melhorias tornam<br>mais fácil seguir quando editar ou escrever um texto.                                                         |
| Cor                   | Utilize Melhoria de cor para ligar ou desligar a<br>melhoria de cor. Esse recurso permite você substituir<br>as cores, ajustar o brilho e o contraste, aplicar tinta,<br>e inverter o brilho e as cores do seu monitor. |
| Foco                  | Utilize Melhoria de Foco para ligar ou desligar a<br>função de melhoria de Foco. Essa função permite<br>você definir uma borda retângular que facilita a<br>identificar o item atual selecionado na sua tela.           |

# Guia Fala e Botões

Abaixo está a guia **Fala**. Utilize-a para selecionar e ajustar rapidamente o recurso de fala do MAGic. Para mais informações, consulte visão geral da Guia Fala (Página 93) e visão geral do menu Fala (página 96).

| MAGic - Padrão —                      |          |            | x         |     |    |   |  |   |
|---------------------------------------|----------|------------|-----------|-----|----|---|--|---|
| <b>D</b> A                            | parência | Fala       | Ferrament | tas |    |   |  | ? |
| Fala<br>Velocidade de Fala<br>de Voz~ |          | Mouse      | Digitação |     |    |   |  |   |
| Nível                                 | A        | Vito-Falan | ite       | E   | :0 | J |  |   |
| Versão                                | Núm      | iero de Sé | érie:     |     |    |   |  |   |

Utilize os itens dessa guia para modificar as configurações de fala. Cada item está descrito a seguir.

| Guia Fala                         | Descrição                                                                                                    |
|-----------------------------------|----------------------------------------------------------------------------------------------------|
| Fala<br>Nível                     | Utilize a fala para ter fala o tempo todo (Fala<br>completa) ou para ter a fala limitada (Fala<br>por Demanda.™).                                                             |
| □ - □ - □ +<br>Velocidade de Fala | Mover a barra deslizante para direita ou<br>esquerda para ajustar quão rápido ou<br>devagar o MAGic falará.                                                                   |
| Perfis<br>de Voz • logia 8        | Use Perfis de voz para selecionar as<br>configurações de voz, os sintetizadores, e o<br>idioma que melhor se ajustem às suas<br>preferências.                                 |
| Mouse                             | Use eco do Mouse para ligar e desligar o<br>recurso eco do mouse. O eco do mouse<br>habilita o MAGic a ler um texto que aponta<br>com o mouse.                                |
| Digitação                         | Use eco de digitação para habilitar e<br>desabilitar o eco da digitação. Se o tipo de<br>eco está habilitado, o MAGic anunciará as<br>palavras ou caracteres que você digita. |

## Guia Ferramentas e Botões

Abaixo está a guia **Ferramentas**. Utilize-a para acessar recursos adicionais do MAGic para a criação de combinações de teclas, visualizar listas de links e cabeçalhos em documentos, e muito mais. Para mais informações, consulte visão geral da Guia Ferramentas **(Página 119)**.

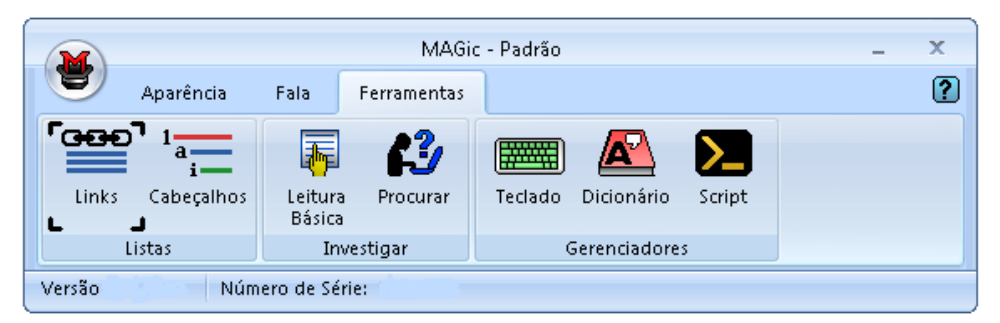

Utilize os itens na sua guia para rapidamente acessar vários links do MAGic e gerenciadores. Cada item está descrito a seguir.

| Guia Ferramentas     | Descrição                                                                                                    |
|----------------------|----------------------------------------------------------------------------------------------------|
| Links                | Utilize Links para abrir uma lista de links no documento atual.                                                                                                    |
| 1<br>i<br>Cabeçalhos | Utilize Cabeçalhos para abrir uma lista de cabeçalhos no documento atual.                                                                                                    |
| Te Flogia 8          | Use a leitura rápida para navegar em um<br>documento pela primeira sentença ou linha<br>de um parágrafo. Você pode também criar<br>regras para pesquisas e ler texto que<br>contenham palavras específicas. |
| <b>F</b><br>Procurar | Use a pesquisa virtual para pesquisar<br>facilmente na Web por palavras, previsão do<br>tempo local, artigos de notícias, placares<br>esportivos, estabelecimentos comerciais<br>locais, e muito mais.      |
| Teclado              | Utilize Teclado para nomear, remover, ou<br>mudar teclas de atalho das funções do<br>MAGic. Você pode também criar atalhos para<br>iniciar rapidamente os aplicativos,<br>documentos e páginas Web.         |

| Dicionário | Utilize Dicionário para modificar a maneira<br>que o MAGic fala as palavras, frases,<br>abreviações ou símbolos.                                              |
|------------|----------------------------------------------------------------------------------------------------|
| Script     | Utilize Script para personalizar o MAGic para<br>utilizar os aplicativos proprietários. Esse<br>recurso exige o software de Edição Pro<br>Scripting do MAGic. |

## **Menus do MAGic**

O menu principal do MAGic (**ALT+F**) no canto superior esquerdo da interface do usuário. Utilize:o para acessar outros menus para personalizar e salvar a fala, ampliação, e configurações de teclado, restaura as configurações de fábrica, ou acessar recursos de números no site da Freedom Scientific. Cada item está brevemente descrito a seguir. Note que você também pode acessar rapidamente muitas das guias e itens de menu descritos nessa página utilizando o Menu de Contexto.

- O menu Arquivo permite que você salve suas configurações e restaurar as configurações originais da Freedom Scientific. Você pode também utilizar o menu para modificar suas preferências do MAGic.
- O menu Aparência permite que você personalize como você verá sua tela com o MAGic. Você pode também modificar melhorias mouse, melhorias do cursor, preferências de cor, configuração de deslocamento, propriedades de visualização e mais.

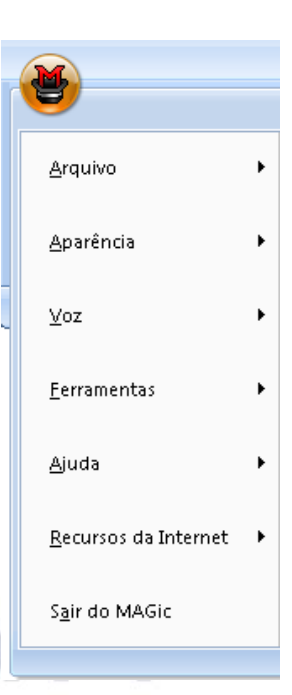

- O menu Fala permite que você personalize como você lerá o texto com o MAGic. Você pode personalizar os componentes de fala do MAGic para deixar da maneira que você queira.
- O menu Ferramentas permite que você personalize como você usa o teclado do seu computador com o MAGic. Você pode renomear a Tecla MAGic para uma tecla diferente ou gerenciar uma tecla de atalho Você pode também acessar o aplicativo Gerenciador de Script da Freedom Scientific.
- O menu Ajuda oferece informações bem detalhadas de ajuda para várias opções ou funções do MAGic. Você pode também visualizar informações nos mais novos recursos e ver sua versão atual do MAGic.
- O menu **Recursos da Web** fornece links úteis para os produtos e recursos da Freedom Scientific tais como o Web site da Freedom Scientific, Página de contato deSuporte Técnico, o site da FS Activate, e outros links úteis.

Use as informações neste capítulo como um guia para quando estiver adequando o MAGic para suas necessidades de fala e visuais. Quando você iniciar o MAGic após a instalação, as configurações de fábrica do MAGic deverão exibir a tela no modo de tela cheia com 2x de ampliação. A Fala pode também ser habilitada (se seu software estiver licenciado para Fala). Note que para silenciar a fala momentaneamente, pressione **CTRL**. Para alternar entre o modo fala completa e fala por demanda, pressione a **Tecla do MAGic+F3**.

A interface do usuário MAGic contém tudo que é necessário para personalizar a ampliação e fala para alcançar suas necessidades. Use os procedimentos abaixo como uma referência de como configurar as configurações de fala e visual.

| Configurações de Aparência           | Configurações de Fala             |
|--------------------------------------|-----------------------------------|
| Escolhendo Melhoria de Cores         | Configurações de Fala             |
| Escolhendo um Nível de Ampliação     | Fala Completa ou Fala por Demanda |
| Ajustando o Ponteiro do Mouse        | Velocidade da Fala                |
| Ajustando o Cursor                   | Eco de Digitação e do Mouse       |
| Ajustando o Foco                     | Selecionando uma Voz para o MAGic |
| Escolhendo uma Visualização Ampliada | Salvando Configurações de Voz     |
| Salvando Configurações de Aparência  |                                   |

## Escolhendo melhoria de cores

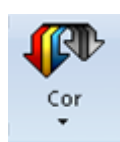

O Primeiro lugar a iniciar é com as configurações de melhorias de cores. A ideia é reduzir o brilho e promover contraste para facilitar a visualização dos itens na tela.

1. Clique na parte de cima do botão de Melhoria de Cor na guia Aparência. Isso acionará a melhoria de cor.

 Depois, clique na parte de baixo do botão e escolha um padrão de esquema de cores como no ponto inicial. Um esquema é um modelo que oferece cores, brilho e contraste pré definidos. Você pode configurar os esquemas de cor para ampliar a área da sua tela, desamplificar a área, ou ambos.

## Escolhendo Nível de Ampliação

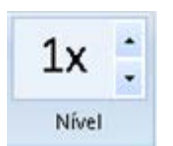

O padrão de ampliação válido é 2x com visualização em tela cheia. Você pode experimentar diferentes valores de ampliação utilizando a caixa numérica de rotação Nível de Ampliação.

- Clique na seta para cima ou para baixo na caixa do nível de Ampliação para selecionar um valor agradável de ampliação. O valor de ampliação varia de 1.0x até 1.9x, 2x, e 2.5x até 36x.
- 2. Enquanto ajustar a ampliação, clique em 1x para ativar o aumento da ampliação para 1x. Essa é uma maneira manual de comparar como a tela que você pode atualmente ver está ampliada. Continue ativando entre 1x e a atual ampliação para ajustar a ampliação para a mais adequada para você.

Note que para uma comparação lado a lado rápida, tente utilizar a visualização dividida para ver os ajustes que você deseja fazer. A visualização dividida divide a tela entre uma visualização desampliada e uma visualização ampliada.

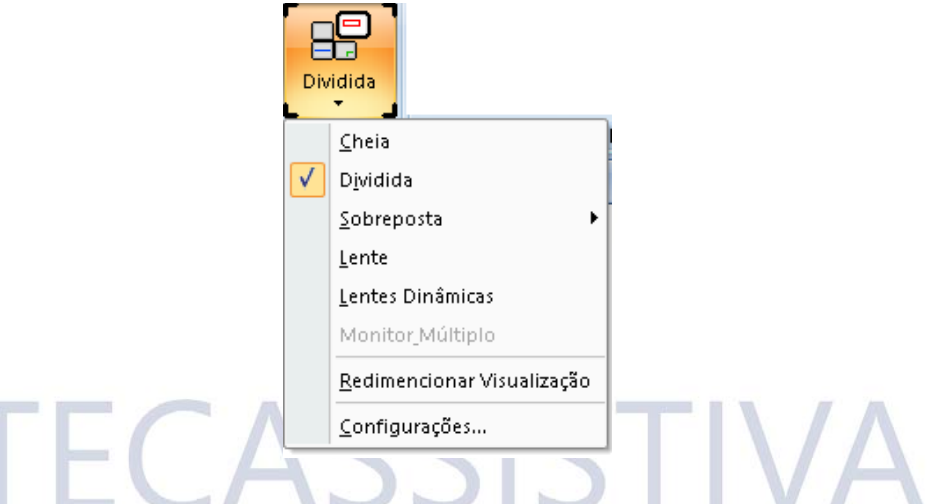

## Ajustando o Ponteiro do Mouse

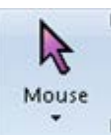

1. Para reduzir o cansaço dos olhos e facilitar a localização e rastreamento do ponteiro do seu mouse na tela, clique na parte de cima do botão Melhoria do Mouse. O ponteiro do mouse imediatamente trocará para um dos valores do esquema do mouse.

2. Para selecionar um esquema de mouse diferente, clique na parte de cima do mouse. Esse esquema oferece um ponto de início ótimo com contraste de cores e formas de ponteiro de mouse diferentes. Para fazer mais ajustes, para o tamanho, tipo, forma, cor, transparência e mais, seleciona configurações para sua lista de Melhorias de Mouse.

# Ajustar o Cursor

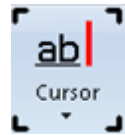

Para ajustar o cursor superior contra o texto e seus planos de fundo de documento, as Melhorias do Cursor podem ser acionadas. Isso facilita a localizar e seguir o cursor quando editar ou escrever um texto. Para ligar esse recurso, clique na parte de cima do botão Melhorias do Cursor.

Enquanto você pode modificar a cor do cursor dinâmico, você pode também modificar seu estilo de atributos, por exemplo, uma borda oval ou caixa do cursor, um alvo que ativa na parte superior do cursor, ou triângulos que acionam sobre ou abaixo do cursor. Além disso, você pode ajustar a transparência, espessura, e mais ou estilos de atributos. Para acessar

essas configurações, clique na parte de baixo do botão de Melhoria de Cursor e então selecione Configurações.

# Ajustar Foco

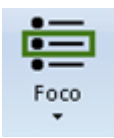

Para ajudar a identificar e rastrear sua localização em uma tela, caixa de diálogo ou aplicativo, utilize o recurso Melhoria de Foco. Isso coloca uma visível borda retangular em volta do objeto. Clique na parte de cima do botão Melhoria de Foco para ligar ou desligar esse recurso.

Para modificar a cor, transparência e outros atributos, clique na parte de baixo do botão e selecione Configurações.

# Escolhendo a Visualização da Ampliação

Depois de experimentar as melhorias com cores, mouse, cursor e foco, revise a lista de visualização ampliada e selecione uma visualização de tela que seja melhor para você.

- Cheio. A tela inteira é ampliada.
- Dividido. A tela é dividida horizontalmente ou verticalmente onde uma área está Ampliada e a outra não.
- Lentes. Exibe um retângulo ampliado que segue o movimento do ponteiro do mouse.
- Lente dinâmica. Também exibe um retângulo ampliado que segue o ponteiro do mouse, e redimensiona automaticamente para exibir apenas o item selecionado atualmente.
- Sobreposição. Exibe uma janela estática no canto da tela enquanto o resto da tela não é ampliado.

Configurações para visualizações dividida, lente, lente dinâmica e sobreposição podem ser configurados no diálogo Visualização apropriada. Para acessar rapidamente isso, clique no botão **Visualização Ampliada** e selecione **Configurações na lista**.

# Salvando Configurações de Aparência

Para ter certeza que o MAGic conserve suas configurações de aparência, pressione CTRL+S para salvar suas configurações. Você pode também salvar as configurações clicando no

botão menu **Principal** , escolher o menu **Arquivo**, e então "Salvar Configurações Padrão".

# Configurações de Fala

Agora que você configurou suas configurações de aparência para o MAGic, é hora de decidir se você deseja utilizar a fala, e se sim, qual voz você deseja utilizar.

Permitindo o MAGic a falar pode reduzir o cansaço dos olhos. Utilize isso para ajudar você a localizar onde o foco está na tela. Você pode utilizar o recurso de fala tal como o eco do mouse e o eco do teclado junto com a melhoria de mouse, cursor, e aparência de foco.

Para alternar e acessar as configurações básicas de fala, clique na guia Fala na interface de usuário do MAGic.

## Fala Completa ou Fala por Demanda

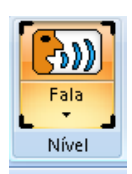

O botão **Fala** é o primeiro item na guia Fala. Clique no botão para trocar entre o modo de fala completa ou fala por demanda. A fala por demanda limita quanto o MAGic anuncia conforme você se movimenta pelos aplicativos, documentos e janelas. Esse modo utiliza um número limitado de falas e comandos de leitura. Para mais informações, consulte Fala por Demanda.

## Velocidade da Fala

A primeira coisa a decidir com a fala é o quão rápido ou devagar você deseja que o MAGic fale. Inicialmente, você pode querer diminuir a velocidade de fala até você se acostumar.

🕞 - 🗊 ----- 😝 Velocidade de Fala

Mova a barra deslizante de velocidade de fala para a esquerda para diminuir ou para a direita para aumentar a velocidade.

Se a fala se estiver ruim no começo, pressione **CTRL** para silenciar a fala momentaneamente. Para alternar entre fala completa ou fala limitada, pressione **Tecla MAGic+F3**.

## Eco de Mouse e Teclado

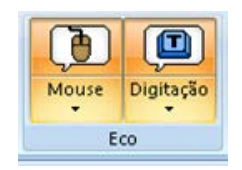

O MAGic pode ler a palavra ou a linha do texto que você apontar com o ponteiro do mouse. Este é o recurso Eco do Mouse e ele pode ser ligado ou desligado clicando na metade superior do botão Eco do Mouse Clicando no na parte de baixo do botão permite você selecionar rapidamente o eco do mouse por letra ou linha.

O Eco de Digitação simplesmente permite que o MAGic repita caracteres, palavras ou ambos, conforme você digita. Clique na parte de cima do botão para ligar a esse recurso. Clique no botão de baixo para selecionar uma configuração de eco.

Tente experimentar com esses recursos para ver se isso é algo que você deseja utilizar agora ou no recurso.

## Selecionando uma Voz para o MAGic

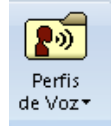

Finalmente, você pode selecionar diferentes vozes para utilizar com o MAGic. Perfis de voz, que um recurso avançado permite você escolha diferentes sintetizadores, linguagens e vozes que você prefira. Você pode criar e aplicar um padrão de voz que o MAGic sempre utilize, ou você pode criar um único perfil de

voz para diferentes aplicativos.

Clique no botão de Perfil de Voz para selecionar rapidamente um sintetizador diferente para utilizar.

Para melhorar a configuração do tom da voz, selecione Configurações na lista de Perfis de Voz. Isso abre a caixa de Diálogo de Ajuste de Voz.

# Salvando Configurações de Voz

Lembre-se sempre de salvar as mudanças de configurações pressionando CTRL+S ou clicar

o botão menu **Principal** , escolhendo o menu Arquivo e então "Salvar Configurações Padrão".

## Visão Geral da Guia Aparência

Com os recursos extensivos do MAGic, você pode personalizar sua tela para configurar suas necessidades de baixa visão.

Os recursos de ampliação podem ser rapidamente acessados utilizando botões na guia Aparência conforme mostrado abaixo. Para uma melhor personalização, outras configurações estão disponíveis na **Visão Geral Menu Aparência** (página 66).

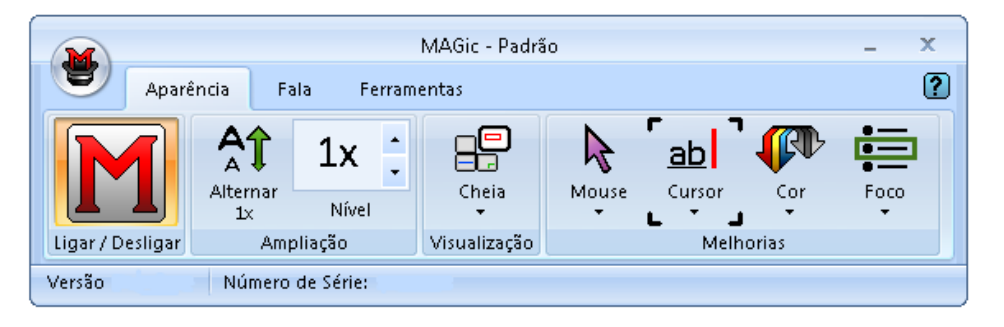

O primeiro item na guia **Aparência** é o botão **Aparência Ligar/Desligar**, o qual permite você ligar ou desligar a ampliação. Quando desligada, todas as melhorias na guia **Aparência** estão indisponíveis. O remanescente da guia inclui botões que permitem que você rapidamente altere ampliação básicas e recursos visuais.

A guia também contém botões divididos. Utilize a parte de cima do botão para ligar ou desligar recursos específicos.

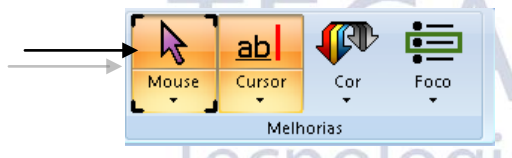

Utilize a parte de baixo do botão para selecionar esquemas pré configurados ou selecionar a opção Configurações para melhorar o tom ou criar um novo esquema.

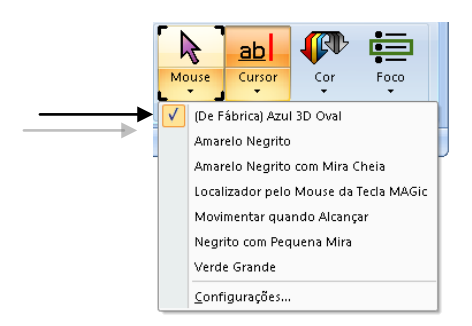

# Botão de ligar/desligar as Melhorias de Aparência

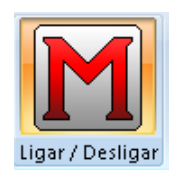

Utilize esse botão para ligar ou desligar as melhorias de ampliação e aparência. Quando desligar, todas as melhorias na guia Aparência estará indisponível. Ativa ou desativa as melhorias de aparência

Tecla MAGic+DELETE

## Botão Alterar 1x

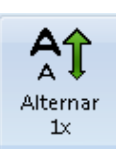

Utilize esse botão para trocar entre 1x de ampliação e o nível de ampliação atual. Por exemplo, se o nível de ampliação atual for 4x, clicando nesse botão troca para 1x de ampliação. Clicando no botão novamente, restaura a ampliação 4x. Todas as melhorias de aparência permanecem ativas quando se trocam os níveis de ampliação.

#### Teclas de Atalho

O nível de ampliação se alterna entre 1x e a ampliação atual. Tecla MAGic+SHIFT+DELETE ou Tecla MAGic+CLIQUE DA BARRA DE ROLAMENTOS DO MOUSE

0 0

## Botão de Nível de Ampliação

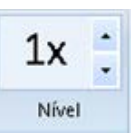

O botão **SETA PARA CIMA** aumenta o nível de ampliação, enquanto o botão **SETA PARA BAIXO** diminui o nível de ampliação. O número entre os dois botões mostra o nível de ampliação atual. O nível padrão de ampliação é 2x (2x é equivalente a duas vezes o normal da tela)

Se você pressionar a tecla TAB para ir para a área onde o número aparece, use as teclas **SETA PARA CIMA** ou **SETA PARA BAIXO** para aumentar ou diminuir a ampliação.

É possível mudar a ampliação para o nível 1. Isso permite você continuar utilizando os recursos de ampliação, tais como melhorias de mouse, cursor, e cor, enquanto estiver visualizando a área da tela inteira. Você pode também escolher entre nove níveis de ampliações incrementais entre 1x e 2x de ampliação. Há um nível de incrementação (2.5x) entre 2x e 3x.

#### Teclas de Atalho

| Aumentar a Aplicação                                         | Tecla MAGic+MAIS DO TECLADO<br>NUMÉRICO ou CTRL+IGUAL ou BOTÃO DE<br>ROLAMENTO DO MOUSE PARA CIMA (role a<br>barra de rolamento para cima ou para longe de<br>você) |
|--------------------------------------------------------------|----------------------------------------------------------------------------------------------------|
| Diminui a Ampliação                                          | Tecla MAGic+MENOS DO TECLADO<br>NUMÉRICO ou CTRL+HÍFEN ou BOTÃO DE<br>ROLAMENTO DO MOUSE PARA BAIXO (role<br>a barra de rolamento para baixo ou em sua<br>direção)  |
| Alterna o Nível de Ampliação<br>entre 1x e a Ampliação Atual | <b>Tecla MAGic+SHIFT+DELETE</b> ou <b>Tecla</b><br><b>MAGic +CLIQUE MÉDIO DO MOUSE</b><br>(pressione a barra de rolamento para baixo)                               |

## Lista de Visualizações Ampliada

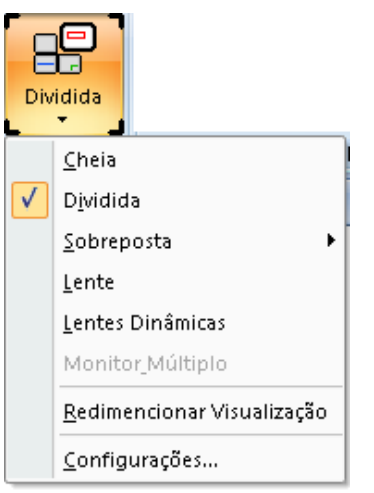

Abaixo está uma lista de visualizações ampliadas disponíveis. Para aprender mais sobre cada uma dessas visualizações, consulte *Exibir* na página 66.

- Cheio: A tela cheia é ampliada.
- Dividido: A tela é dividida horizontalmente ou verticalmente onde uma área está Ampliada e a outra não.
- Lentes: Exibe um retângulo ampliado que segue o movimento do ponteiro do mouse.
- Lente dinâmica: Também exibe um retângulo ampliado que segue o ponteiro do mouse e redimensiona automaticamente para apenas ampliar o item atualmente selecionado.
- Sobreposição: Exibe uma janela estática no canto da tela enquanto o resto da tela não é ampliado.
  - **Nota:** Dividida, Lente, Lente Dinâmica e Sobreposição não estão disponíveis para o modo Monitores Múltiplos. Para ampliação de Monitores Múltiplos, consulte *Configurações de Monitores Múltiplos* na página 87.

Escolha Configurações na lista Visualização Ampliada para ajustar as propriedades de visualização selecionada.

# Propriedades de Visualização essibilidade

Você pode personalizar como Visualizações Dividida, Lente, Sobreposição e Lente Dinâmica aparecem na tela usando a caixa de diálogo Propriedades de Visualização.

Para abrir a caixa de diálogo, clique no botão Visualização Ampliada e selecione Configurações. Note que Configurações está indisponível para visualização de Tela Cheia e Monitor Múltiplo.

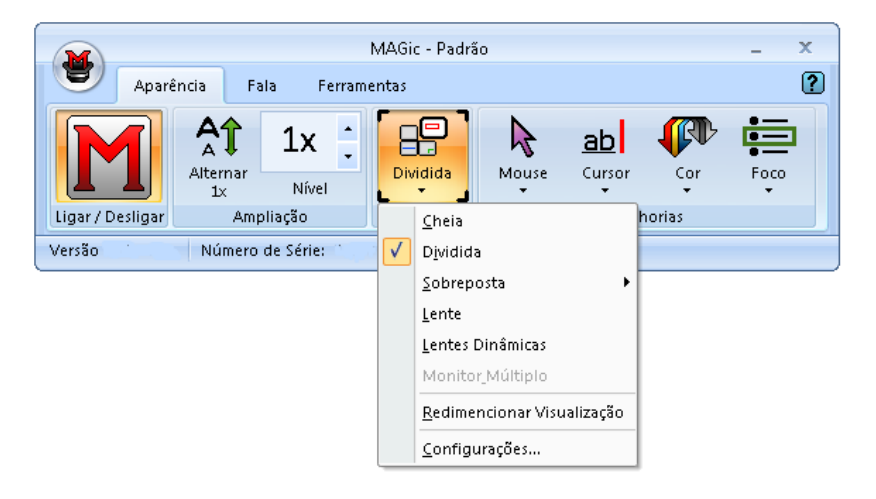

### Dividida

A guia Dividida permite que você defina propriedades para a visualização Dividida. Visualização Dividida permite você ver ambas áreas ampliadas e não ampliadas ao mesmo tempo. A visualização Dividida abre uma janela ampliada em uma parte da tela, mas deixa outra parte não ampliada como uma referência.

| Configurações de Vis | ualização 🔹 💽 💌           |  |
|----------------------|---------------------------|--|
| Dividida Sobreposi   | ição Lente Lente Dinâmica |  |
| Limite               |                           |  |
| C <u>o</u> res:      | /ermelho                  |  |
|                      |                           |  |
| Espessura:           |                           |  |
|                      | u .                       |  |
|                      | - Tamanho                 |  |
| Eim     im     i     | O Um Quarto               |  |
| 🔘 <u>I</u> nício     | Metade                    |  |
| Direita              | Devention ***             |  |
| C squerda            |                           |  |
|                      |                           |  |
|                      | OK Cancelar Aplicar       |  |
|                      |                           |  |

#### Cor

Selecione uma cor para a borda que separa as duas partes da tela dividida.

#### Espessura

Mova a barra deslizante para aumentar ou diminuir a espessura da divisão que separa as duas partes da tela dividida. As barras sobre a barra deslizante indicam a tamanho que você pode selecionar.

#### Posição

Selecione onde você deseja que a área ampliada apareça na tela. Selecione Inferior, Superior, Esquerdo ou Direito.

#### Tamanho

Selecione o quanto da tela você deseja que a área ampliada ocupe. Por exemplo, se você selecionar Um Quarto, a área ampliada ocupa 25% da área da tela disponível.

#### Sobreposição

A guia Sobreposição permite que você defina propriedades para a visualização Sobreposição. A Visualização Sobreposição cria uma janela ampliada no canto da tela, enquanto o resto da tela permanece sem ampliação. É semelhante à visualização Lente, mas a visualização Sobreposição não se move pela tela.

| Configura       | ções de Visualiz | ação   |                | ? <b>×</b> |
|-----------------|------------------|--------|----------------|------------|
| Dividida        | Sobreposição     | Lente  | Lente Dinâmica |            |
| Limite          |                  |        |                |            |
| C <u>o</u> res: | Verm             | elho E | s cu           |            |
|                 |                  |        |                |            |
| Fores           |                  | 0      |                |            |
| C sheess        | ura. P           | U      |                |            |
|                 |                  |        |                |            |
|                 |                  |        |                |            |
|                 |                  |        |                |            |
|                 |                  |        |                |            |
|                 |                  |        | Cancelar       | Aplicar    |
|                 |                  |        | Cancela        | Obica      |

#### Cor

Selecione uma cor para a borda da sua sobreposição.

#### Espessura

Mova a barra deslizante para aumentar ou diminuir a espessura da sua borda. As barras sobre a barra deslizante indicam a tamanho que você pode selecionar.

#### Lente

A guia Lente permite que você defina propriedades para a Visualização Lente. Visualização em Lente abre uma pequena janela retangular, a qual é ampliada, enquanto mantém a área de trabalho não ampliada. A lente se move ao redor da tela conforme você mover seu mouse ou quando o foco se move.

& Acessibilidade

| Configurações de Visualização 🔹 😵 📑        |   |
|--------------------------------------------|---|
| Dividida Sobreposição Lente Lente Dinâmica | 1 |
| Limite                                     |   |
| C <u>o</u> res: Vermelho Escu              |   |
|                                            |   |
|                                            |   |
| Esp <u>e</u> ssura:                        |   |
|                                            |   |
|                                            |   |
|                                            |   |
|                                            |   |
|                                            |   |
|                                            |   |
| OK Cancelar Aplicar                        | J |

#### Cor

Selecione uma cor para a borda da sua lente.

#### Espessura

Mova a barra deslizante para aumentar ou diminuir a espessura da sua borda. As barras sobre a barra deslizante indicam a tamanho que você pode selecionar.

### Lente Dinâmica

A guia Lente Dinâmica permite que você defina propriedades para a visualização Lente Dinâmica. Visualização com Lente Dinâmica abre uma pequena janela retangular, a qual é ampliada, enquanto mantém a área de trabalho não ampliada. Essa tela segue o ponteiro do mouse ou sua localização atual com um documento ou caixa de diálogo se você estiver utilizando o teclado. Além disso, quando você move para uma opção de caixa de diálogo ou comando de menu, o MAGic automaticamente redimensiona a lente e isso amplia apenas o item selecionado atual. Se você digitar em uma caixa de edição ou janela de documento, a lente expande para a largura da tela inteira e você poderá ver todo o texto possível.

| Configurações de Visualização              |   |
|--------------------------------------------|---|
| Dividida Sobreposição Lente Lente Dinâmica |   |
| Esp <u>e</u> ssura:                        |   |
|                                            | P |
| OK Cancelar Aplicar                        | K |

#### Cor

Selecione uma cor para a borda da sua lente.

#### Espessura

Mova a barra deslizante para aumentar ou diminuir a espessura da sua borda. As barras sobre a barra deslizante indicam a tamanho que você pode selecionar.

## Redimensionar Visualização

Redimensionar Visualização é um item na lista Visualização Ampliada (Clique na parte de baixo do botão Visualização Ampliada para ver a lista). Quando você trabalha com a visualização Dividida, Sobreposição, ou de Lente Dinâmica, selecione para redimensionar ou mover a visualização atual.

Depois de escolher Redimensionar Visualização, perceba que o cursor muda a forma e que o MAGic automaticamente minimiza a interface de usuário. A forma do mouse indica em qual direção você pode clicar e arrastar seu mouse para mover ou redimensionar sua visualização.

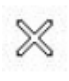

Se o ponteiro aparecer como um X, como acima, ele não é posicionado sobre a visualização ou sobre uma de suas bordas. O X indica que a partir dessa posição, a visualização não pode ser redimensionada ou movida.

A cruz bidimensional indica a habilidade de mover a visualização para diferentes localizações em sua tela. Clique na visualização e enquanto estiver segura e arrasta o botão do mouse na visualização para outra localização. Visualização Dividida apenas move para as extremidades cima, baixo, esquerda e direita de sua tela, enquanto você pode mover em Sobreposição para qualquer localização da tela.

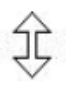

Um ponteiro vertical indica que o redimensionamento será feito na direção vertical, aumentando ou diminuindo.

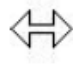

Um ponteiro horizontal indica que o redimensionamento será feito na direção horizontal, aumentando ou diminuindo.

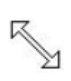

Um ponteiro diagonal indica que o redimensionamentoserá feito tanto na horizontal como na horizontal. O MAGic exibe apenas o mouse na diagonal quando você posiciona o mouse sobre o canto da visualização. O ponteiro na diagonal está disponível para visualização em sobreposição, lente dinâmica e lente.

## Botão de Melhorias do Mouse

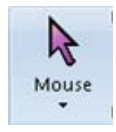

Utilize o botão **Melhorias do Mouse** para habilitar/desabilitar melhorias e modificações para o seu ponteiro do mouse.. Essas melhorias tornam o ponteiro do mouse mais fácil de rastrear e manobrar pela tela. Clique na parte de cima do botão Melhoria de Mouse para ligar ou desligar esse recurso.

Você pode aplicar melhorias do mouse em áreas ampliadas, áreas não ampliadas ou ambas. Clique na parte de baixo desse botão para rapidamente escolher um novo esquema de melhoria do mouse ou escolha Configurações na lista para personalizar as melhorias para a área ampliada ou não.

Você também pode modificar as configurações de melhorias do mouse, ao escolher Melhorias do Mouse no menu Aparência.

#### Teclas de Atalho

Alternar Melhorias do Mouse

Tecla MAGic+F4

## Botão de Melhorias de Cursor

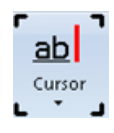

Utilize o botão Melhorias de Cursor para habilitar/desabilitar melhorias para o seu cursor. Essas melhorias tornam mais fácil seguir quando editar ou escrever um texto. Clique na parte de cima do botãoMelhoria de Cursor para ligar ou desligar esse recurso.

Você pode aplicar melhorias de cursor em áreas ampliadas, áreas não ampliadas ou ambas. Clique na parte de baixo desse botão para rapidamente escolher um novo esquema de melhoria de cursor ou escolha Configurações na lista para personalizar as melhorias de cursor para a área ampliada ou não.

Você também pode modificar as configurações de melhorias de cursor, ao escolher Melhorias de Cursor no menu Aparência.

#### Teclas de Atalho

Alterna Melhorias do Cursor

Tecla MAGic+F8

## Botão de Melhoria de Cor

Utilize o botão Melhorias de Cor para habilitar/desabilitar melhorias de cor. Esse recurso

Cor

permite você substituir as cores, ajustar o brilho e o contraste, aplicar efeito Preto e Branco, e inverter o brilho e as cores do seu monitor. Clique na parte de cima do botão Melhoria de Cor para ligar ou desligar esse recurso.

Você pode aplicar melhorias de cores em áreas ampliadas, áreas não ampliadas ou ambas. Clique na parte de baixo desse botão para rapidamente escolher um novo esquema de melhoria de cor ou escolha Configurações na lista para personalizar as melhorias de cor para a área ampliada ou não.

Você também pode modificar as configurações de melhorias de cor, ao escolher Melhorias de Cor no menu Aparência.

#### Teclas de Atalho

Alterna Melhorias de Cor

Tecla MAGic+F12

## Botão de Melhorias de Foco

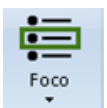

Escolha a parte de cima do botão **Melhorias do Foco** para ativar ou desativar as Melhorias do Foco. Essa função coloca uma borda retangular ao redor do item que está atualmente selecionado em sua tela.

Selecione a parte inferior do botão para selecionar Configurações na lista para melhorar o tom ou criar um novo esquema. Para mais informações, consulte Melhorias de Foco no menu Aparência.

#### Teclas de Atalho

Alterna Melhorias do Mouse Tecla MAGic+F

# Visão Geral do Menu Aparência

O menu Aparência, que se encontra no menu Principal , contém todos os controles necessários para mudar a aparência da tela. O primeiro item no menu é Exibir, que permite que você selecione sua visualização de ampliação favorita.

- Para aprender mais sobre o recurso de ampliação, inicie com os tópicos nesta seção.
- Para aprender mais sobre os botões de ampliação, consulte *Visão Geral da Guia Aparência* na página 57.

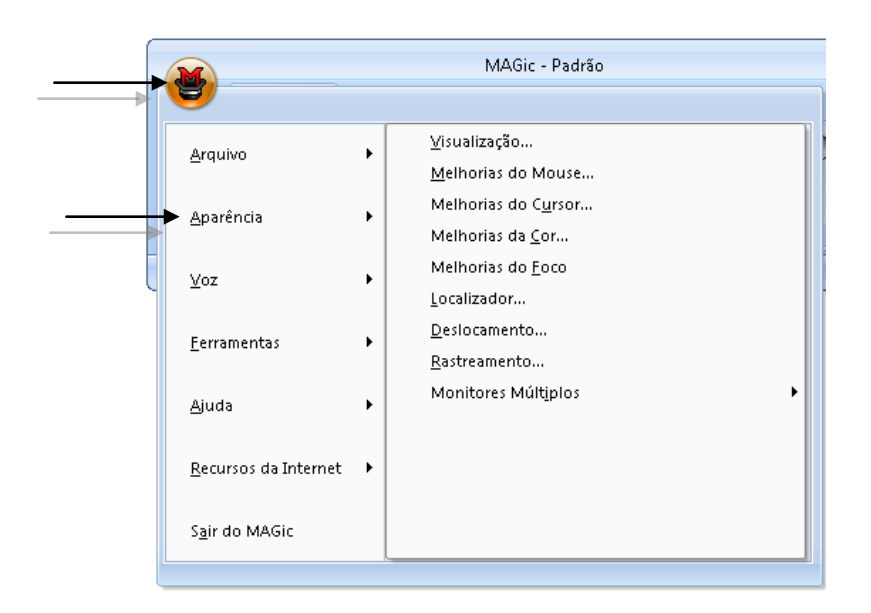

# Exibir

A partir do menu **Principal**, escolha **Aparência** e então **Exibir** para alterar a visualização de ampliação, nível de ampliação, quantidade de extensão vertical e nitidez do texto.

**Nota:** Para ampliação de Monitores Múltiplos, consulte Configurações de Monitores Múltiplos na página 90.

| Exibir 🔹 💽                                 |                    |
|--------------------------------------------|--------------------|
| ⊻isualizar: (Completo) ▼                   |                    |
| Nível de <u>A</u> mpliação: 1x 🚔           |                    |
| <u>A</u> lisamento do Texto<br>Texto HD 	▼ | <b>SSISTIVA</b>    |
| OK Cancelar                                | a & Acessibilidade |

### Visualização

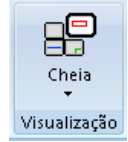

Selecione a visualização ampliada que você deseja utilizar. Cada item está brevemente descrito a seguir.

- Dica: Para mudar as propriedades dessas visualizações, abra a caixa de diálogo Configurações de Visualização. É encontrado ao se escolher o botão Visualização Ampliada (na guia Aparência), selecionar Configurações no menu Aparência e escolher Visualizar Propriedades.
- Cheia amplia a tela inteira.
- Dividida permite que você veja as áreas ampliadas e não ampliadas ao mesmo tempo. A visualização Dividida abre uma janela ampliada em parte da tela, mas deixa a outra parte não ampliada como uma referência.

- Lente abre uma pequena janela retangular, a qual é ampliada enquanto mantém o restante da área de trabalho não ampliada. A lente se move ao redor da tela conforme você mover seu mouse ou quando o foco se move.
- Lente Dinâmica abre uma pequena janela retangular, a qual é ampliada, enquanto mantém o resto da tela não ampliada. Essa tela segue o ponteiro do mouse ou sua localização atual com um documento ou caixa de diálogo se você estiver utilizando o teclado. Além disso, quando você move para uma opção de caixa de diálogo ou comando de menu, o MAGic automaticamente redimensiona a lente e isso amplia apenas o item selecionado atual.
- Sobreposição cria uma janela ampliada no canto da tela, enquanto o resto da tela permanece não ampliada. É semelhante à visualização Lente, embora a visualização Sobreposição não se mova pela tela.
  - **Nota:** Dividida, Lente, Lente Dinâmica e Sobreposição não estão disponíveis para o modo Monitores Múltiplos. Para ampliação de Monitores Múltiplos, consulte *Configurações de Monitores Múltiplos* na página 90.

#### Visualizações com Nível 1 de Ampliação

Você pode utilizar todas as visualizações ampliadas em qualquer nível, inclusive 1x. Utilizar essas visualizações com nível 1 de ampliação pode ser útil se você inverter as cores com áreas ampliadas ou não. Você então tem duas imagens, uma com cores normais e outra com cores invertidas.

Para trocar rapidamente do seu nível de ampliação atual para 1x, pressione Tecla **MAGic+SHIFT+DELETE** ou **Tecla MAGic+BOTÃO DO MEIO DO MOUSE** (pressione botão de rolagem para baixo). Você pode realizar esse comando de novo para trocar para o nível de ampliação anterior.

## Nível de Ampliação

Pressione **SETA PARA CIMA** ou **SETA PARA BAIXO** para aumentar ou diminuir o nível de ampliação atual. Os níveis de ampliação variam do mesmo tamanho como a tela normal, tudo aumenta 36 vezes o tamanho da tela normal. Há nove níveis de ampliação graduais entre 1x e 2x de ampliação.

### Nitidez de Texto

A nitidez compensa o efeito passo: a: passo que ocorre conforme os objetos da tela aumentam durante a ampliação. Texto HD está ativo por padrão, mas pode ser alterado ao pressionar a **Tecla MAGic+CTRL+F**.

- Utilize Nitidez de Texto HD: Texto em Alta Definição: para uma ampliação mais clara e mais nítida de textos e imagens na sua tela. Nitidez HD tem vantagem de ter fontes de Instalações Confiáveis no seu computador para deixar a imagem o melhor possível.
- Utilize a nitidez Clássica se você perceber um desempenho lento em seu computador ao utilizar o Texto HD.
- Selecione Nenhum para desligar a nitidez do texto.

## Melhorias do Mouse

A partir do menu Principal, escolha Melhorias do Mouse para controlar a aparência de seu mouse nas áreas ampliadas ou não ampliadas de sua tela. Essas melhorias tornam o ponteiro do mouse mais fácil de rastrear e manobrar pela tela. As guias Área Ampliada e Área Não Ampliada fornecem as mesmas opções de melhorias.

A guia **Esquemas de Mouse** permite que você salve suas configurações de melhorias de cursor como um esquema ou botão por um diferente esquema. Para mais informações sobre esquemas, consulte *Usando Esquemas* na página 71.

Selecione a caixa de verificação **Habilitar Melhorias de Mouse** em qualquer das guias nessa caixa de diálogo para aplicar as melhorias de ao ponteiro do mouse. Desmarque esta caixa de seleção para desativar as melhorias de mouse. Você também pode usar o botão **Melhoria do Mouse** para habilitar ou desabilitar as melhorias de mouse.

| Melhorias do Mouse                                                                 |
|------------------------------------------------------------------------------------|
| Área Ampliada Área não Ampliada Esquemas de Mouse                                  |
| Habilitar Melhoria do Mouse<br>Atributos do Mouse                                  |
| ☑ <u>U</u> tilizar os Ponteiros HD Definir <u>Ponteiro</u> : Ponteiro em Negrito ▼ |
| Cor: Amarelo                                                                       |
|                                                                                    |
| Atributos do Melhoria do Mouse                                                     |
| Estilo: Trança Curta 🔹 Iransparência:                                              |
| C <u>o</u> res: Esp <u>e</u> ssura: U                                              |
| Definir Cor Personalizada                                                          |
| ⊻isualização: Mouse em movimento ▼ <u>A</u> ltura:                                 |
|                                                                                    |
| OK Cancelar Aplicar                                                                |

### Atributos do Mouse

As opções na área **Atributos do Mouse** permitem que você customize a aparência do seu ponteiro do mouse.

#### Utilize Ponteiros HD

Selecione essa caixa de verificação para acionar os ponteiros do mouse HD (Alta Definição), o qual define clara e apuradamente os ponteiros do mouse para ajudar você com a visualização de tela ampliada. Quando habilitada, você pode selecionar estilos e formas adicionais de ponteiros utilizando a caixa de lista Configuração de Ponteiro.

#### Configuração de Ponteiro

Utilize essa caixa de lista para selecionar um dos estilos de ponteiro de mouse HD a seguir: Ponteiros Padrão, ponteiros como o Aero baseado no tema Windows Aero, ou ponteiros com borda destacada. Note que essa caixa de lista está indisponível quando a caixa de verificação Utilize os Ponteiros HD estão desmarcados.

#### Cor

Selecione uma cor para o seu ponteiro do mouse na lista **Cor**. Para utilizar o sistema de cores original para o ponteiro do mouse, escolha **Original**. Para inverter as áreas do brilho ou das cores da tela cobertas pelo ponteiro do mouse, escolha **Inverter Brilho** ou **Inverter Cores**.

Para escolher a partir de cores adicionais, ative o botão **Definir Cor Personalizada** e escolha uma das cores disponíveis da paleta.

#### Tamanho

Você pode usar a lista **Tamanho** para aumentar as proporções do ponteiro do mouse. Escolha tamanho padrão ou tamanho grande.

#### Transparência

Utilize a barra deslizante Transparência para ajustar o nível de transparência do ponteiro do mouse. Um nível elevado de transparência permite você ver o texto e as imagens abaixo da área coberta pelo ponteiro do mouse.

### Atributos de Melhoria do Mouse

As Melhorias são utilizadas para ajudar a modificar o ponteiro do mouse facilitando a localização e manobras na tela.

#### Estilo

Na lista Estilo, escolha um dos tipos de melhorias a seguir para aplicar no seu ponteiro do mouse:

- Alvo Pequeno: Exibe barras de interseção horizontais e verticais que estão centralizadas no ponteiro do mouse. Você pode ajustar o tamanho dessa barras utilizando as barras deslizantes "Comprimento" e "Altura".
- Alvo Grande: Este estilo é semelhante ao Pequeno Alvo, mas as barras horizontais e verticais se estendem para as margens da visualização.
- **Oval**: Exibe um oval ao redor do ponteiro do mouse. Você pode ajustar o tamanho do oval utilizando as barras deslizantes Comprimento e Altura.
- **Caixa**: Exibe um caixa ao redor do ponteiro do mouse. Você pode ajustar o tamanho da caixa utilizando as barras deslizantes Comprimento e Altura.
- Alvo Oval: Combina os estilos Pequeno Alvo e Oval.
- Alvo Caixa: Combina os estilos Pequeno Alvo e Caixa.
- Alvo Caixa Grande: Combina os estilos Grande Alvo e Caixa.
- Alvo Oval Grande: Combina os estilos Grande Alvo e Oval.

#### Cor

Na lista **Cor**, escolha uma cor para o estilo de melhoria que você selecionou. Para inverter o brilho ou as cores das áreas da tela cobertas pela melhoria, escolha **Inverter Brilho** ou **Inverter Cores**. Para escolher a partir de cores adicionais, ative o botão **Definir Cor Personalizada** e escolha uma das cores disponíveis da paleta.

essi

#### Exibir

Na lista Exibir, escolha quando o MAGic deve aplicar melhorias ao ponteiro do mouse:

• Sempre: As melhorias do mouse são sempre ativadas e visíveis na tela.

Juld Q F

- Movendo o Mouse: As melhorias são apenas visíveis quando o ponteiro do mouse estiver se movendo.
- Mouse sem Movimento: As melhorias são apenas visíveis quando o ponteiro do mouse estiver parado.
- Quando a Tecla MAGic é Pressionada: As melhorias aparecem apenas quando você pressionar a Tecla MAGic.

### Transparência

Utilize a barra deslizante **Transparência** para ajustar o nível de transparência da melhoria do mouse. Um nível elevado de transparência permite você ver o texto e as imagens abaixo da área coberta pelas melhorias.

## Espessura

Utilize a barra deslizante **Espessura** para ajustar a espessura das linhas do estilo de melhorias que você selecionou. A espessura aumentada facilita as melhorias a ver e causa melhor distinção. Espessura diminuída faz as melhorias aparecerem mais discretas e permite você ver mais da tela.

## Largura e Altura

Utilize as barras deslizantes **Comprimento** e **Altura** para ajustar o tamanho do estilo da melhoria do mouse selecionada. Se você selecionar o estilo oval, caixa, oval extendido ou caixa grande extendida, essas barras deslizantes permitem você controlar a largura e altura do oval ou da caixa. Se você selecionar o estilo Pequeno Alvo, essa barra deslizante permite você mudar a largura e a altura das barras horizontal e vertical.

# Esquemas de Mouse, Cursor e Cor

### Utilizando Esquemas

Um esquema é um grupo de configurações que pode ser salvo e usado em certos programas ou circunstâncias. Os esquemas permitem que você rapidamente alterne entre diferentes configurações de melhoria, de acordo com suas necessidades atuais. Por exemplo, você pode criar um esquema de melhoria de mouse especificamente para revisar documentos e outros esquemas para navegar por páginas Web.

**ISIIVA** cessibilidade

| Melhorias do Mouse                                                                                                    | ? <mark>×</mark>                                                                                                    |
|----------------------------------------------------------------------------------------------------|----------------------------------------------------------------------------------------------------|
| Área Ampliada Área não Ampliada Es                                                                                                    | quemas de Mouse                                                                                                    |
| Habilitar Melhoria do Mouse<br>Os esquemas são grupos de configuraç<br>áreas ampliadas e não ampliadas da tei<br>todo.<br>Esguema:<br>(Modificado)                                                                                                    | ções dos Melhorias do Mouse para as<br>la que podem ser aplicadas como um<br>▼ Salvar Como Apagar                                                                                                    |
| Descrição da Área Ampliada:                                                                                                    | Descrição da área não Ampliada:                                                                                                    |
| Cor do Mouse=Amarelo         Escala do Mouse = 100         Utilizar os Ponteiros HD = 1         Configurar Ponteiro HD = 4         Transparência=21%         Melhorias=Trança Curta         Cor=Vermelho         Visualização=Mouse em movimento         Transparência=64%         Espessura=6 | Cor do Mouse=Verde<br>Escala do Mouse = 100<br>Utilizar os Ponteiros HD = 1<br>Configurar Ponteiro HD = 1<br>Transparência=0%<br>Melhorias=Área Oval longa<br>Cor=Vermelho<br>Visualização=Sempre<br>Transparência=35%<br>Espessura=12 ▼ |
| Estaulai Esquêmas de Fabrica                                                                                                    | OK Cancelar Apjicar                                                                                                    |

O esquema selecionado atualmente é exibido na lista **Esquema**. Para alternar para um esquema diferente, escolha o um esquema a partir da lista e então clique em **Aplicar** ou pressione **ALT+A**. Se você selecionar a caixa de verificação **Aplicar Esquemas Automaticamente**, o MAGic aplica as novas configurações de melhoria assim que você selecionar um esquema.

**Dica:** Você também pode selecionar um esquema diretamente a partir da Janela de Acesso Rápido. Para fazer isso, clique com o botão direito do mouse no botão

Melhorias do Mouse, Melhorias do Cursor ou Melhorias de Cor e então escolha um esquema a partir do menu contexto.

As caixas Descrição da Área Ampliada e Descrição da Área Não Ampliada exibem as configurações de melhorias atuais para a área ampliada e área não ampliada.

### Criando Novos Esquemas

Para criar um novo esquema, faça o seguinte:

- 1. Use as guias Área Ampliada e Área Não Ampliada para definir as configurações de melhorias para áreas ampliada e não ampliada.
- 2. Na guia Esquemas de Mouse, clique em **Salvar Como** ou pressione **ALT+S** para criar um novo esquema baseado nas suas configurações atuais.
- 3. Introduza um nome para o esquema e então pressione **ENTER**. O novo esquema aparece na lista Esquema.

### Modificando Esquemas

Para modificar esquema existente, faça o seguinte:

- 1. Selecione o esquema que você deseja modificar na lista Esquema.
- 2. Mude as configurações de melhorias para as áreas ampliadas ou não.
- 3. Na guia Esquemas de Mouse, clique em Salvar Como ou pressione ALT+S.
- 4. O nome do esquema atualmente selecionado aparece na caixa de diálogo Salvar Esquema. Pressione **ENTER** para salvar suas modificações.

#### **Deletando Esquemas**

Para apagar um esquema, faça o seguinte:

- 1. Selecione o esquema que você deseja apagar na lista Esquema.
- 2. Clique em Apagar ou pressione ALT+D para apagar o esquema selecionado atualmente.

#### Restaurando os Esquemas de Fábrica

Clique em **Restaurando Esquemas de Fábrica** ou pressione **ALT+R** para reverter o esquema original Configurações de Fábrica no MAGic. Os Esquemas que você ou outro usuário tiver criado se mantêm sem modificações.

## Melhorias do Cursor

No menu **Principal**, escolha **Aparência** e então **Melhorias do Cursor** para personalizar a aparência de seu cursor nas áreas ampliada e não ampliada de sua tela. Melhorias de Cursor tornam mais fácil seguir quando está editando ou escrevendo um texto. As guias **Área Ampliada** e **Área Não Ampliada** fornecem as mesmas opções de melhorias.

A guia **Esquemas de Cursor** permite que você salve suas configurações de melhoria de cursor como um esquema ou botão para um esquema diferente. Para mais informações sobre esquemas, consulte *Usando Esquemas* na página 71.

Selecione a caixa de verificação **Habilitar Melhorias de Cursor** em qualquer guia nessa caixa de diálogo para aplicar as melhorias ao seu cursor. Desmarque esta caixa de seleção para desativar as melhorias de cursor. Você também pode usar o botão **Melhoria de Cursor** para habilitar ou desabilitar as melhorias de cursor.

| Melhorias do Cursor                                               | ? <mark>×</mark>              |
|-------------------------------------------------------------------|-------------------------------|
| Área Ampliada Área não Ampliada Esque                             | emas de Cursor                |
| Ativar Melhoria do Cursor                                         | Exemplo de Melhoria do Cursor |
| Atributos do Cursor<br>Cor: Vermelho<br>Definir Cor Personalizada | Freedom Scientific            |
| Atributos do Melhoria do Cursor<br>Estilo: Oval 👻                 | Iransparência:                |
| Cores: Azul Celeste Pro 👻                                         | Esp <u>e</u> ssura:           |
| Definir Cor Personalizada)                                        | Largura:                      |
| Visualização: Cursor Parado                                       | ▼ <u>A</u> ltura:             |
|                                                                   |                               |
|                                                                   | OK Cancelar Aplicar           |

### Atributos do Cursor

Na lista **Cor**, escolha uma nova cor para o cursor intermitente que aparece quando você está digitando texto em uma caixa editável, documento, etc. Para usar as cores do sistema original para o cursor, escolha **Original**. Para escolher a partir de cores adicionais, ative o botão **Definir Cor Personalizada** e escolha uma das cores disponíveis da paleta.

### Melhorias Simples de Cursor

Essa área permite você pré visualizar as configurações de melhorias do Cursor. O MAGic aciona uma das melhorias simples do cursor atual utilizando o texto nessa área. Isso permite que você ajuste melhorias para realizar o efeito desejado antes de aplicar a melhoria.

### Atributos de Melhoria de Cursor

A área **Atributos de Melhorias de Cursor** permite que você escolha um estilo de melhoria de cursor. Você pode também ajustar a aparência e tamanho da melhoria quando acionar em sua tela.

### Estilo

Na lista Estilo, escolha um dos estilos de melhoria a seguir:

- **Nenhum**: O cursor aparece como uma barra vertical piscante, com nenhuma melhoria adicional.
- **Oval**: Uma pequena área ao redor do cursor é rodeada por um oval.
- **Triângulo**: Dois triângulos pequenos aparecem acima e abaixo da posição atual do cursor.
- Caixa: A área imediata ao redor do cursor é cercada por um pequeno retângulo.
- Linha: Linhas perpendiculares aparecem abaixo do texto e uma pequena linha vertical indica a posição exata do cursor.

#### Cor

Na lista **Cor**, escolha uma cor para o estilo de melhoria que você selecionou. Para inverter o brilho ou as cores das áreas da tela cobertas pela melhoria, escolha **Inverter Brilho** ou **Inverter Cores**. Para escolher a partir de cores adicionais, ative o botão Definir Cor Personalizada e escolha uma das cores disponíveis da paleta.

#### Exibir

Na lista **Exibir**, escolha quando o MAGic deve aplicar melhorias ao cursor:

- Sempre: As melhorias do cursor estão sempre ativas e visíveis na tela.
- Curso em Movimento: As melhorias são apenas visíveis quando o cursor está se movendo, tal como quando você está digitando texto ou utilizando as setas.
- Cursor Parado: As melhorias são visíveis apenas quando o cursor está parado.
- Quando a Tecla MAGic é Pressionada: As melhorias aparecem apenas quando você pressionar a Tecla MAGic.

#### Transparência

Use a barra deslizante **Transparência** para ajustar o nível de transparência da melhoria do cursor. Isso é útil se sua melhoria do cursor frequentemente oculta as parte ao redor do texto. Níveis elevados de transparência permitem você ver o texto e imagens abaixo da melhoria.

#### Espessura

Utilize a barra deslizante **Espessura** para ajustar a espessura da melhoria do cursor. Melhorias do cursor espesso são facilmente vistos e distinguidos. Melhorias do cursor fino são mais brandos e permitem você ver mais o texto.

#### Comprimento

Use a barra deslizante **Comprimento** para ajustar o tamanho horizontal do estilo de melhoria do cursor. Isso afeta quanto do texto é incluído na melhoria oval, caixa e linha.

#### Altura

Use a barra deslizante **Altura** para ajustar o tamanho vertical do estilo de melhoria do cursor. Isso afeta a altura das melhorias oval e caixa e aumenta o comprimento da parte vertical da melhoria de linha.

## Melhorias de Cores

No menu **Principal**, escolha **Aparência** e então **Melhorias de Cor** para definir como o MAGic exibe cores na tela. Esse recurso permite que você substitua e troque as cores, ajuste o brilho e o contraste, aplique tonalidade, torne a sua tela preto e branco (monocromática) e inverta o brilho e as cores do seu monitor. Você pode aplicar melhorias de cores em áreas ampliadas, áreas não ampliadas ou ambas. As guias **Área Ampliada** e **Área Não Ampliada** fornecem as mesmas opções de melhorias.

A guia **Esquema de Cor** permite que você salve suas configurações de melhorias de cor como um esquema ou alterne para um esquema diferente. Para mais informações sobre esquemas, consulte *Usando Esquemas* na página 71.

Selecione a caixa de verificação **Habilitar Melhorias de Cores** em qualquer guia nessa caixa de diálogo para aplicar as melhorias de cor em sua tela. Desmarque esta caixa de seleção para desativar as melhorias de cores. Você também pode usar o botão **Melhorias de Cor** para habilitar ou desabilitar as melhorias de cor.

| Melhorias da Co                                                              | ır                                                                    | [                                                                                               | ?      | ×  |
|------------------------------------------------------------------------------|-----------------------------------------------------------------------|-------------------------------------------------------------------------------------------------|--------|----|
| Área Ampliada                                                                | Área Não Ampliada                                                     | Esquemas de Cor                                                                                 |        |    |
| Habilitar M<br>Inverter B<br>Inverter C<br>In <u>v</u> erter P<br>Restarurar | felhoria da Cor<br>rilho<br>ores<br>reto e Branco<br>Cores do Sistema | Monocromático e Colorido  Ativar Monocromático e Colorido  Co: Definir Cor Personalizada  Nívet |        |    |
| <u>B</u> rilho:                                                              |                                                                       | Localizar:                                                                                      |        |    |
| Contraste:                                                                   |                                                                       | Cores: Irocas de Cor ativas:<br>Vermelho=Azul<br>Com Cor: Branco=Amarelo<br>Azul ▼              |        |    |
|                                                                              |                                                                       | OK Cancelar                                                                                     | Apļica | ar |

#### Inverter Brilho

Selecione essa caixa de diálogo se você deseja que o MAGic inverta o brilho das cores em sua tela. Cores escuras aparecerão em sua tela, enquanto cores claras aparecerão escuras. Por exemplo, se você selecionar essa caixa de verificação, o texto preto se tornará branco e azul escuro se tornará azul claro.

#### **Inverter Cores**

Selecione essa caixa de verificação para reverter às cores que estão em sua tela.

#### Inverter Preto e Branco

Se você selecionar essa caixa de verificação, o MAGic substitui a cor preta por branco e a cor branca por preta.

### Restaurar Sistema de Cores

Clique em **Restaurar Cores do Sistema** ou pressione **ALT+Y** para reverter para suas configurações originais de cor do Windows.

### Brilho

Use a barra deslizante **Brilho** para ajustar o brilho da tela. O Brilho determina como as cores claras ou escuras vão aparecer. Mova a barra deslizante para baixo para reduzir o brilho, mova para cima para aumentar o brilho.

#### Contraste

Use a barra deslizante **Contraste** para ajustar o Contraste da tela. O contraste determina a diferença entre áreas escuras e claras. Mova a barra deslizante para baixo para reduzir o contraste, mova para cima para aumentar o contraste.

## Monocromático e Tonalidade

A área **Monocromático e Tonalidade** permite que você use tonalidades em sua tela ou deixe a tela monocromática (preto e branco). O MAGic apenas aplica essas configurações se você selecionar a caixa de verificação **Habilitar Monocromático e Tonalidade**.

### Cor

Na lista **Cor**, escolha a cor que você deseja que o MAGic utilize para usar como tonalidade da tela. Escolha **Escala de Cinza** se você deseja que a sua tela apareça monocromática (preto e branco). Para escolher a partir de cores adicionais, ative o botão Definir Cor Personalizada e escolha uma das cores disponíveis da paleta.

### Nível

Use a barra deslizante **Nível** para ajustar a luminescência, ou brilho, ou tintura. Mova a barra deslizante para a esquerda para fazer com que a cor apareça mais escura, mova: a para a direita para fazer com que a cor apareça mais brilhante.

### Mistura

Use a barra deslizante **Mistura** para controlar a intensidade da tintura. Move a barra deslizante para a esquerda para tintura mais forte. Em níveis mais fortes, a tintura afeta a cor de quase tudo na tela. Move a barra deslizante para a direita para um nível mais baixo de tintura. Em níveis mais baixos, a tintura apenas altera levemente as cores em sua tela.

### Alternância de Cor

A área **Alteração de Cor** permite que você defina as regras que alternam certas cores em sua tela com cores de sua escolha. O MAGic apenas aplica essas regras de alteração de cor se você selecionar a caixa de verificação **Habilitar Alternância de Cor**.

Para criar uma nova regra:

- Selecione o botão de opção Substituir Cor se você quiser utilizar uma cor ao invés de outra. Selecione o botão de opção Permuta de Cores se você quiser alternar duas cores em sua tela. Por exemplo, se você selecionar Substituir Cor e escolher substituir vermelho por azul, todos os objetos vermelhos irão aparecer em azul. Se você escolher Trocar Cores e escolher trocar vermelho por azul, todos os objetos em vermelho aparecem em azul, e todos os objetos em azul aparecem em vermelho.
- Selecione uma cor na lista Cor e uma segunda cor na lista Pela Cor Se você está criando uma regra de substituição de cor, o MAGic substituirá a primeira cor pela segunda cor. Se você estiver criando uma regra de permuta de cores, o MAGic alternará essas duas cores na sua tela.
- Clique em Adicionar Regra ou pressione ALT+D para definir a sua nova regra e adicionála à lista.
- Repita esses passos para adicionar mais regras conforme necessário. Para apagar uma regra, selecione na lista Ativar Botões de Cor e clique em **Remover Regra** ou pressione **ALT+M**.

# Melhorias de Foco

Quando utilizado o Windows Vista ou posteriores, as cores da interface de usuário podem aparecer mudadas e difícil de distinguir. A função de Melhoria de Foco permite você definir uma borda retangular visível que identifica e rastreia o item que está atualmente selecionado na tela. Conforme você seleciona diferentes itens, utilizando ou o mouse ou o teclado, a borda retangular se move para o lugar na tela.

No menu **Principal**, escolha **Aparência** e então **Melhoria de Foco** para ligar ou modificar os parâmetros de borda.

| Melhoria do Foco 🛛 🔗 💌                                 |
|--------------------------------------------------------|
| ✓ Habilitar Melhorias do Foco<br>Atributos do Melhoria |
| Cores: Vermelho 🗸                                      |
| Definir Cor Personalizada                              |
| Iransparência:                                         |
| Esp <u>e</u> ssura:                                    |
| Espaçamento                                            |
| OK Cancelar                                            |

## Habilitar Melhoria de Foco

Quando selecionado, a Melhoria de Foco está selecionada. Quando desmarcada, a Melhoria de Foco está desligada. Você também pode pressionar a **Tecla MAGic+F**.

### Melhoria de Atributos

#### Cor

Selecione uma cor para a borda retangular.

#### Definir Cores Personalizadas

Selecione uma cor personalizada para a borda retangular.

#### Transparência

Use a barra deslizante Transparência para ajustar o nível de transparência da borda.

#### Espessura

Utilize a barra deslizante **Espessura** para ajustar o nível de espessura da borda. Bordas espessas são facilmente vistas e distinguidas. Bordas finas são mais discretas.

LCJJI

#### Espaçamento

Use a barra deslizante **Espaçamento** para ajustar a quantidade de espaço entre a borda retangular e o item selecionado. Mova a barra de rolamento para a direita para aumentar o espaço entre o item e a borda. Mova a barra de rolamento para a esquerda para diminuir o espaço entre o item e a borda.

# Localizador

O Localizador é uma pequena janela que se abre na sua tela e que exibe a área que está atualmente ampliada. Use:o para ajudá-lo a encontrar o que você está procurando na sua tela. Quando você ativa o Localizador, a tela cheia é exibida não ampliada temporariamente.

#### Ativando o Localizador

Pressionando a Tecla MAGic+F10 para ativar ou desativar o Localizador.

### Movendo o Localizador

Mova o Localizador pela sua tela usando o mouse ou as setas.

Use **PAGE UP** para ir para a parte superior da tela, **PAGE DOWN** para ir para a parte inferior da tela, **HOME** para ir para o lado esquerdo extremo da tela e **END** para ir para o lado direito extremo da tela. Depois de ter demarcado o item, pressione **ENTER** ou o botão esquerdo do mouse para ir para a área ampliada para aquela parte da tela. Ou você pode pressionar **ESC** para sair do Localizador sem se mover pela área ampliada.

### Selecionando Estilos

Para selecionar um estilo e cor de borda para o Localizador, escolha o menu **Principal** e então **Aparência** seguido do **Localizador**.

| ocalizador                                           |                  | ? <mark>×</mark> |
|------------------------------------------------------|------------------|------------------|
| Estilo<br>© <u>Cruz Cheia</u><br>© <u>A</u> mpulheta |                  |                  |
| Cores                                                | leversa<br>Preto |                  |
| ОК                                                   | Can              | celar            |

## Estilo

Escolha a partir de três estilos diferentes para o seu localizador.

- Cruz Cheia: Exibe uma parte da tela em cores invertidas. Na ampliação 3x ou mais alta, o Localizador aparece com o alvo correndo através do meio do bloco. Com a ampliação configurada para 2x, o Localizador aparece como um bloco de cores invertidas.
- Ampulheta: Exibe um quadrado na tela que é ampliado enquanto o resto da tela está no tamanho normal.
- **Ampulheta Reversa**: Exibe um quadrado na tela que é ampliado enquanto o resto da tela está no tamanho normal. As cores dentro do quadrado ampliado são invertidas.

### Cor

Especifique a cor da borda que você deseja que apareça ao redor do seu Localizador. A borda personalizável apenas se aplica aos estilos do Localizador de Lente e Lente Invertida.

#### Teclas de Atalho

| Modo Habilitar Localizador   | Tecla MAGic+F10 |
|------------------------------|-----------------|
| Modo Desabilitar Localizador | ESC             |

## **Deslocamento o Painel**

Deslocamento move sua tela ou horizontalmente ou verticalmente, então você pode navegar a tela, localizar objetos e ler facilmente textos ampliados. Com a ampliação configurada para 2x ou mais, você pode deslocar automaticamente ou incrementalmente. A 67

vantagem de deslocar automaticamente é que você pode rever os conteúdos da tela sem utilizar movimentos repetidos do mouse. Enquanto o deslocamento incremental é similar ao automático, isso é diferente em que sua área visualizada se move em incrementos pequenos e fixos facilitando para você explorar sua área do foco.

### Deslocamento Automático

Inicia o deslocamento automático em qualquer direção ao pressionar a **Tecla MAGic** junto com qualquer seta. O deslocamento então inicia nessa direção e continua até você parar ou até alcançar o canto da tela.

Nota: Se você desabilitar a linha de circulação de navegação na caixa de diálogo Deslocamento de Painel, então o deslocamento de painel vai parar no canto direito da tela ao se deslocar da esquerda para direita.

### Parar Deslocamento

Para parar o deslocamento de painel, pressione a **Tecla MAGic** ou a tecla **ESC**. Você pode também utilizar as setas que correspondem com a direção a qual você desloca atualmente.

## Mudar Direção de Deslocamento

Pressione a seta da direção que você deseja deslocar.

### Deslocamento Rápido Avançado

Pressionando **ENTER** enquanto estiver deslocando para a direita, move a visualização para o início da próxima linha, pausa e então continua para a direita.

### Velocidade de Deslocamento

Ajusta a velocidade de deslocamento durante o deslocamento ou através da caixa de diálogo Deslocamento. Enquanto se desloca, pressione MAIS DO TECLADO NUMÉRICO para aumentar a velocidade, e MENOS DO TECLADO NUMÉRICO para diminuir. O ajuste de velocidade apenas aplica-se à direção atual de deslocamento.

## Caixa de Diálogo Deslocamento

No menu **Principal**, escolha **Aparência** e então **Deslocamento** para especificar as propriedades de deslocamento.

| Deslocamento 🛛 🖓                 | × |
|----------------------------------|---|
| Velocidade de<br>Ávanço:         |   |
| Velocidade 4                     |   |
| Velocidade 4                     |   |
| ✓ <u>I</u> ranslinear            |   |
| Tamanho<br>do <u>P</u> onto: 10  |   |
| Atraso da Linha (Décimos de 10 💌 |   |
| OK Cancelar                      |   |

## Velocidade

A velocidade de deslocamento é configurada independentemente da direção do deslocamento: para frente, invertida ou vertical. Os valores da velocidade de deslocamento

estão entre 1 e 50. Você precisa selecionar velocidades diferentes para diferentes direções. Conforme você lê, você está deslocando para frente, o que requer uma velocidade mais alta de deslocamento que invertida. Conforme você mover na direção invertida você está provavelmente procurando algo, por isso você precisa ir devagar. Você deve também configurar um deslocamento vertical rápido, porque você utilizará o deslocamento vertical para analisar documentos ou sites da Web.

## Linha de Circulação de Navegação

Selecione Linha de Circulação de Navegação se você deseja que o MAGic circule automaticamente para a próxima linha quando você alcançar o canto direto da tela enquanto você estiver se deslocando. As caixas numéricas de rotação, abaixo da caixa de verificação Linha de Circulação de Navegação, permitem você controlar as configurações da linha de circulação.

## Tamanho do Ponto

Você pode ajustar a distância vertical que o MAGic navega entre sucessivas linhas com a linha de circulação de navegação. O tamanho do ponteiro deve corresponder ao tamanho da fonte não ampliada. A configuração padrão é 10 pontos.

**Nota:** O tamanho do ponto especificado aqui também controla o tamanho da visualização Dividida quando configurada para Linha.

### Atraso de Linha

Atraso de Linha controla o tempo do atraso enquanto se desloca entre as linhas. As configurações de atraso de linha são feitas em décimos de segundo. A configuração padrão é 10 (ou um segundo).

#### Deslocamento Incrementado

Depois de você poder utilizar o recurso Deslocamento Incrementado você deve associar teclas de atalho para cada direção incrementada. Para fazer isso, vá para o menu **Teclado** e selecione **Atribuições de Teclado**. Na lista **Categoria**, selecione "Deslocamento, Navegação". Então, selecione a direção gradual que você deseja atribuir uma tecla de atalho e então escolha o botão **Atribuir Tecla de Atalho**. Dentro da caixa de diálogo **Atribuir Tecla de Atalho**, digite a combinação de tecla que você deseja utilizar, então pressione **ENTER**.

Quando você tiver terminado de atribuir às teclas de atalho, escolha o botão **OK** para sair da caixa de diálogo **Atributos de Teclados**.

## Rastreamento

Rastreamento permite que o MAGic siga suas atividades da tela. Por exemplo, o MAGic pode rastrear seu ponteiro do mouse e que sempre mantém no centro da área ampliada. Para modificar como o MAGic rastreia o cursor e o ponteiro do mouse, bem como menus, caixas de diálogo e textos destacados, selecione menu Principal e então **Aparência** seguido de **Rastreamento**.

| Rastreamento                                                | ? 💌                   |
|-------------------------------------------------------------|-----------------------|
| Mouse                                                       | Diálogos e Menus      |
| Margem                                                      | ⊚ Margem              |
| Ao centro                                                   | ⊚ Ao centro           |
| Cursor                                                      | Leitura de Documentos |
| Margem                                                      | Margem                |
| Ao centro                                                   | Ao centro             |
| Opções de Naveg<br>Alterar Automat<br>Associar a Linh<br>OK | ação<br>icamente      |

#### Mouse

Para controlar como o MAGic rastreia seu ponteiro do mouse, selecione um dos botões de opção a seguir:

- Margem: Se você selecionar essa opção, o MAGic segue o seu ponteiro do mouse apenas quando ele alcança a margem da área ampliada.
- **Centralizado**: Se você selecionar essa opção, o MAGic seguirá continuamente seu ponteiro do mouse, assegurando que ele sempre estará no centro da área ampliada.

### Cursor

Para controlar como o MAGic rastreia cursor quando você estiver digitando um texto, selecione um dos botões de opção a seguir:

- Margem: Se você selecionar esta opção, o MAGic segue o seu cursor apenas quando ele alcançar a margem da área ampliada.
- **Centralizado**: Se você selecionar essa opção, o MAGic seguirá continuamente o seu cursor, assegurando que sempre esteja no centro da área ampliada.

essi

## Diálogos e Menus

A área Diálogos e Menus permite você controlar como o MAGic seguirá seus movimentos pelas caixas de diálogo e menus. Selecione um dos seguintes botões de opção:

- **Margem**: O MAGic move automaticamente a área ampliada quando você alcança a margem da tela enquanto se move pelas caixas de diálogo e menus.
- **Centralizada**: O MAGic rastreia continuamente a opção de caixas de diálogo ativas ou comando de menu, assegurando que está sempre no centro da área ampliada.

## Leitura de Documento

Para controlar como o MAGic rastreia textos destacados durante leitura de documentos, selecione um dos botões de opção a seguir:

- **Margem**: O MAGic move automaticamente a área ampliada quando o destaque alcança a margem da tela.
- **Centralizado**: O MAGic rastreia continuamente o destaque, assegurando que os textos em destaque sempre se mantenham no centro da área ampliada.

## Troca Automática

Se você selecionar essa caixa de verificação, centralizada e relativa ao rastreamento do mouse é temporariamente parado depois de você parar de mover o mouse. A tela é imutável contanto que você mova o mouse com as bordas da tela. Quando você mover pelas extremidades da tela, o rastreamento começa de novo.

## Juntar à Tela

Se você seleciona essa caixa de verificação, o ponteiro do mouse é "juntado", ou anexado, à tela ampliada. Logo que você mover o mouse, o ponteiro do mouse automaticamente aparece na localização ampliada atual, mesmo se não for visível na tela. Se você não selecionar essa caixa de verificação, o MAGic move para a localização atual do ponteiro do mouse quando você mover o mouse.

Dica: Você pode pressionar CTRL+INSERT+MENOS DO TECLADO NUMÉRICO para habilitar ou desabilitar essa opção a qualquer momento.

### Trava de Linha do Mouse

Se você selecionar essa caixa de verificação, você pode apenas mover o ponteiro do mouse na horizontal e vertical. Se você mover o mouse na direção diagonal, o MAGic move o ponteiro do mouse nas direções mais próximas.

## Rastrear Pontos de Inserção e Cursores

Selecione esta caixa de verificação se você deseja que o MAGic rastreie seu cursor.

# Configuração de Monitor Múltiplo

No menu Principal, escolha **Aparência**, seguido de **Monitores Múltiplos**, e então Configurações para configurar suporte a monitores múltiplos quando múltiplos monitores estiverem conectados ao seu computador. Selecione modo Independente para ampliar simultaneamente e executar dois diferentes aplicativos em dois monitores diferentes. Selecione Visão Geral para visualizar a mesma área de trabalho nos dois monitores onde um está ampliado e o outro não. O suporte de monitores múltiplos está disponível para Windows Vista e posteriores.

| Modo de Ampliação: Independente ▼<br>Configurações do Modo Independente<br>✓ Restringir o Mouse ao Monitor ativo<br>✓ Alternar Após Esperar (segundos)<br>✓ Alternar com duplo Clique (segundos)<br>Som ao Atingir o Limite do Monitor: CarLockClose.wav ▼<br>Som Quando Alternar Monitores: CarLockOpen.wav ▼<br>Configurações do Modo Visão Geral<br>Visualização Não Ampliada: Primário ▼                                                                                                    |                                                        | 8                  |
|----------------------------------------------------------------------------------------------------|--------------------------------------------------------|--------------------|
| Configurações do Modo Independente                                                                                                    | Modo de <u>A</u> mpliação: Independente 🔻              |                    |
| Restringir o Mouse ao Monitor ativo     Restringir o Mouse ao Monitor ativo     Alternar Após Esperar (segundos)     Alternar com duplo Clique (segundos)     Som ao Atingir o Limite do Monitor:     CarLockClose.wav     Som Quando Alternar Monitores:     CarLockOpen.wav     Configurações do Modo Visão Geral     Visualização Não Ampliada:     Primário     Finário                                                                                                    | <ul> <li>Configurações do Modo Independente</li> </ul> |                    |
| V Alternar Após Esperar (segundos)       Image: CarLockClose.wav         V Alternar com duplo Clique (segundos)       1mage: CarLockClose.wav         Som ao Atingir o Limite do Monitor:       CarLockClose.wav         Som Quando Alternar Monitores:       CarLockClopen.wav         Som Quando Alternar Monitores:       CarLockClopen.wav         Configurações do Modo Visão Geral       Visualização Não Ampliada:         Visualização Não Ampliada:       Primário                                                                                                    | 📝 <u>R</u> estringir o Mouse ao Monitor ativo          |                    |
| Alternar com duplo Clique (segundos)     Som ao Atingir o Linite do Monitor:     CarLockClose.wav     Som Quando Alternar Monitores:     CarLockOpen.wav     Configurações do Modo Visão Geral     Visualização Não Ampliada:     Primário                                                                                                    | 📝 Alternar Após Esperar (segundos                      | )                  |
| Som ao Atingir o Limite do Monitor:<br>Som Quando Alternar Monitores:<br>CarLockClose.wav<br>CarLockClose.wav<br>CarLockClose.wa | 📝 Alternar com duplo Clique (segun                     | dos) 1             |
| Som Quando Alternar Monitores: CarLockOpen.wav    Configurações do Modo Visão Geral  Visualização Não Ampliada: Primário     Contra de activitação a cincultor de activitação a cardidade                                                                                                    | Som ao Atingir o Limite do Monitor:                    | CarLockClose.wav 🔹 |
| Configurações do Modo Visão Geral<br>Visualização Não Ampliada: Primário V                                                                                                    | Som Quando Alternar Monitores:                         | CarLockOpen.wav 🔹  |
| <ul> <li>Exibir mouse na visualização não ampliada</li> <li>Exibir mouse na visualização não ampliada</li> </ul>                                                                                                    |                                                        |                    |

### Modo Ampliado

Utilize essa caixa combinada para selecionar funcionalidades de monitor múltiplo Independente ou de Visão Geral.

 Modo Independente: Os dois monitores são ampliados e cada um pode operar independentemente. Por exemplo, você pode ter uma planilha de cálculo aberta no monitor enquanto se edita um documento em outro monitor. Para mover o ponteiro do mouse entre os monitores, pressione Tecla MAGic+SHIFT+D, a combinação de tecla Saltar para a Tela. Quando trocar entre os monitores, o cursor retornará sua localização anterior no documento anterior. Você também pode arrastar o mouse para esquerda, direita, cima ou baixo (dependendo da configuração do monitor) para saltar para outro monitor.

No modo Independente, os atalhos Tecla **WINDOWS+SHIFT+SETA À DIRETA** e **Tecla WINDOWS+SHIFT+SETA À ESQUERDA** permite que você mova a janela do aplicativo atual entre os monitores enquanto mantém a localização do ponteiro do mouse e do cursor.

 Modo Visão Geral: A mesma tela e área de trabalho aparecem nos dois monitores; entretanto, um monitor está ampliado e o outro não. Pressione a Tecla MAGic+SHIFT+D para alternar as visualizações ampliada e não ampliada entre os monitores. Note que se você troca do modo Independente, ambos os monitores são ampliados, para o modo Visão Geral, toda a área de trabalho e ícones da barra de tarefas são consolidados no primeiro monitor.

### Restringir o Mouse a Atividades no Monitor

Selecione essa caixa de verificação para limitar o movimento do ponteiro do mouse para atividades no monitor. Isso impede você de acidentalmente mover o ponteiro entre os monitores. Quando selecionado, utilize qualquer um dos métodos a seguir para mover o ponteiro do mouse entre os monitores: (1) segure o ponteiro do mouse contra a margem da tela do monitor ativo por um tempo específico; (2) duplo clique do ponteiro do mouse contra a margem da tela do monitor ativo dentro de um período específico; (3) segure a **Tecla MAGic+SHIFT** enquanto arrasta o ponteiro do mouse através do monitor ativo para o outro monitor; ou (4) pressione **Tecla MAGic+SHIFT+R**. Esta caixa de verificação não está disponível para o modo Visualização Geral.
#### Alterar Depois de Esperar (segundos)

Selecione essa caixa de verificação e então o ponteiro do mouse espera no canto da tela do monitor ativo durante um tempo específico em segundos depois de mover para outro monitor. Na caixa Alterar Depois de Esperar, coloque a quantidade de tempo que você deseja que o ponteiro do mouse fique no canto da tela do monitor ativo depois de mover para outro monitor. Os valores variam de 0.1 segundos até 3 segundos. Essa caixa combinada não está disponível para o Modo Visão Geral.

#### Alterar com Duplo Clique (segundos)

Selecione que o ponteiro do mouse se mova entre os monitores depois de clicar duas vezes com o ponteiro do mouse contra o canto da tela ativa. O duplo clique precisa ocorrer por um tempo específico em segundos. Na caixa Trocar com Duplo Clique, coloque o tempo requerido para acionar o duplo clique depois o ponteiro se move para outro monitor. Se o duplo clique ocorrer fora desse período, o ponteiro não se moverá para o outro monitor. Os valores variam de 0.1 segundos até 3 segundos. Essa caixa combinada não está disponível para o Modo Visão Geral.

#### Nota Importante para Usuários de Laptop

Quando você utilizar o touchpad do seu laptop, dê o "duplo toque" e mova o ponteiro do mouse entre os monitores.

Para mover do monitor da esquerda para o da direita:

- Pressione e segure seu dedo no touchpad.
- Deslize seu dedo para a direita, esquerda e direita de novo.

Para mover do monitor da direita para o da esquerda:

- Pressione e segure seu dedo no touchpad.
- Deslize seu dedo para a esquerda, direita e esquerda novamente.

Se seus monitores estão arranjados verticalmente, utilize um movimento cima:baixo:cima ou baixo:cima:baixo.

# Som Quando Alcançar a Margem do Monitor

Selecione um arquivo WAV para indicar quando o ponteiro do mouse alcançar o canto do monitor ativo. Essa caixa combinada não está disponível para o Modo Visão Geral.

#### Som Quando Alterar de Monitor

Selecione um arquivo WAV par indicar que o ponteiro do mouse se moveu com sucesso de um monitor para o outro. Essa caixa combinada não está disponível para o Modo Visão Geral.

#### Tela Não Ampliada

Use essa caixa combinada para selecionar qual monitor não será ampliado quando configurado para o Modo Visão Geral. A caixa combinada não está disponível para o Modo Independente.

#### Mostrar Melhorias na Visualização Não Ampliada

Selecione essa caixa de verificação para permitir as melhorias de mouse, cursor e foco para ser utilizada em monitor não ampliado. Quando desmarcadas, as melhorias são apenas visíveis no monitor ampliado. Você também pode pressionar e soltar a **Tecla** 

**MAGic+BARRA DE ESPAÇO** seguidos de **D** e então **E** para ativar ou desativar as melhorias no monitor não ampliado. Essa caixa combinada não está disponível para o Modo Visão Geral.

### Mostrar Mouse na Visualização Não Ampliada

Selecione a caixa de verificação para permitir que o ponteiro do mouse esteja visível no monitor não ampliado. Quando desmarcadas, as melhorias são apenas visíveis no monitor ampliado. Essa caixa combinada não está disponível para o Modo Visão Geral.

# Operação com Monitor Múltiplo

Esta seção descreve como instalar e usar o MAGic com monitores múltiplos. Se esta for a primeira vez que você está usando o MAGic com múltiplos monitores, consulte *Configuração de Monitores Múltiplos* na página 90 para mais informações.

# Modo Ativar Monitor Múltiplo

No menu **Principal**, escolha **Aparência** e então **Monitor Múltiplo**. Por padrão, Habilitar Monitor Múltiplo está selecionado. Para desligar o modo Monitor Múltiplo, clique nesse item do menu.

Nota: Uma vez habilitado, o MAGic sempre verifica se os dois monitores estão conectados. Se não, o MAGic automaticamente reverte para o modo de um único monitor sem requerer que se reinicie o computador. Isso é útil quando estiver navegando com um laptop.

# Modo Configurar Monitor Múltiplo

Para configurar e utilizar o modo Monitor Múltiplo, faça-o seguinte:

- 1. No menu **Principal**, escolha **Aparência**, seguido de **Monitor Múltiplo** e então Configurações. A caixa de diálogo Monitor Múltiplo se abre.
- 2. Na caixa combinada Modo Ampliado, selecione Independente ou Visão Geral.
- Para o modo Independente, os dois monitores estão ampliados e cada um pode ser operado independentemente. Por exemplo, você pode ter uma planilha de cálculo aberta no monitor enquanto se edita um documento em outro monitor. Para mover o ponteiro do mouse entre os monitores, pressione Tecla MAGic+SHIFT+D, a combinação de tecla Saltar para a Tela. Quando trocar entre os monitores, o cursor retornará sua localização anterior no documento anterior. Você também pode arrastar o mouse para esquerda, direita, cima ou baixo (dependendo da configuração do monitor) para saltar para outro monitor
- No modo Independente, os atalhos Tecla WINDOWS+SHIFT+SETA À DIRETA e Tecla WINDOWS+SHIFT+SETA À ESQUERDA permite que você mova a janela do aplicativo atual entre os monitores enquanto mantém a localização do ponteiro do mouse e do cursor.
- Para o modo Visão Geral, a mesma tela e área de trabalho aparecem nos dois monitores; entretanto, um monitor está ampliado e o outro não. Pressione a Tecla MAGic+SHIFT+D para alternar as visualizações ampliada e não ampliada entre os monitores. Note que se você troca do modo Independente, ambos os monitores são

ampliados, para o modo Visão Geral, toda a área de trabalho e ícones da barra de tarefas são consolidados no primeiro monitor.

- 3. Se o Modo Ampliado estiver configurado para Independente, vá para o passo 4. Se o modo Ampliado estiver configurado para Visão Geral, vá para o passo 5.
- Para prevenir o ponteiro do mouse contra acidentalmente se mover para outro monitor, faça o seguinte. Note que essas configurações não estão disponíveis para o modo Visão Geral.
- Selecione a caixa de verificação Restringir Mouse para o Monitor Ativo.
- Selecione a caixa de verificação Alternar Depois de Esperar e então especifique em segundo quanto tempo o ponteiro do mouse deve ficar na margem da tela antes que ele vá para a próxima tela.
- Selecione a caixa de verificação Alternar com Duplo Clique e então especifique em segundos o tempo necessário para executar o duplo clique antes que o ponteiro vá para o outro monitor. Se o duplo clique ocorrer fora desse período, o ponteiro não se moverá para o outro monitor. (Se você estiver utilizando um touchpad, o duplo clique é um movimento direita–esquerda-direita ou esquerda-direita-esquerda. Use uma movimento deslizante cima-baixo-baixo ou baixo-cima-baixo para monitores posicionados verticalmente.)
- Utilize a caixa combinada Tocar um Som Quando Atingir a Margem do Monitor para selecionar um arquivo WAV para ser tocado, que indica que o ponteiro do mouse está na margem da tela.
- Use a caixa combinada Tocar Som Quando Alternar Monitores para selecionar um arquivo WAV para ser tocado, que indica quando o ponteiro do mouse se moveu para o outro monitor.
- 5. Na caixa combinada Tela Não Ampliada, selecione o monitor que não será ampliado. Essa caixa combinada não está disponível para o Modo Independente. No modo Visão Geral você também tem as opções seguintes.
- Selecione a caixa de verificação Mostrar Melhorias na Visualização Não Ampliada para permitir que as melhorias de mouse, cursor e foco para sejam usadas no monitor não ampliado. Quando desmarcadas, as melhorias são apenas visíveis no monitor ampliado. Você também pode pressionar a Tecla MAGic+BARRA DE ESPAÇO seguido de D e então E para ativar ou desativar as melhorias no monitor não ampliado.
- Selecione a caixa de verificação Mostrar Mouse na Visualização Não Ampliada para permitir que o ponteiro do mouse esteja visível no monitor não ampliado. Quando desmarcadas, as melhorias são apenas visíveis no monitor ampliado.
- Selecione OK para salvar as alterações, e feche a caixa de diálogo Configurações de Monitor Múltiplo.
- 7. Para salvar o modo Monitor Múltiplo você deve reiniciar o MAGic futuramente, escolha **Salvar Configurações Padrão** no menu **Arquivo**.

# Usando a Visualização Bloqueada

Utilize o recurso Visualização Bloqueada para mover o ponteiro do mouse livremente através das telas sem mover nenhum objeto na área de trabalho. Pressione e segure a **Tecla MAGic+SHIFT** enquanto estiver movendo o ponteiro do mouse através da tela. Isso fornece uma transição nítida de um monitor para o outro sem deslocar a visualização da tela. O movimento normal do ponteiro do mouse retorna quando você libera a **Tecla MAGic+SHIFT**. Esse recurso é útil quando você estiver movimentando de um monitor para o outro e você desejar manter as visualizações das telas trancadas.

# Combinações de Tecla do Multi Monitor

- Tecla MAGic+SHIFT+D: Utilize essa combinação de tecla do MAGic para alternar rapidamente o foco de um monitor para o outro. Isso elimina a necessidade de arrastar o mouse entre os dois monitores.
- Tecla MAGic+SHIFT+R: Use para restringir o ponteiro do mouse para o monitor ativo
- Tecla WINDOWS + SHIFT+SETA À DIREITA ou Tecla WINDOWS+SHIFT+SETA À ESQUERDA: Utilize esses atalhos do Windows 7 para mover o aplicativo ou janela atual em foco para o monitor da direita ou da esquerda. Isso elimina a necessidade de clicar e arrastar uma janela de aplicativo de um monitor para outro.
- Tecla MAGic + SHIFT: Pressione e segure enquanto arrasta o mouse para mover o ponteiro do mouse suavemente entre as telas sem mexer em qualquer conteúdo da tela. Isso é o recurso Visualização Trancada. Para voltar para a operação normal, libere a Tecla MAGic+SHIFT.
- Tecla MAGic+BARRA DE ESPAÇO, seguido de D e então E: No modo Visão Geral, ativa e desativa as melhorias de mouse, cor e foco no monitor não ampliado.

# Solução de Problemas

Utilize as seguintes resoluções de problema para qualquer problema de monitor múltiplo.

**Problema:** Mover o cursor do mouse entre os monitores é difícil, já que o aplicativo se move até que o mouse alcance a margem. Seria melhor se eu pudesse apenas saltar para a próxima tela sem mover cada monitor.

**Solução:** Pressione a **Tecla MAGic+SHIFT+D** para saltar rapidamente de um monitor para outro. Isso é fácil e rápido desde que você não tenha que arrastar e levantar o mouse (ou seu dedo no touchpad) algumas vezes para navegar pela mesma área da área de trabalho.

Problema: Duplo toque no touchpad não move o ponteiro do mouse entre os monitores.

**Solução:** Para dar um duplo toque no touchpad, pressione e segure seu dedo no touchpad e então deslize: o para a direita, esquerda e direita para mover do monitor da esquerda para o da direita. Deslize seu dedo para a esquerda, direita e esquerda para mover do monitor da direita para esquerda. Se seus monitores são arranjados verticalmente, utiliza o movimento cima: baixo: cima ou baixo: cima: baixo.

Problema: Uma mensagem é exibida declarando que a tonalidade da cor não é a mesma.

**Solução:** Abre as configurações de exibição no Windows e se certifica que a tonalidade da nos dois monitores é a mesma. A configuração recomendada é cor de 32:bit.

# Configuração de Monitor Múltiplo

Este tópico descreve como configurar suas configurações de tela do Windows e configurar o MAGic para operação em monitor múltiplo. Para usar o modo Monitor Múltiplo, consulte o Modo Ativando Monitores Múltiplos na página 87.

# Requerimentos de Sistema

O hardware e o software a seguir são requeridos para a operação de monitor múltiplo:

- Um computador e placa de vídeo que suportam monitores duplos
- Dois monitores de computadores
- Windows Vista ou superior
  - **Nota:** Se utilizar um monitor HDTV como um monitor de computador, utilize um conector VGA ou HDMI na TV. Ambos 720p e 1080p são suportados.

# Configuração do Windows

Depois de utilizar o recurso de Monitor Múltiplo no MAGic, você precisa se conectar a um segundo computador e configurar o Windows para operação de monitor múltiplo. Esse procedimento vai variar baseado no seu sistema operacional.

- **Nota:** Cada monitor pode utilizar uma resolução de tela diferente. Isso fornece melhor flexibilidade entre um laptop e a área de trabalho do monitor.
- 1. Pressione **Tecla Windows**+**M** para minimizar todos os aplicativos abertos e mover o foco para a Área de Trabalho do Windows.
  - Nota: O Foco deve estar na Área de Trabalho do Windows. Se você ver ou ouvir que um ícone na área de trabalho está selecionado, pressione CTRL+BARRA DE ESPAÇO para desselecioná-lo.
- 2. Pressione Tecla APPLICATION e tome uma das ações a seguir:
- Para Windows 7, selecione Resolução da Tela.
- Para o Windows Vista, selecione Personalizar e então Configurações de Tela.
- 3. Selecione a tela extendida, e verifique a seguir. Note que a primeira tela está tipicamente rotulado com 1 e a tela extendida é rotulada como 2.
- A orientação é a mesma que a tela primária (apenas Windows 7)
- A qualidade da cor (tonalidade) é a mesma que a tela primária. A configuração de cor recomendada é 32 bit, a qual é a configuração padrão para Windows 7. Para localizar as configurações de cor do Windows 7, selecione Configurações Avançadas, guia Monitor e então a caixa combinada Cores para configurar a cor.
- Para o Windows 7, a caixa combinada Telas Múltiplas está configurada como "Expandir essas Telas".
- Para o Windows Vista, a caixa de verificação Expandir a Área de Trabalho neste Monitor está selecionada.
- 4. Escolha **OK** para salvar suas configurações.

78

# Visão Geral da Guia Fala

O MAGic não só amplia a tela do seu computador, como também tem compatibilidade de leitura da tela. Você pode personalizar os componentes de fala do MAGic para deixar da maneira que você deseja.

Os recursos de Fala podem ser acessados rapidamente utilizando os botões na guia Fala conforme mostrado a seguir. Para uma melhor personalização, outras configurações estão disponíveis no menu Fala. (consulte página 95)

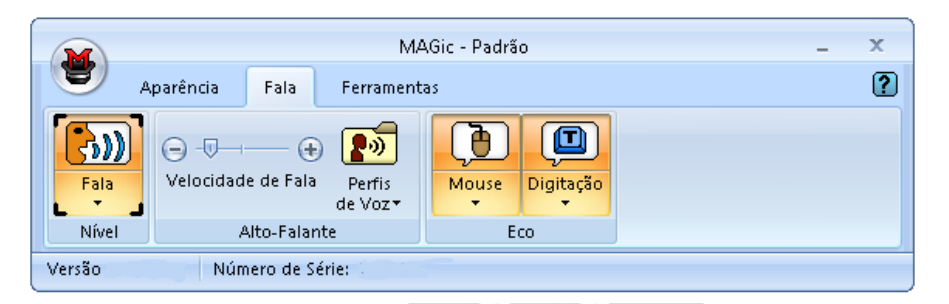

O primeiro item na guia **Fala** é o botão **Fala**, o qual varia a **Fala Completa** e o modo **Fala por Demanda**. Quando a Fala Completa está selecionada, o MAGic anuncia todos os movimentos conforme você navega entre documentos e aplicativos, ou até aponta com o ponteiro do mouse (eco do mouse). O modo de Fala por Demanda limita a parte da fala escutada baseado em um subgrupo de falas específicas e comandos de leitura. Para mais informações, consulte *Fala por Demanda* na página 115.

A outra parte da guia inclui botões que permitem que você rapidamente faça modificações básicas de recursos e configurações de fala.

essibilidade

Clique na parte de cima do botão para ligar ou desligar o recurso.

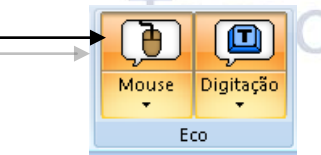

Clique na parte de baixo do botão para selecionar um esquema pré configurado para esse recurso, ou acesse configurações para melhorar ou criar novos esquemas.

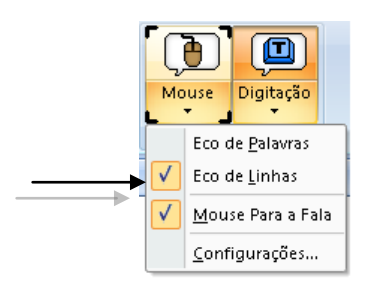

# Botão Fala

A primeira vez que o MAGic é instalado, a fala é automaticamente ligada. Isso é conhecido como modo de Fala Completa, já que o MAGic anuncia todos os movimentos conforme você

navega entre documentos e aplicativos, ou mesmo aponta com o ponteiro do mouse (eco do mouse). O MAGic pode também ser executado em modo de Fala por Demanda. Isso limita a parte da fala escutada baseado em um subgrupo de falas específicas e comandos de leitura. Para mais informações, consulte Fala por Demanda na página 115.

Note que quando o MAGic é executado com o JAWS para o software de leitura de tela do Windows, as funções da fala no MAGic são desabilitadas, porque o JAWS opera toda a fala manualmente.

#### Velocidade de Fala da barra deslizante

Velocidade de Fala

Mova a barra deslizante para a direita ou esquerda para ajustar quão rápido ou devagar o MAGic falará.

| Ativar Fala Completa ou Fala por<br>Demanda                 | Tecla MaGic+F3                   |  |
|-------------------------------------------------------------|----------------------------------|--|
| Aumentar a Velocidade de Fala e<br>Salvar a Nova Velocidade | Tecla WINDOWS+ALT+CTRL+PAGE UP   |  |
| Aumenta a Velocidade de Fala:<br>Temporariamente            | ALT+CTRL+PAGE UP                 |  |
| Reduz a Velocidade de Fala e<br>Salvar a Nova Velocidade    | Tecla WINDOWS+ALT+CTRL+PAGE DOWN |  |
| Reduz a Velocidade de Fala:<br>Temporariamente              | ALT+CTRL+PAGE DOWN               |  |
|                                                             |                                  |  |

#### Teclas de Atalho

#### Teclas de Atalho para Fala por Demanda

Consulte Ações Padrão e Teclas de Atalho na página 116 para uma lista de ações padrão e teclas de atalho que estão disponíveis quando estiver usando modo de Fala por Demanda.

## Botão de Perfis de Voz

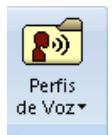

Um perfil de voz consiste em configurações para o sintetizador, idioma, voz, e outros itens de fala que definem como o MAGic fala.

Utilize este botão para:

- Selecione um perfil de voz para utilizar como o padrão, por exemplo, Eloquence. Isso será aplicado globalmente para toda a fala do MAGic.
- Selecione um perfil de voz para utilizar o aplicativo atual, que pode ser diferente do perfil padrão, por exemplo, RealSpeak Solo Direct. Se você selecionar Padrão, então o aplicativo utilizará o mesmo perfil de voz definido como o padrão MAGic, por exemplo, o Eloquence.

 Selecione Configurações a partir da lista Perfil de Voz para abrir a caixa de diálogo Ajustes de Voz. Você pode então personalizar um perfil existente e salvá: lo como um novo perfil de voz.

Para mais informações consulte Vozes na página 95 ou Selecionando um Perfil de Voz na página 101.

# Botão Eco de Mouse

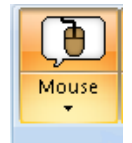

Clique na parte de cima do botão para ligar ou desligar o eco do mouse. Quando ligado, o MAGic lê o texto que você aponta com o ponteiro do mouse. (Note que esse botão está disponível quando você utiliza o JAWS for Windows para controlar e fornecer fala).

Clique na parte de baixo do botão para selecionar a leitura por palavra ou por linha, ou para parar a fala quando você mover o ponteiro do mouse. Você também pode selecionar a opção Configurações para abrir a caixa de diálogo Eco do Mouse e mudar o atraso utilizado entre o movimento do mouse e a leitura do MAGic.

Para mais informações, consulte Eco do Mouse na página 103.

#### Teclas de Atalho

Ativar ou Desativar o Eco do Mouse

Tecla MAGic+M

# Botão de Eco de Digitação

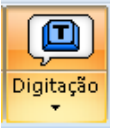

Clique na parte de cima do botão para ligar ou desligar o eco de digitação. Quando ligado, o MAGic repete o texto conforme você digita.

Clique na parte de baixo do botão para selecionar o eco de digitação por palavras, caracteres ou ambas. Você também pode selecionar a opção Configurações para

abrir a caixa de diálogo Eco de Digitação e itens refinados para indicar letras maiúsculas ao digitar.

# Visão Geral do Menu Fala

O menu Fala, que se encontra no menu Principal, contêm todos os controles para você alterar a Fala do MAGic para se adaptar às suas necessidades. O primeiro item no menu é Vozes, o qual permite que você personalize e selecione suas preferências de fala.

Para aprender mais sobre os botões na interface de usuário do MAGic, consulte o tópico de ajuda *Visão Geral da Guia Fala* na página 92.

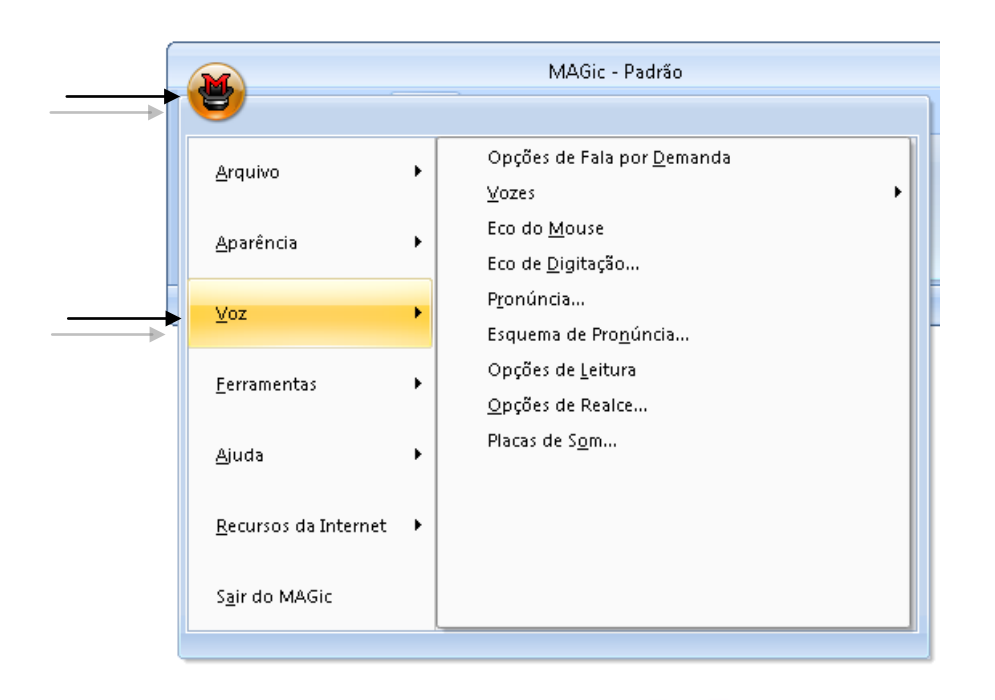

# Vozes

No menu Principal, escolha **Fala** e então **Ajuste de Voz** para modificar a voz do MAGic, velocidade de fala, pico, sintetizador, linguagem, nível de pontuação e outras opções de fala. Essas preferências de fala são utilizadas em qualquer momento que o MAGic esteja falando. Se você desejar apenas modificar certos aspectos da fala do MAGic (como a fala utilizada para ler documentos) utilize a configuração na caixa combinada Ajustes. Você pode salvar suas configurações de fala como um perfil de voz, permitindo que você alterne entre diferentes configurações rápida e facilmente.

**Dica:** Você pode alternar rapidamente entre perfis de voz utilizando o Menu Contexto do MAGic. Selecione **Perfis de Voz** no menu e então escolha o perfil que você deseja utilizar.

| -   |                                                              |       |
|-----|--------------------------------------------------------------|-------|
| ec  | Ajuste de Voz 🔹 😨 💌                                          | Idade |
| 100 | Perfil                                                       | IMMMC |
|     | Nome: Eloquence                                              |       |
|     | Sintetizador                                                 |       |
|     | Nome: Eloquence Software                                     |       |
|     | Idioma: Brazilian Portuguese 🗸                               |       |
|     | Voz                                                          |       |
|     | Pessoa: Reed v                                               |       |
|     | Ajustar. Tonalidade: 65                                      |       |
|     | Velocidade: 57 Volume:                                       |       |
|     | Pontuação: A Maioria 🔹 Defina com o controle de volume do si |       |
|     | Percentagem de Diminuição Percentagem de alteração da        |       |
|     |                                                              |       |
|     | Falar <u>T</u> udo                                           |       |
|     | Sintetizador de voz: RealSpeak Solo Direct 🔹                 |       |
|     | Velocidade: 50 Pessoa: Raquel - Brazil 💌                     |       |
|     | Pontuação: Toda 🔻 Tonalidade: 0                              |       |
|     | Volume: 80                                                   |       |
|     |                                                              |       |
|     | OK Salvar Como Applicar Cancelar                             |       |
|     | Pressione Insert + F1 para a Ajuda.                          |       |

### Caixa de Grupo Perfil

Você pode salvar suas configurações de voz como parte de um perfil de voz. Utilize os controles de Perfil para selecionar um perfil já existente que você deseja editar ou selecione um perfil padrão de fábrica que pode ser utilizado como modelo para criar um novo perfil de voz. Para salvar suas configurações de voz atuais como um perfil de voz, escolha o botão Salvar Como

**Dica:** Você pode alternar rapidamente qualquer perfil de voz que você tenha criado pressionando **Tecla MAGic+F11**. Um menu de contexto aparece, permitindo que você escolha um dos perfis disponíveis.

#### Nome

Utilize esta caixa de combinada para selecionar o perfil de voz que você deseja utilizar. Ela fornece um ponto de partida para selecionar um sintetizador de voz e modificar diversas opções desta caixa de diálogo. Depois de personalizar as configurações de voz, você pode nomeá-las e salvá-las como um novo perfil, utilizando o botão **Salvar Como**.

#### Apagar

Utilize este botão para apagar um perfil de voz. Este botão não está disponível para os perfis de voz padrão Eloquence: (padrão), SAPI 5: (padrão) e RealSpeak Solo Direct: (padrão).

#### Caixa de Grupo Sintetizador

A caixa de grupo **Sintetizador** permite que você selecione um sintetizador de fala e sintetizador de idiomas diferentes.

#### Nome

Por padrão, o MAGic utiliza o Eloquence como seu sintetizador de fala, embora se você você tiver outro sintetizador de Interface de Aplicativo de Fala (SAPI) instalado em seu computador, você pode utilizar um dos sintetizadores. Inicialmente, a lista de sintetizadres inclui apenas Eloquence. Para adicionar sintetizadores, escolha o botão **Detectar Sintetizadores SAPI**.

Nota: Quando você utilizar um sintetizador que não o Eloquence, você deve experimentar um atraso de alguns segundos conforme você carregar outro sintetizador.

#### Detectar Sintetizadores SAPI 4

Escolha o botão **Detectar Sintetizadores SAPI 4** para localizar os outros sintetizadores compatíveis instalados no sistema. Depois do MAGic localizar todos os sintetizadores compatíveis, a caixa de diálogo **Atualizar Lista de Sintetizador** aparece. Uma lista de sintetizadores SAPI 4 disponível está do lado esquerdo da caixa de diálogo. Os botões desta caixa de diálogo permitem você adicionar ou remover sintetizadores.

Para adicionar um novo sintetizador:

- 1. Selecione um ou mais sintetizadores na lista de Sintetizadores SAPI Disponíveis.
- 2. Escolha o botão Adicionar para adicionar somente os sintetizadores selecionados à Lista de Sintetizadores para o MAGic, ou escolha Adicionar Todos para mover todos os sintetizadores para a Lista de Sintetizadores para o MAGic.

Para remover um sintetizador da Lista de Sintetizadores para o MAGic:

- 1. Selecione um ou mais sintetizadores na Lista de Sintetizadores para o MAGic.
- Escolha o botão Remover para remover apenas os sintetizadores selecionados, ou escolha Remover Todos para remover todos os sintetizadores da Lista de Sintetizadores para o MAGic.
  - Nota: Embora o Eloquence não apareça na caixa de diálogo Atualizar Lista de Sintetizador, ele sempre aparece na lista de sintetizadores disponíveis.

#### Idioma

Na lista **Idioma**, selecione o idioma do sintetizador que você deseja utilizar. As idiomas que estão disponíveis são determinados pelo sintetizador de fala que você está utilizando.

# Caixa de Grupo Voz

A área **Voz** permite que você modifique várias características da fala sintetizada do MAGic.

#### Ajustar

Você pode configurar o MAGic com pequenas variações na fala do MAGic que são escutadas quando você navega por diferentes partes de uma interface de aplicativo, por exemplo, menus e caixas de diálogo, ou quando você escuta informações úteis como mensagens de ajuda. A caixa combinada Ajustar permite que você selecione o contexto específico da voz e defina diversos parâmetros de voz, tais como a velocidade e a pontuação, para que você possa distinguir facilmente onde e o que o MAGic está lendo no tela do computador. A seguir, descrevemos os itens da caixa combinada **Ajustar**.

- Todo Contexto: Quando esta opção estiver selecionada, você pode fazer uma das mudanças em controles de Voz que podem então ser aplicadas uma vez aos itens Voz de Leitura de Documento, Voz de Mouse, Voz de Teclado, Voz de Mensagem e Voz de Menu e Diálogo listados nessa caixa combinada.
- Voz de Leitura de Documento: Esse é o primeiro cursor utilizado pelo MAGic. Ele corresponde ao foco do sistema. Para utilizar uma voz específica, de forma a distinguir quando o MAGic está lendo um documento, se movendo ou selecionando opções ou ícones e executando a maioria das funções padrão do Windows, selecione o cursor PC e altere os parâmetros de voz, tais como a velocidade, a pontuação, a pessoa, entre outros.
- Voz do Mouse: Esse item está ligado às funções do ponteiro do mouse no Windows e à outros aplicativos. Selecione a Voz do Mouse e altere outras configurações no grupo Voz para diferenciar quando o ponteiro do mouse estiver ativo.
- Voz de Teclado: Utilize a voz de teclado quando você desejar que o MAGic anuncie os caracteres e palavras numa voz diferente quando o eco de digitação estiver ativo. Para personalizar a voz de teclado, selecione este item e altere as configurações de voz, tais como a velocidade, pontuação, entre outras.
- Voz de Mensagens: Utilize este item quando você desejar que as mensagens de ajuda sejam anunciadas com uma voz específica. Uma mensagem de ajuda pode fornecer dicas de navegação no Windows e outros aplicativos. Por exemplo, se você pressionar ALT para acessar a barra de menus de um aplicativo, o MAGic anuncia a mensagem, "Para navegar, pressione a SETA À ESQUERDA ou SETA À DIREITA." Para personalizar a

Voz de Mensagem, selecione este item e altere as configurações de voz, tais como velocidade, pontuação, entre outras.

• Voz de Menus e Diálogos: Utilize este item para ouvir os menus e caixas de diálogo anunciados através de configurações de voz diferentes.

#### Pessoa

A lista **Pessoa** permite que você selecione a voz de sintetizador que você deseja utilizar. As vozes que estão disponíveis são determinadas pelo sintetizador de fala que você selecionou.

#### Velocidade

A barra deslizante **Velocidade** permite que você ajuste a velocidade da fala para o sintetizador selecionado atualmente. Conforme você utiliza o MAGic, você pode querer escutar tipos diferentes de atividades em velocidades diferente. Por exemplo, enquanto você estiver digitando, você pode desejar que o MAGic leia mais rapidamente, e então você pode se certificar da exatidão de sua digitação. Por outro lado, se você estiver digitando um documento, você pode desejar que o MAGic fale mais ou menos rápido, e você pode se concentrar no conteúdo.

#### Entonação

A barra deslizante **Entonação** permite que você ajuste a entonação para a voz selecionada no momento.

#### Pontuação

A lista **Pontuação** permite que você especifique a quantidade de pontuação falada pelo MAGic. As opções disponíveis são "Nenhuma", "Alguma", "A Maioria" e "Toda".

## Percentagem de Alteração da Velocidade ao Soletrar

Quando você segura o botão **INSERT** e pressiona o **5 DO TECLADO NUMÉRICO** duas vezes rapidamente para soletrar uma palavra, a palavra é soletrada em uma taxa de velocidade de fala menor do que a velocidade de fala normal. O valor na caixa editável **Percentual de Mudança de Velocidade de Soletragem** determina a extensão para a qual a velocidade da fala diminui.

#### Percentual de Alteração da Entonação das Maiúsculas

O MAGic indica que uma letra está em maiúscula ao lê: la com a fala numa intonação mais alta. O valor na caixa de edição **Percentual de Alteração da Entonação das Maiúsculas** determina a extensão pela qual a intonação aumenta além do nível normal. Os valores e intervalos para esta configuração variam dependendo de qual sintetizador está selecionado.

#### Volume

Mova a barra deslizante para a esquerda ou para a direita para aumentar ou diminuir o volume da voz selecionada. Note que ao utilizar o sintetizador Eloquence, você deve utilizar os controles de volume do Windows para ajustar o volume.

# Caixa de Grupa Leitura Contínua

O MAGic pode alternar imediatamente um sintetizador, por exemplo do Software Eloquence, para outro, como o SAPI 5 ou o RealSpeak Solo Direct, quando você utilizar o comando Leitura Contínua (INSERT+SETA PARA BAIXO ou Tecla MAGic+A ou Tecla **MAGic+CLIQUE com BOTÃO DIREITO NO MOUSE**). Enquanto a voz padrão do Eloquence pode ser útil para ler e navegar em pequenos textos como linha, frase ou parágrafo anterior ou seguinte, ela pode não ser a voz preferida para trechos de texto mais longos. A voz SAPI 5 ou RealSpeak Solo Direct escolhida permanece ativa durante a Leitura Contínua, mesmo quando você se move para a frente rápido, retrocede, aumenta a velocidade ou a diminui. Todavia, quando você parar a Leitura Contínua, a voz do Eloquence volta.

Utilize os controles do grupo Leitura Contínua a seguir para definir as preferências para a forma como o comando Leitura Contínua funciona.

#### Sintetizador de voz

Utilize esta caixa combinada para selecionar o sintetizador utilizado para a Leitura Contínua. Selecione o Padrão, SAPI 5 ou RealSpeak Solo Direct. Quando utilizar o Padrão, todos os outros controles do grupo Leitura Contínua ficam indisponíveis. Note também que o RealSpeak Solo Direct apenas está disponível se você tiver baixado e instalado uma voz do RealSpeak Solo Direct.

Se o sintetizador do Leitura Contínua for o Padrão, o SAPI 5 ou o RealSpeak Solo Direct vão ser utilizados como um Leitura Contínua alternativo (**ALT+INSERT+SETA PARA ABAIXO**). Se o SAPI 5 ou RealSpeak Solo Direct estiverem selecionados, o sintetizador padrão é utilizado para o Leitura Contínua alternativo.

#### Velocidade

Utilize este indicador para selecionar uma velocidade de voz confortável para a voz da Leitura Contínua. O **PAGE DOWN** e **PAGE UP** alteram a velocidade da voz em intervalos maiores, enquanto as **SETAS PARA CIMA** e **PARA BAIXO** fazem alterações mais graduais.

#### Pontuação

Utilize esta lista para definir o nível de pontuação utilizado pelo MAGic quando é utilizada a voz de Leitura Contínua. Utilize a **SETA PARA CIMA** ou **PARA BAIXO** para selecionar um nível de pontuação. As opções disponíveis são Nenhuma, Alguma, A Maioria, que é a padrão e Toda.

#### Pessoa

A caixa combinada **Pessoa** permite que você selecione a voz do sintetizador SAPI 5 ou RealSpeak Solo Direct para utilizar com o Leitura Contínua.

#### Entonação

A barra deslizante **Entonação** permite que você ajuste a entonação da voz selecionada no momento.

#### Volume

Utilize o indicador para aumentar ou diminuir o volume da voz de Leitura Contínua. As teclas SETA PARA BAIXO, SETA À ESQUERDA e PAGE DOWN reduzem o volume e as teclas SETA PARA CIMA, SETA À DIREITA e PAGE UP aumentam o volume.

# Selecionando um Perfil de Voz

Você pode definir as configurações de voz para utilizar um sintetizador, voz e idiomas específicos para qualquer aplicativo em seu computador. Estas configurações são salvas

como perfis de voz, que você pode facilmente selecionar para qualquer aplicativo ao pressionar **Tecla MAGic+F11**. Vários perfis de voz de fábrica, baseados em sintetizadores instalados no seu computador estão disponíveis. (Pelo menos o sintetizador de Voz Eloquence estará sempre disponível.) Isto torna fácil a utilização destas configurações como um modelo para futuros perfis de voz criados e salvos para o MAGic e outras aplicações.

#### Selecionar um Perfil de Voz para um Aplicativo

Para selecionar um perfil de voz para um aplicativo, faça o seguinte:

- Certifique-se de que o foco esteja no aplicativo e então pressione Tecla MAGic+F11 para abrir a caixa de diálogo Selecionar um Perfil de Voz. Ela contém uma caixa combinada rotulada Padrão, a qual atribui um perfil de voz utilizado globalmente pelo MAGic e uma caixa combinada Para <nome do aplicativo>, a qual atribui um perfil de voz a um aplicativo específico.
- 2. Se o foco estiver na caixa combinada **Padrão**, pressione **TAB** para ir para a caixa combinada **Para**.
- 3. Pressione as **SETAS PARA CIMA** ou **PARA BAIXO** para se deslocar através da lista de perfis de voz e pressione **ENTER** para selecionar um perfil de voz. A caixa de diálogo se fecha e o MAGic agora utiliza o perfil selecionado para o aplicativo aberto.
  - **Nota:** Se você selecionar a opção Utilizar Padrão, que é o primeiro item da lista da caixa de combinação, o MAGic utilizará o mesmo perfil de voz selecionado atualmente na caixa combinada Padrão para o aplicativo atual.

#### Criar um Novo Perfil de Voz

Para criar um novo perfil de voz utilizando um modelo de fábrica, faça o seguinte:

- 1. A partir do botão Menu, escolha Fala.
- 2. Então, a partir do submenu Vozes, escolha Ajuste de Voz. A caixa de diálogo Ajuste de Voz se abre.
- Na caixa combinada Nome do Perfil, selecione um modelo de fábrica para perfil de voz, por exemplo, os perfis de voz Eloquence: (de fábrica), SAPI 5: (de fábrica) e RealSpeak Solo Direct: (de fábrica).
- 4. Pressione **TAB** para se mover e alterar as configurações de voz. Para informações adicionais sobre as configurações de voz, consulte **Ajuste de Voz**.
- 5. Quando tiver terminado, faça uma das coisas a seguir:
- Pressione ALT+S para abrir a caixa de diálogo Salvar Perfil de Voz, introduza um nome único que possa ser facilmente identificado pelo perfil de voz e pressione ENTER, ou
- Pressione ALT+S para abrir a caixa de diálogo Salvar Perfil de Voz, e pressione ENTER para salvar o perfil utilizando o nome do modelo de fábrica. Esta ação vai criar um novo perfil de voz utilizando o mesmo nome do modelo, por exemplo, Eloquence, mas não vai substituir o modelo original de fábrica, por exemplo, Eloquence: (de fábrica).
- 6. Selecione **Sim** para tornar o novo perfil de voz o padrão, ou selecione Não para continuar.
- 7. Pressione ENTER para fechar a caixa de diálogo Ajuste da Voz.

## Excluir um Perfil de Voz

Para apagar um perfil de voz, faça o seguinte:

- 1. A partir do botão Menu, escolha Fala.
- 2. Então, a partir do submenu Vozes, escolha Ajuste de Voz. A caixa de diálogo Ajuste de Voz se abre.
- 3. Na caixa combinada **Nome do Perfil**, selecione o perfil de voz que você deseja apagar.
- 4. Pressione **TAB** para ir para o botão **Apagar** e pressione a **BARRA de ESPAÇO** duas vezes para apagar o perfil. Agora, o Eloquence: (de fábrica) torna-se o perfil de voz.
  - Nota: Você não pode apagar os modelos de perfil de voz de fábrica. O botão Apagar não está disponível para o Eloquence: (de fábrica), padrão, SAPI 5: (de fábrica), RealSpeak Solo Direct: (de fábrica) e outros perfis de voz de fábrica.
- 5. Selecione outro perfil de voz na caixa combinada **Nome do Perfil**, ou pressione **ENTER** para fechar a caixa de diálogo **Selecionar um Perfil de Voz**.

# Eco do Mouse

Se o eco do mouse estiver habilitado, o MAGic lê o texto que você aponta com o mouse. Para personalizar este recurso, escolha o menu **Principal**, e então **Fala**, seguido de **Eco do Mouse**.

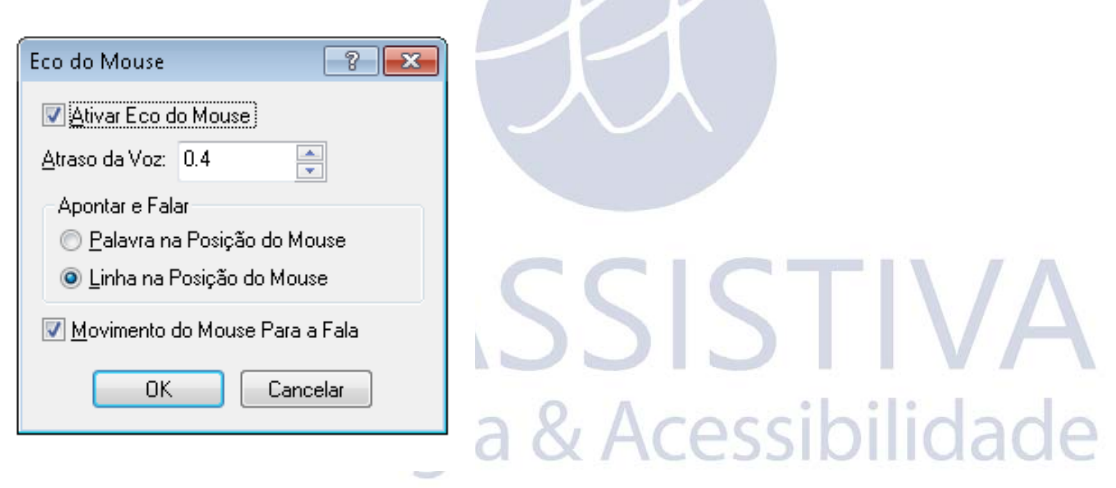

#### Habilitar Eco do Mouse

Utilize essa caixa de verificação para ligar ou desligar o eco do mouse.

Nota: O MAGic continua falando as Dicas de Ferramentas se o eco do mouse estiver desligado. Se você não deseja que o MAGic fale as Dicas de Ferramentas, abra o menu Fala e escolha Pronúncia. Então, desmarque a caixa de verificação Dicas de Ferramenta.

#### Atraso de Fala

Especifique o tempo que você deseja que o MAGic espere antes que ele leia a palavra ou linha no local atual do ponteiro do mouse. O atraso é medido em segundos. Se você mover o ponteiro do mouse para fora, antes que o atraso ocorreu, o MAGic não lê a palavra e a linha.

#### Aponte & Fale

Nessa área, selecione uma das opções a seguir:

- Palavra da Posição do Mouse: o MAGic lê a palavra na posição atual do ponteiro do mouse. Você deve apontar na palavra pelo tempo especificado na caixa "Atraso da Fala do Mouse" antes que o MAGic leia a palavra.
- Linha da Posição do Mouse: O MAGic lê a linha do texto na posição atual do ponteiro do mouse. Você deve apontar na linha pelo tempo especificado na caixa Atraso da Fala do Mouse antes que o MAGic leia a linha.

#### Movimento do Mouse Para Fala

Selecione esta caixa de verificação para permitir que o MAGic interrompa a fala quando você move o ponteiro do mouse acima do texto. Se você desmarcar essa caixa de verificação, você pode mover o ponteiro do mouse para qualquer lugar da tela sem interromper a fala. Esta opção não interrompe a fala gerada pelo eco do mouse.

# Eco de Digitação

Quando o Eco de Digitação estiver habilitado, o MAGic repete os caracteres, palavras ou ambos, conforme você os digita. Para personalizar esse recurso, escolha menu **Principal** e então **Fala**, seguido de **Eco do Digitação**.

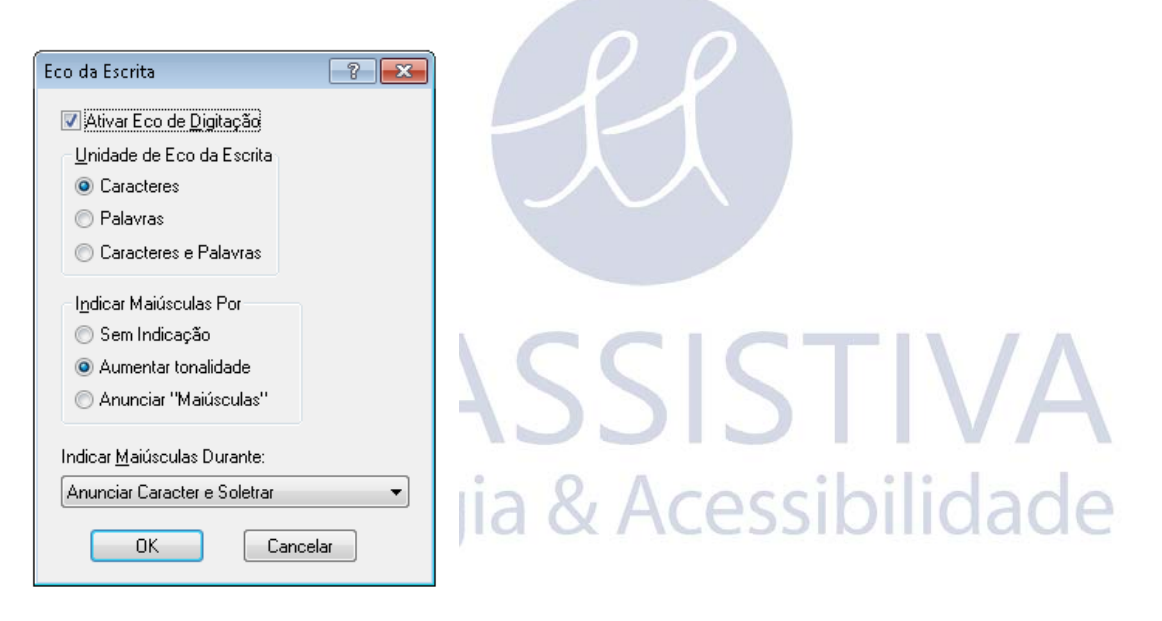

## Eco de Digitação Habilitado

Selecione essa caixa de verificação para ativar as melhorias do eco de digitação. Selecione essa caixa de verificação para desativar as melhorias do eco de digitação.

## Unidade Eco de Digitação

Selecione uma das seguintes opções para determinar se o MAGic deverá repetir caracteres conforme você digita, palavras que você digita ou ambos:

- Caracteres: O MAGic fala cada caracter que você digita.
- Palavras: O MAGic fala cada palavra que você digita depois que você pressiona a BARRA DE ESPAÇO.
- **Caracteres e Palavra**: O MAGic fala cada caracter que você digita e então lê a palavra inteira depois que você pressionar a **BARRA DE ESPAÇO**.

**Dica:** Você pode pressionar **INSERT+2** a qualquer momento para circular pelas unidades de eco de digitação disponíveis.

#### Indicar Maiúsculas

Selecione uma das opções a seguir para determinar como você deseja que o MAGic indique que uma letra é maiúscula:

- Sem indicação: O MAGic não indica letra maiúscula.
- Incremento de Intonação: O MAGic indica que uma letra é maiúscula ao lê-la em um entonação de voz mais alta.
- Falar "Maiúscula": O MAGic fala a palavra, Maiúscula, antes de ler uma letra que é maiúscula.

#### Indicar Maiúsculas Durante

Se você selecionou o botão de opções **Incremento de Intonação**, selecione uma das seguintes opções para determinar quando o MAGic indica que uma letra é maiúscula:

- Fala o Caracter e o Soletra: O MAGic indica apenas letras maiúsculas ao soletrar uma palavra ou ao ler por caracter.
- Fala a Palavra, Caracter e Soletra: O MAGic indica letras maiúsculas ao soletrar, ler por palavras e ler por caracter.
- Fala a Palavra, Caracter e Soletra: O MAGic indica letras maiúsculas ao soletrar, ler por palavras e ler por caracter.

# Pronúncia

A partir do menu **Principal**, escolha **Fala**, e então **Pronúncia** para controlar as funções de direcionamento de evento que o MAGic fala. Selecione as caixas de verificação dos itens que você deseja ouvir.

| Falar Automaticamente                                                                                                    |                                                                                                    |                  |
|----------------------------------------------------------------------------------------------------|----------------------------------------------------------------------------------------------------|------------------|
| <ul> <li>Nome de Grupo do Controle</li> <li>Nome do Controle</li> <li>Tipo de Controle</li> <li>Nome do Diálogo</li> <li>Texto de Diálogo</li> <li>Nome do Documento</li> <li>Balão de Ajuda</li> <li>Número do Item</li> </ul> | <ul> <li>Estado do Item</li> <li>Informação de Posição</li> <li>Mensagem do MAGic</li> <li>Mensagem de Tela</li> <li>Item Selecionado</li> <li>Informação do Status</li> <li>Dica de Ferramentas</li> </ul> |                  |
| Teclas de Acesso                                                                                                    | Restaurar Configura                                                                                                    | ações de Fábrica |

## Fala Automaticamente

Esta área contém caixas de verificação que permitem que você determine quais itens o MAGic lê conforme você navega por caixas de diálogo ou documentos. Se a caixa de

**Dica:** Você pode pressionar a **Tecla MAGic+F2** a qualquer momento para circular pelas várias opções para indicar letras maiúsculas.

verificação próxima ao item for selecionada, então o MAGic falará aquele item. A seguir, há descrições breves de cada opção de pronúncia disponível:

- Nome de Grupo de Controle: Normalmente, as opções em uma caixa de diálogo são colocadas em grupos quando elas têm funções relacionadas. Quando esta caixa de verificação for selecionada, o MAGic fala o cabeçalho da caixa de grupo a primeira vez que você se move ou seleciona um item em um grupo.
- Nome de Controle: O MAGic lê automaticamente os identificadores ou rótulos para as opções de caixa de diálogo quando você for para eles. Os nomes dos controles aparecem na tela e fornecem normalmente informações sobre um controle.
- Tipo de Controle: O MAGic anuncia o tipo de opção de caixa de diálogo selecionada atualmente. Há diversos tipos comuns de controles encontrados no Windows, incluindo caixas de edição, caixas combinadas, botões, caixa de lista e assim por diante. Os tipos de controle não aparecem na tela como texto.
- Nome do Diálogo: O MAGic lê o texto que aparece na barra de título de uma caixa de diálogo quando ele se torna ativo.
- Texto do Diálogo: O MAGic lê o texto descritivo, não interativo que aparece nas caixas de diálogo.
- Nome do Documento: O MAGic fala o título da janela do documento ativo. Pode ser o título de um documento no Microsoft Word, um documento de texto no bloco de notas ou mensagens de e: mail no Outlook.
- Balão de Ajuda: Balões de Ajuda fornecem informações sobre os itens selecionados. Selecione esta caixa de verificação para fazer com que o MAGic leia automaticamente essas informações conforme elas são exibidas na tela. Um exemplo de quando um balão de ajuda é exibido é quando você conecta um hardware novo em seu computador.
- Número de Item: O MAGic fala automaticamente a posição numérica do item selecionado em relação ao número total de itens em uma janela, grupo ou lista.
- Estado do Item: O MAGic anuncia as informações que refletem o estado de um item. Por exemplo, o MAGic notificará se uma opção em uma caixa de lista está selecionada ou não está selecionada.
- Informação de Posição: O MAGic fornece informações que descrevem a posição de um item em relação à maior estrutura que a contém. Por exemplo, as coordenadas de uma tabela podem ser consideradas informações posicionais, pois elas descrevem a posição daquela célula dentro da tabela.
- Mensagem do MAGic: O MAGic fornece mensagens que ajudam na navegação ao verificar que ocorreu uma ação do Windows. Por exemplo, a mensagem "Topo da janela" ajuda na navegação ao alertar que você chegou ao topo da janela atual.
- Mensagem de Tela: O MAGic lê o texto que aparece na tela, mas poderá não estar anexo à um controle específico. Por exemplo, alguns botões de opção possuem informações adicionais ou relacionadas encontradas em outra área próxima da tela.
- Item Selecionado: O MAGic lê automaticamente o item selecionado dentro de uma lista ou janela.
- Informação de Status: O MAGic fornece retorno de fala adicional ao digitar os comandos do MAGic utilizando o teclado. Por exemplo, pressione a Tecla MAGic+MAIS

**DO TECLADO NUMÉRICO** ou a **Tecla MAGic+MENOS DO TECLADO NUMÉRICO** para aumentar ou diminuir o nível de ampliação, e o MAGic também falará 3x, 4x e assim por diante. Se você desmarcar essa caixa de verificação, o MAGic não anuncia esta informação adicional.

 Dicas de Ferramenta: As Dicas de Ferramenta frequentemente aparecem quando você posiciona o mouse sobre um item por um breve período. A Dica de Ferramenta dá a você uma descrição breve do item. Se esta caixa de verificação estiver selecionada, o MAGic fala Dicas de Ferramenta de qualquer comprimento.

#### Pronúncia de Tecla de Acesso

Dentro dos menus e botões, uma letra é frequentemente sublinhada. Você pode pressionar a letra sublinhada (também chamada de tecla de acesso) juntamente com a tecla **ALT** para ativar o comando ou botão. Você pode escolher quais teclas de acesso o MAGic anuncia ao selecionar uma das seguintes opções:

- Nenhuma: O MAGic não fala nenhuma tecla de acesso.
- Fala Todas: O MAGic anuncia as teclas de acesso tanto para menus quanto para caixas de diálogo.
- Apenas Fala os Menus: O MAGic apenas anuncia as teclas de acesso nos menus.
- Apenas Fala os Diálogos: O MAGic apenas fala as teclas de acesso nas caixas de diálogo.

#### Restaurar Configurações de Fábrica

Escolha o botão **Restaura Configurações de Fábrica** para retornar para as opções de pronúncia padrão do MAGic. Essas eram as configurações em uso quando você instalou o programa pela primeira vez.

# Esquema de Pronúncia

A partir do menu **Principal**, escolha **Fala**, e então **Esquema de Pronúncia** para criar e alternar entre os esquemas de pronúncia. O Esquema de pronúncia oferece controles adicionais que são itens que o MAGic anuncia e como eles são anunciados. Você pode também definir configurações do texto que o MAGic fala quando você vai para um controle ou outros elementos na tela. Por outro lado, você pode associar um som que você deseja que o MAGic toque ao invés de falar. Você pode também selecionar para que fala e som sejam mesclados ou configurar o MAGic para ignorar certos itens totalmente.

| penas Voz - Esquema de Pro        | núncia 🤗 💌                         |
|-----------------------------------|------------------------------------|
| Esquema: Apenas Voz               | Salvar <u>C</u> omo <u>A</u> pagar |
| Tipo de controle                  |                                    |
| Tipos de controle                 | Comportamento                      |
| Barra de Comandos                 | Anunciar                           |
| Barra de Deslocamento             | Ignorar 👻                          |
| Estado do controle                |                                    |
| Estados do controle               | Comportamento                      |
| Checked                           | Anunciar                           |
| Closed                            | Anunciar 🔫                         |
| Comportamento: Anunciar<br>Texto: | Selecionar Arquivo Wa <u>v</u> e   |
|                                   | OK Cancelar                        |

#### Esquema

Na lista **Esquema**, selecione o esquema de pronúncia que você deseja utilizar. Se você criar e salvar um novo esquema ele aparece na lista.

#### Salvar Como

Depois que você escolher quais falas e sons você deseja que o MAGic utilize ao falar os vários tipos e estados de controle, escolha o botão **Salvar Como**, para salvar as suas preferências como um esquema. Navegue até a pasta onde você deseja salvar o esquema e então digite um nome para o esquema na caixa editável **Nome do Arquivo**. Este é o nome que aparece na lista **Esquema**. Selecione o seu novo esquema na lista Esquema para ativá-la.

## Apagar

Escolha o botão **Apagar** para apagar o esquema de pronúncia atualmente selecionado na lista **Esquema**.

#### Tipo de Controle

A lista **Tipo de Controle** exibe todos os vários controles que o MAGic pode anunciar. Um controle pode ser uma opção de caixa de diálogo, um elemento HTML, um cabeçalho, botão ou outro item. A coluna **Comportamento** lista a ação que o MAGic toma quando você vai para aquele tipo de controle. "Falar" significa que o MAGic fala o tipo de controle utilizando fala sintetizada. "Tocar o Som" significa que o MAGic toca um som específico ao invés da fala. "Falar & Tocar o Som" significa que o MAGic tanto fala o tipo de controle quanto toca um som. "Ignorar" significa que o MAGic não fala o controle de modo algum.

#### Comportamento

Para alterar a ação associada com um controle, selecione o controle na lista Tipo de Controle e então escolha uma nova ação a partir da lista **Comportamento**. Se você selecionar "**Tocar Som**" ou "**Falar & Tocar Som**", você deve escolher o botão Selecionar o Arquivo Wave para selecionar o som que você deseja utilizar.

Dica: Atribua o comportamento "Ignorar" para tipos de controle que você não deseja que o MAGic anuncie.

#### Texto

Se você selecionar "Falar" ou "Falar & Tocar Som" na lista Comportamento, você pode digitar texto nesta caixa de edição que você deseja que o MAGic fale. O MAGic lê este texto ao invés do tipo de controle.

#### Selecionar o Arquivo Wave

Se você selecionar "Tocar Som" ou "Falar & Tocar Som" na lista Comportamento, escolha o botão Selecionar Arquivo Wave para abrir a caixa de diálogo Selecionar Som. Selecione o som que você deseja utilizar e escolha OK. Você pode escolher o botão Tocar para ouvir uma prévia do som selecionado. Se o som que você deseja utilizar não estiver na lista, escolha o botão Procurar para localizar o arquivo no seu computador. Você pode apenas utilizar arquivos de som com uma extensão de arquivo.wav. Depois que você localizar e selecionar o arquivo, escolha OK para adicioná-lo à lista de sons disponíveis.

#### Estado do Controle

A lista **Estado de Controle** exibe todos os estados de controle que o MAGic pode anunciar. Os estados de controle fornecem várias informações sobre o status de um controle. Por exemplo, os estados de controle para uma caixa de verificação são "**Marcado**" e "**Desmarcado**". A coluna **Comportamento** lista a ação que o MAGic toma quando você for para um item com aquele estado de controle. "**Fala**" significa que o MAGic fala o estado de controle utilizando fala sintetizada. "**Tocar o Som**" significa que o MAGic torca um som específico ao invés da fala. "**Falar & Tocar o Som**" significa que o MAGic tanto lê o estado de controle quanto toca um som. "**Ignorar**" significa que o MAGic não fala o estado de controle de modo algum.

#### Comportamento

Para alterar a ação associada com um controle, selecione o controle na lista Estado de Controle e então escolha uma nova ação a partir da lista Comportamento. Se você selecionar "**Tocar Som**" ou "**Falar & Tocar Som**", você deve escolher o botão Selecionar o Arquivo Wave para selecionar o som que você deseja utilizar.

#### Texto

Se você selecionar "**Falar**" ou "**Falar & Tocar Som**" na lista Comportamento, você pode digitar texto nesta caixa de edição que você deseja que o MAGic fale. O MAGic lê este texto ao invés do estado de controle.

#### Selecionar o Arquivo Wave

Se você selecionar "**Tocar Som**" ou "**Falar & Tocar Som**" na lista Comportamento, escolha o botão Selecionar Arquivo Wave para abrir a caixa de diálogo Selecionar Som.

# **Opções de Leitura**

No menu **Principal**, escolha **Fala**, e então **Opções de Leitura** para personalizar como o MAGic lê e desliza pelo texto na página.

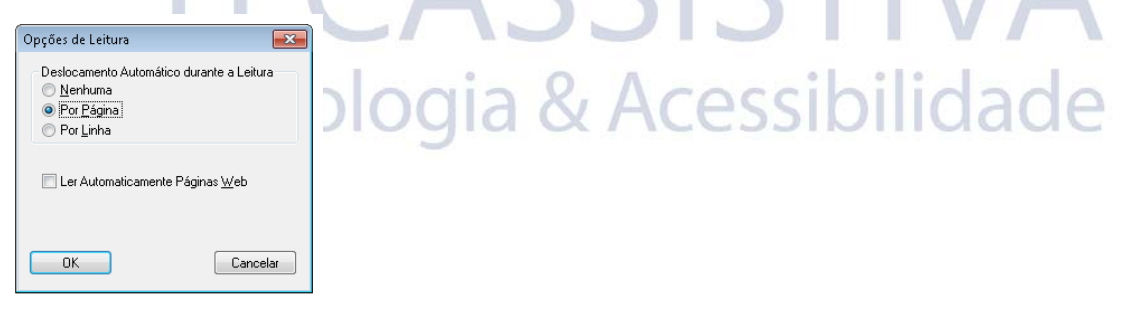

#### Deslize Automático Durante a Leitura

A área **Deslize Automático Durante a Leitura** permite que você personalize como a fala avança quando a parte final da tela é alcançada.

- Nenhum: A leitura pára na parte inferior da janela independente do tamanho do documento. O documento não se desloca automaticamente; você deve ir para a próxima tela manualmente e fazer com que o MAGic inicie a falar novamente.
- **Por Página**: A leitura continua além do limite da janela ao alimentar a próxima página do documento automaticamente.
- **Por Linha**: A leitura continua além do limite da janela ao alimentar automaticamente o documento uma linha por vez.

#### Fala Automática de Páginas Web

Selecione a caixa de verificação Fala Automática de Páginas Web se você deseja que o MAGic comece a leitura automaticamente quando você visualizar páginas Web ou outros documentos HTML.

# **Opções de Realce**

No menu Botão, escolha Fala e então Opções de Realce para personalizar como o MAGic realca o texto na página.

| Opções de Realce                                  |
|---------------------------------------------------|
| <u>E</u> stilo de Realce: <mark>(Caixa →</mark> ▼ |
| C <u>o</u> res: Verde 🗸                           |
| Iransparência:                                    |
| Esp <u>e</u> ssura:                               |
| OK Cancelar                                       |

#### Estilo de Realce

Quando o MAGic utiliza fala sintetizada para ler o texto na tela, ele pode destacar o texto conforme lê. Isso permite que você siga facilmente o texto visualmente enquanto o MAGic lê. Na lista Estilo de Realce, escolha uma das opções a seguir para especificar como você deseja que o MAGic destaque o texto:

- Nenhum: o MAGic não destaca o texto conforme lê.
- Caixa: Cerca o texto que o MAGic lê com um traçado retangular vazio.
- Bloco: Realça o texto que o MAGic lê com um retângulo sólido.
- Sublinhado: Sublinha o texto que o MAGic lê. ogia & Acessibilidade

#### Cor

Na lista Cor, escolha uma cor para o estilo de realce que você selecionou. Se você deseja inverter as cores na área destacada, escolha "Inverter Cores"

#### Transparência

Utilize a barra deslizante Transparência para ajustar o nível de transparência do estilo de realce selecionado. Um nível mais alto de transparência permite que você veja mais da área circundada destacada.

#### Espessura

Utilize a barra deslizante Espessura para ajustar o nível de espessura do estilo de realce selecionado. Isso permite que você mude o tamanho vertical dos estilos de realce sublinhado e bloco e determina a espessura da borda para o estilo de destaque da caixa.

# Placas de Som

Para descrições de como selecionar uma placa de som para saída de fala do MAGic quando placas de fala múltiplas estão instaladas, vá para Selecionando uma Placa de Som para a

Fala do MAGic na página 113. Para uma visão Geral de operação de placas de som múltiplas com o MAGic, leia a informação a seguir.

Normalmente, o Windows deixa a última placa de som adicionada ao sistema como a placa de som padrão. Isto significa que a voz do MAGic vai para o novo dispositivo de áudio, o que pode ser frustrante caso você deseje utilizar esse dispositivo para outra aplicação que não o MAGic.

Utilizando o MAGic, você pode substituir a seleção padrão do Windows e escolher a placa de som a ser utilizada para a saída de voz. Por exemplo, se você estiver editando música, você pode permitir que o Windows reproduza a música através de uma placa de áudio avançada enquanto o MAGic utiliza uma placa de som menos potente existente no computador. Você faz isso ao selecionar uma placa de Som para o MAGic no submenu Placa de Som, no menu Fala do MAGic.

#### Notas importantes sobre as Placas de som

- No painel de controle, pode aparecer uma única Placa de som como vários dispositivos de áudio, por exemplo, como auto-falantes, uma interface de áudio digital, uma saída HDMI e muito mais.
- Qualquer dispositivo de áudio identificado na lista como um item "digital" poderá não ter auto-falantes conectados. Se você selecionar este item, você poderá perder a fala.
- Assegure-se que as caixas de som ou fones de ouvido estão conectados a um dispositivo USB interno ou externo que você deseja utilizar para a fala do MAGic.
- Quando apenas uma única placa de som está instalada no seu computador, o submenu placas de som do MAGic sempre mostrará dois itens: a placa de som padrão do Windows e o nome da placa de som instalada. Estes dois itens representam o mesmo dispositivo de áudio. Por padrão, o MAGic escolherá o item de placa de som padrão do Windows na lista e o identificará com uma marca de verificação. Isto significa que quando você adicionar outra placa de som, o MAGic a utilizará, porque o Windows torna a placa de som adicionada mais recentemente como o dispositivo áudio padrão do Windows. A placa de som padrão do Windows pode alterar-se quando os dispositivos de áudio forem adicionados ou removidos.
- Porém, se você escolher a placa de som através do nome, ela se torna o dispositivo de áudio utilizado pelo MAGic para a saída de voz. O MAGic o identifica com uma marca de verificação no submenu. Quando você adicionar outra placa de som ao computador, esta também vai aparecer pelo nome no submenu Placas de som. Apesar de o sistema operacional Windows fazer da nova placa de som a padrão do Windows, o MAGic continuará utilizando a primeira placa de som, desde que a tenha selecionada através do seu nome no submenu. Mesmo quando você adicionar e remover outros dispositivos de som do sistema, o MAGic continuará utilizando esta placa de som para a saída de voz.
- Finalmente, se você selecionar uma placa de som específica para utilizar como saída de voz do MAGic e depois remover essa placa do sistema, o MAGic voltará automaticamente ao item Placa de som Padrão do Windows na lista do submenu. Isto significa que o MAGic utilizará a mesma placa de som que o sistema operacional Windows identifica como placa de áudio padrão. Mais tarde, se você restaurar a placa de som para o sistema, o MAGic voltará a enviar a saída de voz para essa placa em vez da placa de som padrão do Windows.

### Selecionando uma Placa de Som para a Fala do MAGic

Para selecionar uma placa de som para a fala, faça o seguinte:

- No menu Principal, escolha Fala e então Placas de Som. A caixa de diálogo Placas de Som abre o submenu. Ela mostra uma lista completa de aparelhos instalados. A placa de som atual é destacada na lista.
  - **Nota:** O primeiro item que aparece sempre na lista é rotulado como placa de som padrão do Windows. Este é a mesma placa de som que o Windows reconhece como o dispositivo de som padrão no painel de controle. Normalmente, este é o dispositivo de áudio mais recentemente adicionado ao sistema.
- Use as SETAS PARA CIMA ou PARA BAIXO para ir a um dispositivo de som, e então pressione ENTER para selecionar a placa. O menu é fechado e agora o MAGic utiliza a placa selecionada. Da próxima vez que você abrir o submenu Placas de Som, a placa selecionada estará destacada.

# Fala por Demanda O Que é Fala por Demanda?

Utilizar a fala com o MAGic pode reduzir a fadiga ocular ajudando a focar e encontrar sua localização na tela. Porém, há vezes em que muita fala pode atrapalhar, e é aí que o recurso Fala por Demanda<sup>™</sup> pode ser muito útil. A Fala por Demanda <sup>™</sup> é um novo recurso que permite que você limite a quantidade de fala dita pelo MAGic conforme você navega pelas janelas e documentos ou faz outras ações utilizando teclas rápidas. No MAGic 12 ou posteriores, agora você pode alternar entre fala completa e modo de Fala por Demanda.

A Fala por Demanda consiste em três elementos: Comandos de unidade designados, eco do mouse e eco de digitação. Comandos de unidade consistem em ações como Falar Palavra, Falar Sentença, Falar Tudo, bem como ajuste de velocidade de leitura. As configurações de fábrica de Fala por Demanda são para que o eco do mouse esteja ligado e o eco de digitação desligado. Essas configurações podem ser modificadas rapidamente, utilizando o botão Eco do Mouse e o Eco de Digitação na guia Fala. Quanto aos comandos de unidade, uma lista de fábrica Teclas de atalho e ações é fornecida nessa seção. Note que ao utilizar o Gerenciador de Teclado do MAGic, você pode expandir o número de ações e teclas de atalho disponíveis para a Fala por Demanda.

Durante a instalação inicial do produto, você pode determinar se o MAGic inicia utilizando a fala completa ou o modo Fala por Demanda. Isso é feito utilizando a configuração de Nível de Fala na página de Configurações de Fala no Assistente de Inicialização. Leia o resto desse tópico para aprender mais a respeito:

- Alternando para Modo de Fala por Demanda
- Alterando as configurações de Fala por Demanda
- Designando uma ação e teclas de atalho para Fala por Demanda
- Ações Padrão e teclas de atalho para Fala por Demanda

## Alternando para o Modo Fala por Demanda

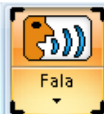

Para alternar de fala completa para o modo Fala por Demanda, faça o seguinte:

1. Clique na guia Fala.

2. Clique na parte de cima do botão Fala. O MAGic anuncia "Fala por Demanda." (Por padrão, Eco do Mouse, Perfis de Voz, barra deslizante de Velocidade de Fala, e um número limitado de teclas de atalho de velocidade estão disponíveis)

- 3. A Fala é agora silenciada com as exceções a seguir.
- O MAGic anuncia e realiza a ação associada com uma tecla de atalho de Fala por Demanda.
- O MAGic lê o texto que você aponta com o ponteiro do mouse. Para restaurar a fala completa, clique na parte de cima do botão Fala. O MAGic anuncia "Fala Completa"

# Alterando as Configurações de Fala por Demanda

Utilize as configurações de Fala por Demanda para personalizar a Fala por Demanda, ou desabilitar a fala completa. Para mudar as configurações para Fala por Demanda, faça o seguinte:

1. Clique na parte de baixo do botão Fala e escolha Configurações. A caixa de diálogo Fala por Demanda se abre.

| Configurações de Fala por Demanda 💦 💽 📧         |   |
|-------------------------------------------------|---|
| Permitir Comandos de Leitura <u>D</u> esignados |   |
| Permitir Eco do <u>M</u> ouse                   |   |
| Permitir Eco de Digitação                       |   |
| OK Cancelar                                     | 1 |
|                                                 |   |

- 2. Selecione ou desmarque qualquer uma das caixas de diálogo a seguir:
- Permite Comandos de Leitura Designados: Quando selecionado, apenas as ações marcadas como "Fala por Demanda" no Gerenciador de Teclado serão faladas quando a ação for executada. Quando desmarcado, nenhuma ação iniciada com uma tecla rápida é falada.
- Permite o Eco do Mouse: Selecione para ativar o Eco do Mouse Quando selecionado, o MAGic lê o texto que você aponta com o ponteiro do mouse. A configuração de fábrica deixa essa opção ligada.
- Permite o Eco da Digitação: Selecione para ativar o Eco de Digitação. Quando selecionado, o MAGic repete caracteres, palavras ou os dois conforme você digita. A configuração de fábrica deixa essa opção desligada.
  - **Nota:** Se você preferir utilizar a funcionalidade tradicional para trocar entre fala completa e sem fala (conforme disponível no MAGic 11 ou anteriores), então desmarque todas as caixas verificação para desligar toda a fala do MAGic. Os itens na guia Fala não estarão habilitadas.
- 3. Escolha **OK** para salvar as alterações e fechar a caixa de diálogo.

## Designando uma ação para Fala por Demanda

Além do padrão de ações de fala, você pode atribuir outras funções para estarem disponíveis quando você utilizar a Fala por Demanda. Por exemplo:

• A ação Alternar Melhorias de Cursor utiliza a **Tecla MAGic+F8** como uma tecla de atalho. Isso permite que você alterne entre ativar e desativar as melhorias de Cursor.

- Quando configurado para fala completa, pressionar a Tecla MAGic+F8 executa a ação e o MAGic anuncia "Melhorias de Cursor Habilitadas" ou "Melhorias de Cursor Desabilitadas".
- Quando configurado para Fala por Demanda, pressionar a mesma tecla de atalho executará a ação, mas o MAGic não anunciará, "Melhorias de Cursor Habilitadas" ou "Melhorias de Cursor Desabilitadas". Isso porque Ativar Melhorias de Cursor não é um padrão de ação de Fala por Demanda. Para mudar as configurações para Fala por Demanda, faça o seguinte:
- 1. Na guia Ferramentas, clique no botão Teclado. O Gerenciador de Teclado se abre.
- 2. Na caixa de diálogo Gerenciador de Teclado, selecione uma ação na lista Ação (por exemplo, Alternar Melhorias de Cursor)
- Selecione a caixa de verificação Fala por Demanda, a qual está localizada abaixo da lista Ação.
- 4. Clique em **OK** para salvar a mudança e fechar o Gerenciador de Teclado.
- 5. A próxima vez que você pressionar a tecla de atalho que está associada a essa ação, o MAGic anunciará a ação conforme ela é realizada (por exemplo, "Melhoria de Cursor Habilitada")

# Ações Padrão e Teclas de Atalho

Abaixo estão as ações e teclas de atalho padrão disponíveis quando utilizar o modo Fala por Demanda.

| Ação                            | Tecla de Atalho                                                                                |
|---------------------------------|------------------------------------------------------------------------------------------------|
| Leitura Contínua da Localização | INSERT+SETA PARA BAIXO or Tecla<br>MAGic+A ou Tecla MAGic+CLIQUE NO<br>BOTÃO ESQUERDO DO MOUSE |
| Alternar o Leitura Contínua     | INSERT+ALT+SETA PARA BAIXO ou Tecla<br>MAGic+ALT+CLIQUE NO BOTÃO ESQUERDO<br>DO MOUSE          |
| Falar caracter                  | 5 do TECLADO NUMÉRICO                                                                          |
| Falar palavra                   | Tecla MAGic+ALT ou INSERT+5 do<br>TECLADO NUMÉRICO                                             |
| Falar linha                     | Tecla MAGic + L ou INSERT + SETA PARA<br>CIMA                                                  |
| Falar até o cursor              | INSERT+HOME                                                                                    |
| Falar a partir do cursor        | INSERT+PAGE UP                                                                                 |

| Falar frase                                     | Tecla MAGic+S                     |
|-------------------------------------------------|-----------------------------------|
| Falar parágrafo                                 | Tecla MAGic+P                     |
| Dizer o Texto Selecionado                       | INSERT+SHIFT+Seta para baixo      |
| Falar o Identificador de Janela e<br>o Texto    | Tecla MAGic + TAB ou INSERT + TAB |
| Falar o Título da Janela                        | Tecla MAGic + T ou INSERT + T     |
| Ler a Linha Inferior da Janela                  | INSERT+página para baixo          |
| Aumentar a Velocidade da Voz<br>Permanentemente | Tecla Windows+ALT+CTRL+PAGE UP    |
| Aumentar a Velocidade da Voz<br>Temporariamente | ALT+CTRL+PAGE UP                  |
| Diminuir a Velocidade da Voz<br>Permanentemente | Tecla WINDOWS+ALT+CTRL+PAGE DOWN  |
| Diminuir a Velocidade da Voz<br>Temporariamente | ALT+CTRL+PAGE DOWN                |

Nota: Ao utilizar o documento e os comandos de leitura de texto, se você mover o mouse, o MAGic lê a localização atual do ponteiro do mouse. Se você mover o ponto de inserção, o MAGic lê a localização do ponto de inserção.

# Visualização Geral Guia de Ferramentas

Utilize a guia Ferramentas para acessar as funcionalidades adicionais do MAGic, tais como criar novas combinações de teclas, adicionar itens para o dicionário do MAGic de modo que palavras, frases e abreviações sejam pronunciadas corretamente, e inicia o Pesquisa Virtual, uma ferramenta útil para encontrar informações na Web. Para mais informações, consute *Visão Geral do Menu Ferramentas* na página 123.

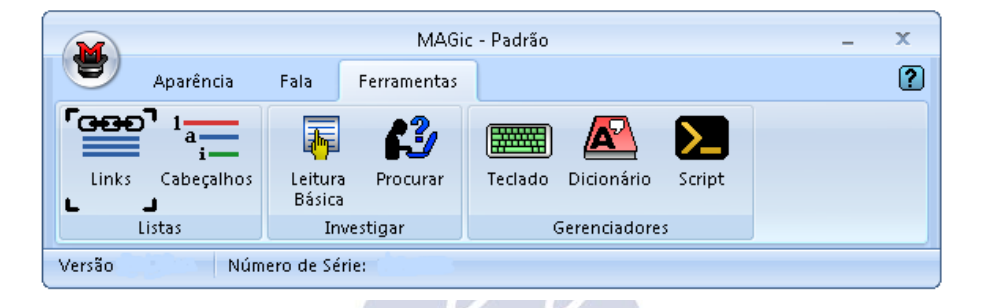

# Botão de Lista de Links

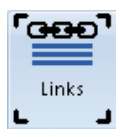

Utilize o botão Lista de Links para localizar e selecionar rapidamente os links em uma página Web. Pressione **INSERT + F7** para abrir a Lista de Links. Pressione a **SETA PARA CIMA** ou **PARA BAIXO**, ou a primeira letra do texto de um link para se mover através da lista e pressione **ENTER** para abrir um link.

Você também pode se mover através dos controles deste diálogo pressionando **TAB**. Existem botões para se mover para a localização de um link na página ou para abri-lo. Existem grupos de botões de opção para filtrar e ordenar os links apresentados na lista. Também há teclas de acesso para todos estes controles, de modo que você pode selecionar as opções sem sair da lista de links.

| Configuração                      | Tecla de Acesso |
|-----------------------------------|-----------------|
| Mover para Link                   | ALT+M           |
| Ativar Link                       | ALT+A           |
| Ordenar links na ordem das guias  | ALT+T           |
| Ordenar Links Alfabeticamente     | ALT+P           |
| Apresentar Todos os Links         | ALT+L           |
| Apresentar Apenas Links Visitados | ALT+V           |
| Apresentar Links Não Visitados    | ALT+U           |

# Botão Lista de Cabeçalhos

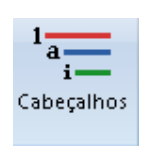

Em HTML, os cabeçalhos são utilizados para indicar o início de seções e subseções de uma página. Ao visualizar todos os cabeçalhos em uma página, se os cabeçalhos forem utilizados corretamente, a hierarquia dos níveis de cabeçalhos indica como a página é estruturada. Isto facilita a localização de informações e a perceção das relações dentro das informações.

O MAGic reconhece cabeçalhos dos níveis 1 a 6. Pressione **H** para ir para o próximo cabeçalho, ou pressione **SHIFT+H** para ir para o cabeçalho anterior.

#### Diálogo Lista de Cabeçalhos

O diálogo Lista de Cabeçalhos (**INSERT+F6**) exibe uma lista de cabeçalhos na página atual e indica o nível do cabeçalho. Vá para um cabeçalho listado na Lista de cabeçalhos com as setas ou introduza as primeiras letras do texto do cabeçalho para ir para ele. Pressione **ENTER** para ir para o cabeçalho selecionado dentro da página web.

Pressione **ALT** mais o número do nível do cabeçalho (1 a 6) para apresentar apenas cabeçalhos neste nível. Pressione **ALT+L** para apresentar todos os cabeçalhos.

Para listar cabeçalhos em ordem alfabética, pressione **ALT+P**. Para listar cabeçalhos na ordem do **TAB**, pressione **ALT+T**.

#### Anúncio de Cabeçalhos

Quando você navega para um cabeçalho durante a leitura de uma página Web, o MAGic fala "Cabeçalho" e então indica o nível do cabeçalho, seguido do texto. Se você se mover para um cabeçalho pressionando **H**, o MAGic lê o texto seguido da palavra "cabeçalho" e do nível do cabeçalho.

Para desativar a fala de cabeçalhos temporariamente, pressione **Tecla MAGic+O** para abrir as Configurações Rápidas e selecione Fala de Cabeçalhos. Pressione a **BARRA de ESPAÇO** para circular através das configurações disponíveis.

## Considerações de Autores de HTML

As funcionalidades de navegação em cabeçalhos HTML são extremamente úteis em páginas que utilizam os cabeçalhos como estes são entendidos. Porém, muitas páginas web são construídas sem utilizar corretamente os cabeçalhos. As funcionalidades de navegação de cabeçalhos poderão não ser tão úteis nestas páginas. Para informações sobre o uso apropriado de HTML e outras tecnologias relativas à Internet, por favor, consulte www.w3.org/wai, o World Wide Web Consortium Web Accessibility Initiative.

# Botão de Leitura Rápida

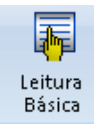

A funcionalidade de Leitura Rápida permite que você navegue através de documentos longos lendo a primeira parte de cada parágrafo. Para iniciar a leitura rápida em um documento, clique no botão Leitura Rápida ou pressione CTRL+INSERT+SETA PARA BAIXO.

Por padrão, o MAGic lê a primeira linha de cada parágrafo, mas você pode escolher ler a primeira frase de cada parágrafo ou definir as suas próprias regras de leitura rápida. Para alterar as preferências de leitura rápida, pressione **CTRL+SHIFT+INSERT+SETA PARA BAIXO**.

Dica: Durante a leitura rápida, você pode começar a ler todo o documento pressionando INSERT+SETA PARA BAIXO para executar o comanda Leitura

Contínua. Para iniciar a leitura rápida novamente, pressione CTRL+INSERT+SETA PARA BAIXO.

# **Botão Pesquisa Virtual**

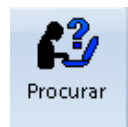

A Pesquisa Virtual é uma ferramenta versátil que fornece acesso rápido aos dados enquanto também facilita retornar à sua tarefa anterior. Ele usa aquilo que é conhecido como fonte de pesquisa e o Visualizador de Resultados para encontrar informações, seja o significa de uma palvra palavra, a previsão do

tempo local, as notícias mais recentes, resultados de esportes, direções e informações sobre o comércio local e mais. Consulte a seção abaixo para um breve tutorial. Para mais informações, consulte o arquivo de ajuda online do MAGic.

#### Pesquisa Virtual em Tempo Real

Para pesquisar rapidamente um item de interesse usando a Pesquisa Virtual, faça o seguinte:

#### 1. Pressione INSERT+BARRA DE ESPAÇOS, R.

A caixa de diálogo Pesquisa Virtual aparece com o foco na caixa combinada editável Palavra ou frase.

- 2. Faça uma das seguintes opções:
- Digite uma palavra, frase, data, número de rastreamento, ou outro item na caixa combinada editável, pressione **TAB**, e então selecione uma fonte de pesquisa da lista.
- Selecione um item da lista de histórico da caixa combinada editável, pressione **TAB**, e então selecione uma fonte de pesquisa da lista.
- Pressione TAB para ir diretamente a Lista de Fontes de Pesquisa, e então selecione uma fonte de pesquisa. (esta opção é útil quando você estiver usando uma fonte de pesquisa nova).
- 3. Pressione ENTER.

Após alguns segundos, a janela Visualizador de Resultados é aberta e exibe os resultados da pesquisa.

#### Combinações de Teclas da Pesquisa Virtual

A seguir estão descritas resumidamente as combinações de teclas disponíveis para a Pesquisa Virtual.

- INSERT+BARRA DE ESPAÇOS, R: Abre a caixa de diálogo Pesquisa Virtual, onde você pode então digitar uma palavra ou expressão de seu interesse e então selecionar uma fonte de pesquisa para executar sua pesquisa. Pode ser um código postal, ou cidade e estado, ou cidade e país, que podem ser usados com a Ferramenta de Pesquisa de Clima para consultar uma previsão do tempo ou uma data que é usada para visualizar resultados e calendário de basebal ou futebol, ou uma palavra para usar com a consulta de pesquisa da Wikipedia para visualizar seu significado ou descrição. Esta combinação de teclas conveniente e em camadas fornece o mais eficiente modo de pesquisar por um termo.
  - Nota: Quando você estiver usando essa combinação de tecla, pressione e solte INSERT+BARRA DE ESPAÇOS e depois pressione R.

- INSERT+Tecla do WINDOWS+R: Inicia a Pesquisa Virtual e usa a fonte de pesquisa primária para exibir diretamente os resultados no Visualizador de Resultados.
- INSERT+CTRL+Tecla do WINDOWS+R: Funciona do mesmo modo que a combinação de teclas INSERT+BARRA DE ESPAÇOS, R.
- INSERT+F2, R: Abre a Pesquisa Virtual a partir da caixa de diálogo Executar Gerenciador. Isto fornece outro jeito de selecionar uma fonte de pesquisa para a palavra na posição atual do cursor. Note que isto é temporário e não altera suas configurações padrão. O MAGic continuará a utilizar a fonte de pesquisa primária da próxima vez que você executar a Pesquisa Virtual.
- ESC: Fecha a janela do Visualizador de Resultados e retorna para seu ponto de foco original.

# **Botão Gerenciador de Teclados**

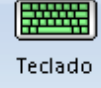

O Gerenciador de Teclado permite que você atribua, remova ou edite teclas rápidas para as funções do MAGic. Consulte o tópico de ajuda *Gerenciador de Teclado* na página 123 para mais informações.

# Botão de Gerenciador de Dicionário

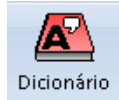

Utilize o Gerenciador de Dicionário para modificar a maneira com que MAGic fala as palavras, frases, abreviações ou símbolos. Se o MAGic pronunciar o seu nome errado, por exemplo, você pode mudar a pronúncia com o Gerenciador de Dicionário. Você pode também associar um som a ser reproduzido, falar a

palavra em um idioma diferente, ou quaisquer combinações destas opções. O MAGic contém um vasto dicionário de palavras e suas pronúncias. Conforme uma palavra é lida na tela, o MAGic a verifica no dicionário e segue as regras quando ele fala a palavra. Você pode utilizar o Gerenciador de Dicionário para adicionar, alterar ou apagar regras de pronúncia da palavra.

Para mais informações, consulte Gerenciador de Dicionário na página 128.

## Botão de Gerenciador de Script

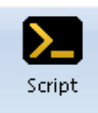

Utilize o Gerenciador de Script para criar scripts e personalizar o MAGic para utilizar os aplicativos de propriedades. Esse recurso requer o software de Edição Pro Scripting do MAGic. Para mais informações sobre o scripting o MAGic, consulte o arquivo de ajuda online do MAGic.

# Visão Geral do Menu Ferramentas

O menu Ferramentas, encontrado no menu Principal Botão menu Principal, dá acesso aos recursos avançados para personalizar o MAGic. Por exemplo, com o Gerenciador de Teclado você pode atribuir diferentes teclas de atalho para ações que se aplicarão globalmente ou em aplicativos específicos. Além disso, você pode também utilizar o Gerenciador de Teclado para reatribuir as teclas no Teclado Ampliado do MAGic. Isso permite que você utilize outras combinações de teclas que sejam facilmente lembradas por você.

|   | <b>*</b>                             |   | MAGic - Padrão                                                                                                    |          |
|---|--------------------------------------|---|----------------------------------------------------------------------------------------------------|----------|
| - | <u>A</u> rquivo<br><u>A</u> parência | • | Gerenciador de <u>T</u> eclado<br>Gerenciador de <u>D</u> icionários<br>Gerenciador de <u>S</u> cripts<br>Frames de Visualização <u>R</u> ápida | Insert+0 |
|   | ⊻oz                                  | • |                                                                                                    |          |
|   | <u>F</u> erramentas<br><u>Aj</u> uda | • |                                                                                                    |          |
|   | <u>R</u> ecursos da Internet         | • |                                                                                                    |          |
|   | S <u>a</u> ir do MAGic               |   |                                                                                                    |          |

# Gerenciador de teclado

Use o Gerenciador de Teclado para

- Associar Combinações de Teclas, ou teclas de atalho, para funções do MAGic (consulte página 145). Teclas de Atalho podem ser aplicadas globalmente ou em aplicativos específicos.
- Visualizar atribuições atuais de teclas de atalho
- Mudar ou remover atribuições atuais de teclas de atalho
- Restaurar atribuições de teclas de atalho padrão
- Designar quais ações estarão disponíveis para a Fala por Demanda
- Reatribuir teclas no Teclado Ampliado do MAGic (consulte página 127).
- Criar atalhos e associar teclas de atalhos para executar programas, localizar arquivos, e abrir páginas Web

Para abrir o Gerenciador de Teclados, escolha a guia **Ferramentas** e então escolha **Teclado**. A seguir, há uma descrição da caixa de diálogo Gerenciador de Teclado.

| Gerenciador de                                                                                                    | : Teclado                    | 8                                                                                                    | x |
|----------------------------------------------------------------------------------------------------|------------------------------|----------------------------------------------------------------------------------------------------|---|
| Aplicativo                                                                                                    | Todos (Padrão)               | ✓ Categoria: Todos (Padrão)                                                                                                    | • |
| Ação:<br>ColoiEnhance<br>CopyVsiteMA<br>CursorEnhanc<br>DecreaseMag<br>DecreaseSper<br>DecreaseSper<br>DecreaseVoic<br>Diminuir o Volt<br>Diminuir o Volt<br>Diminuir o Volt<br>Diminuir o Volt | ment Toggle                  | Teclas de Atalho         MAGicKey+F12         MAGicKey+Space&T&MAGicKey+F1         MAGicKey-Space&T&MAColorEnhar         MKColorEnhancements         Atribuir Iecla de Atalho         Bemover Tecla de Atalho         Bestaurar Padrões |   |
| Descrição:                                                                                                    | ema <u>n</u> da              | Criar Atalho Apagar Atalho                                                                                                    |   |
| Enables or dise                                                                                                    | ables your currently selecte | ted color enhancements.                                                                                                    | * |
| Tecla MAGic:C                                                                                                    | CapsLock                     |                                                                                                    |   |
| Tecla <u>M</u> AGi                                                                                                    | c                            | OK Cancelar Aplicar                                                                                                    |   |

- Utilize a lista Aplicativos para selecionar um programa específico e visualizar essas funções associadas e teclas de atalho. Essas funções aparecem na lista "Ação", e as teclas de atalho associadas aparecem na lista "Teclas Rápidas Atuais".
- Utilize a lista Categoria para ajudar a definir funções tais como ampliação, fala e navegação. Ao utilizar as listas Aplicativos e Categoria, você pode reduzir o número de itens na lista Ação e torná-la mais gerenciável. Uma breve explicação do item selecionado aparece depois da lista Ação.
- Selecione Fala por Demanda para fazer a ação que está selecionada atualmente na lista Ação disponível quando o MAGic estiver configurado para a operação Fala por Demanda. Isso significa que quando você utiliza as teclas de atalho associadas a essa ação da lista, o MAGic anunciará a ação conforme ela é feita. Para mais informações, consulte Fala por Demanda na página 126.
- Escolha Criar Atalho para criar um atalho que inicie um aplicativo, abra arquivos em seu computador ou pasta em rede ou abra uma página Web Favorita. Por exemplo, você pode associar a tecla M1 (disponível no teclado ampliado do MAGic) para abrir um documento que você precise acessar regularmente.
- Finalmente, você pode escolher a Tecla MAGic para alterar a tecla modificadora (CAPS LOCK, ALT, SHIFT, CTRL, ou Tecla WINDOWS) usado para executar as funções do MAGic a partir do teclado.

#### Atribuindo Teclas de Atalho

Para adicionar uma tecla de atalho, faça o seguinte:

- 1. Utilize as listas Aplicativos e Categoria para reduzir o número de itens na lista Ação.
- Selecione uma ação na Lista de Ação e clique Atribuir Teclas de Atalho ou pressione ALT+S. A caixa de diálogo Atribuir Tecla de Atalho se abre.
  - **Nota:** Se uma tecla de atalho já está associada, ela aparece na lista de Teclas de Atalho Atual.
- Pressione a combinação de teclas que você deseja para associar à ação selecionada. A combinação de teclas aparece na caixa de edição Atribuir Para. Escolha OK para sair da caixa de diálogo e voltar para o Gerenciador de Teclado.
  - Nota: Quando você atribui ações de teclas de atalho, não importa se você pressionar as teclas ALT, CTRL, ou SHIFT esquerda ou direita. Entretanto, você poderá querer utilizar apenas a tecla direita ou esquerda de modo que combinações de teclas adicionais permaneçam disponíveis.
- 4. Para especificar as teclas ALT, CRTL, ou SHIFT esquerda ou direita para uma tecla de atalho, selecione as caixas de verificação apropriadas no grupo Diferenciar Entre antes que de ativar o botão Atribuir Tecla de Atalho. Por exemplo, se você deseja criar uma tecla de atalho que utilize apenas a tecla ALT esquerda, selecione a caixa de verificação ALT da Esquerda/Direita.
  - **Nota:** As teclas de atalho que você atribui enquanto essas caixas de verificação são selecionadas requerem que você pressione a tecla correta da direita ou esquerda. Se você, mais tarde, desmarcar a caixa de verificação, teclas de atalho criadas anteriormente ainda requerem que você use a tecla esquerda ou direita correta.
- 5. Escolha **OK** ou **Aplicar** para salvar a nova atribuição de teclas de atalho.

Para remover uma tecla de atalho, faça o seguinte:

 Selecione-a na lista de Teclas de Atalho Atual e clique em Remover Tecla de Atalho ou pressione ALT+R. Confirme que você quer apagar a tecla de atalho.

Para restaurar teclas de atalho padrão, faça o seguinte:

 Clique em Restaurar Padrões ou pressione ALT+D para retornar todas as atribuições de teclas de atalho para suas combinações de tecla originais.

#### Criando Atalhos

- 1. Clique em Criar Atalho ou pressione ALT+O.
- 2. No campo editável Atribuir Tecla de Atalho, pressione a combinação de teclas que você deseja para ativar o atalho.
- 3. Digite o caminho para um arquivo, programa executável ou endereço de página Web no campo editável Localização.

Por exemplo, C:\\Arquivos\Meusarquivo.txt, ou http://www.freedomscientific.com. Selecione o botão procurar para encontrar um aplicativo ou documento que você deseja utilizar se você conhece o caminho direto.

4. Digite um nome para o atalho no campo editável Nome do Atalho. Esse nome então aparece na lista Ação.

#### Alterando as Ações de Fala por Demanda

- 1. Selecione uma ação na lista Ação
- 2. Faça uma das seguintes opções:
- Selecione a caixa de verificação Fala por Demanda para habilitar a ação quando utilizar o modo Fala por Demanda, ou
- Desmarque a caixa de verificação para desabilitar a ação quando utilizar o modo Fala por Demanda
- 3. Escolha OK ou Aplicar para salvar as alterações.

# Ações de Fala por Demanda Padrão

Consulte Ações Padrão e Teclas de Atalho na página 116 para uma lista de ações de Fala por Demanda Padrão.

## **Tecla MAGic**

Pressionar a Tecla MAGic junto com outras teclas ativa um comando do MAGic se uma delas estiver atribuída, caso contrário ele passará pelas combinações de teclas até o aplicativo. Pressionar apenas a Tecla MAGic e soltá: la não causará nenhuma ação.

A Tecla MAGic padrão é a CAPS LOCK. A partir do diálogo Gerenciador do Teclado, escolha a Tecla MAGic para atribuir a Tecla MAGic para qualquer umas das teclas sequintes: INSERT estendido (encontrado no teclado estendido), INSERT no Teclado Numérico, ou INSERT, ou SCROLL LOCK (a tecla acima do HOME no teclado estendido).

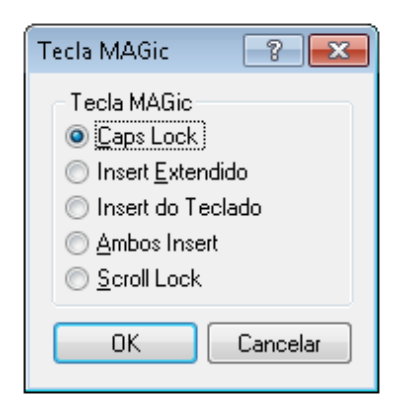

## Teclado Ampliado do MAGic

O Teclado Ampliado do MAGic contém teclas extras associadas às funções do MAGic mais comumente utilizadas. Essas funções também aparecem na lista Ação. Quando realçado, uma imagem da tecla aparece na caixa de diálogo Gerenciador de Teclado para fácil identificação. Também, na lista Teclas de Atalho Atual, o prefixo Mk é usado para identificar uma atribuição padrão de tecla. Se você preferir, você pode associar outra função para essas teclas. Por exemplo, se você não utiliza monitores duplos, você pode alterar a tecla **Saltar para o Próximo Monitor** para silenciar o sistema de sons.

#### Comandos do Windows na lista Ação

Uma lista do padrão de comandos do Windows para navegadores Web, media players e outros itens estão disponíveis no Gerenciador de Teclado do MAGic. Selecione qualquer comando a partir da categoria Comandos do Windows e atribua: o a uma única combinação de teclas (teclas de atalho) para utilizar com o Teclado Ampliado do MAGic ou teclado padrão do computador. Por exemplo, você pode atribuir **ALT+SHIFT+B** para a ação Página Inicial do Navegador. Ao utilizar seu navegador Web, pressione essa tecla de atalho para voltar a sua página inicial.

- Voltar do Navegador: Abre a página Web anterior no navegador Web.
- Favoritos do Navegador: Abre a lista de Favoritos no Internet Explorer ou Marcadores de Favoritos no Firefox.
- Próximo do Navegador: Abre a página Web seguinte no navegador Web.
- Página Inicial do Navegador: Abre sua página inicial do Navegador Web.
- Atualizar do Navegador: Atualiza (recarrega) a página Web atual.
- Parar do Navegador: Conclui download da página Web atual ou arquivo em seu navegador Web.
- Abrir Calculadora: Iniciar a Calculadora do Microsoft.
- Abrir E-mail: Inicia o programa padrão de e:mail.
- Abrir Media Player: Inicia o padrão de media player.
- Abrir Meu Computador: Inicia o Meu Computador, o qual dá acesso e informações sobre o hardware do seu computador.
- Próxima Faixa: Move para a próxima faixa no media player.
- Play/Pausa: Troca entre play e pausa no media player.
- Faixa Anterior: Move para a faixa anterior no media player.
- Parar: Para a faixa que está sendo tocada no media player.
- Microfone Mudo: Deixa o Microfone mudo.

- Diminuir Volume do Microfone: Diminui o nível do volume do Microfone.
- Aumentar Volume do Microfone: Aumenta o nível do volume do Microfone.
- **Repetir:** Repete a última música.
- **Procurar:** Abre o Procura do Windows e você pode pesquisar por documentos, e:mails, fotos e outros conteúdos de seu computador.
- **Desfazer:** Cancela a última música.
- Diminuir Volume: Diminui o volume de fundo do aparelho de som,
- Volume Mudo: Silencia o volume de fundo do aparelho de som.
- Aumentar Volume: Aumenta o volume de fundo do aparelho de som.

# Gerenciador de Dicionários

O Gerenciador de Dicionário permite que você altere a forma como o MAGic fala palavras, frases, abreviações ou símbolos. Se o MAGic pronunciar o seu nome errado, por exemplo, você pode mudar a pronúncia com o Gerenciador de Dicionário. Você pode também associar um som a ser reproduzido, falar a palavra em um idioma diferente, ou qualquer combinação destas opções. O MAGic contém um vasto dicionário de palavras e suas pronúncias. Conforme uma palavra é lida na tela, o MAGic a verifica no dicionário e segue as regras quando ele fala a palavra. Você pode utilizar o Gerenciador de Dicionário para adicionar, alterar ou apagar regras de pronúncia da palavra.

| 🛠 default.jdf - Gerenciador de Dicionários do MAGic  |         |
|------------------------------------------------------|---------|
| Arquivo ⊻isualizar Ajuda                             |         |
|                                                      |         |
| Entradas de Dicionário                               |         |
| English Adicionar                                    |         |
| RealSpeak Solo Direct                                |         |
| Breloquence Software                                 | <b></b> |
| freedomscientific.com=dot freedom scientific dot com |         |
| AC=Eigh C                                            |         |
| BetaJAWS=Beta Jaws                                   |         |
| BetaMAGic=Beta Magic                                 |         |
| BetaOpenBook=Beta Open Book                          |         |
| BetaPACMate=Beta Pac Mate                            |         |
| Brigham=Brigam                                       | 1000    |
| Cakewalk=CakeWalk                                    |         |
|                                                      | IUUC    |
|                                                      |         |
|                                                      |         |
| Brassione Inset 451 para Aiuda                       |         |
| ressone a sector a para Ajuda.                       |         |

Para adicionar uma palavra ao Gerenciador do Dicionário, faça o seguinte:

- 1. A partir do menu Arquivo, dê um dos passos seguintes:
- Escolha Novo para adicionar os arquivos do Dicionário para aplicativos que ainda não tem arquivos JDF. Depois de escolher esse comando, digite um nome para este arquivo de dicionário e pressione ENTER.
  - **Nota:** Pressionar a **Tecla MAGic+D** quando você estiver no aplicativo atual abre automaticamente um novo arquivo de dicionário se ele não existir para aquele aplicativo.
- Escolha Abrir se você quiser fazer uma alteração nos arquivos de Dicionário para vários aplicativos, selecione o arquivo JDF para o aplicativo a partir do diálogo Abrir Arquivo e pressione ENTER para abrir o arquivo de Dicionário. Você pode adicionar, alterar ou excluir uma entrada de dicionário para essa aplicação. A lista de arquivos contém os
arquivos compartilhados e de usuário localizado nas pastas de configurações do MAGic. Para copiar um arquivo de dicionário de outro local para a pasta de configurações do usuário, escolha o botão Importar.

- Escolha Abrir Arquivo Padrão se você deseja que a palavra seja pronunciada da mesma forma que em todos os aplicativos, escolha Abrir Arquivo Padrão (CTRL+SHIFT+D) para adicionar, alterar ou excluir entradas do dicionário padrão.
- 2. Selecione Adicionar. A caixa de diálogo Adicionar Definição de Dicionário se abre.

| lavra <u>S</u> ubstituta:              |          |        | _     |
|----------------------------------------|----------|--------|-------|
| m:                                     |          |        |       |
| Nenhum>                                |          |        |       |
| Selecionar Som                         | Reproduz | ir Som |       |
| Aplica-se a:                           |          |        |       |
| Įdioma:                                |          |        |       |
| Todos os idiomas                       |          | •      |       |
| Sintetizador:                          |          |        |       |
| Todos os sintetizadores                |          | -      |       |
| ⊻oz:                                   |          |        |       |
| Todas as vozes                         |          | -      |       |
| r a palavra substituta utilizando o Id | ioma:    |        |       |
| adrão                                  |          |        | <br>- |
|                                        |          |        |       |

- 3. No campo editável **Palavra Atual**, digite a palavra como ela é soletrada no seu aplicativo. Quando essa palavra é mais tarde lida pelo MAGic, será pronunciada da maneira que você especificou no campo editável **Palavra Substituta**.
- 4. No campo de edição Palavra Substituta, digite a palavra como você deseja que seja pronunciada. Quando essa palavra é mais tarde lida pelo MAGic, será pronunciada da maneira que você especificou. Use o comando Dizer Linha para ouvir a palavra e certifique-se que esteja sendo pronunciada da maneira que você deseja. Para ouvir a palavra atual, pressione ALT+A.
- 5. Use os botões **Selecionar Som e Tocar Som** se você deseja atribuir um som quando o MAGic lê a palavra digitada no campo de edição Palavra Atual.
- 6. Selecione um idioma da caixa combinada Idioma para limitar uma regra do dicionário para um idioma específico. Depois de ter selecionado um idioma, você pode refinar a regra para incluir uma voz de sintetizador exato e suportado Se "Todos Idiomas" está selecionado, a regra se aplica para todos os idiomas, sintetizadores e vozes.
- 7. Selecione uma voz na caixa combinada de voz para limitar uma regra de dicionário para um sintetizador específico para um idioma atual. Depois de ter selecionado um sintetizador, você pode refinar a regra para incluir uma voz exata que é suportada pelo sintetizador e idioma. Se "Todos Sintetizadores" estiver selecionado, a regra se aplica para todos os sintetizadores para os idiomas selecionados.
- 8. Selecione uma voz na caixa combinada de voz para limitar uma regra de dicionário para uma voz específica para o sintetizador atual e da linguagem. Se "**Todas Vozes**" está selecionado, a regra se aplica para todos as vozes para os sintetizadores selecionados.

- 9. Se você deseja que o MAGic leia a palavra no campo editável Palavra Atual usando um idioma diferente, selecione o idioma da lista Falar Palavra Substituta Usando Idioma. A lista exibe idiomas que estão disponíveis para qualquer sintetizador selecionado no campo editável Sintetizador localizado nesse diálogo. Se o campo editável Sintetizador é configurado para Todos Sintetizadores, então a lista de idioma somente contém Padrão.
- 10. Se você selecionar a caixa de verificação Diferenciar Maiúsculas, o MAGic aplicará a definição do dicionário para combinar o texto que é digitado dentro do campo editável Palavra Atual. Por exemplo, se a palavra estiver em maiúscula, então a regra só se aplicará aos casos em palavra maiúscula. Quando a caixa de verificação estiver desmarcada, o MAGic aplicará a definição para a Palavra Atual sem se importar com as maiúsculas.
- 11. Selecione **OK** para salvar a definição do dicionário e fechar a caixa de diálogo **Adicionar Definição do Dicionário**. A nova regra agora aparece na visualização em árvore de Entradas de Dicionário.

#### Entradas de Dicionário

A visualização em árvore Entradas de Dicionário contém a lista de regras para o Gerenciador de Dicionário atual. Além de criar regras para palavras específicas, as regras também podem ser definidas para restringir a regra a um idioma, sintetizador, ou voz específicos.

Se tal regra existe, o idioma será exibido no topo da árvore. As regras de idioma restringem a regra do dicionário para texto falado no idioma. Use a **SETA À DIREITA** para expandir a árvore para um idioma específico para acessar regras específicas de idiomas. Restrições adicionais dentro do idioma podem ser aplicadas para sintetizadores específicos.

As regras do sintetizador restringem a regra do dicionário para o texto falado com um sintetizador específico. Use a tecla **SETA À DIREITA** para expandir a árvore para um sintetizador específico para acessar regras de sintetizador específico. Restrição adicional dentro do idioma pode ser aplicada para sintetizadores específicos.

As regras de voz restringem a regra do dicionário para o texto falado com uma voz de sintetizador específica. Use a **SETA À DIREITA** para expandir a árvore para uma voz de sintetizador específico para acessar as regras do sintetizador específico de voz. Use a **SETA À ESQUERDA** para quebrar itens e use as **SETAS PARA CIMA** e **PARA BAIXO** para se mover e selecionar itens na visualização em árvore. A primeira letra de navegação também está disponível para que você possa saltar rapidamente para um item na exibição em árvore.

### Frame de Visualização Rápida

O recurso Frame de Visualização Rápida permite que você especifique as regiões da tela (chamadas de frames) que você pode monitorar enquanto trabalha em outras áreas. O MAGic pode acionar um desses frames na área ampliada de modo que você possa ver quaisquer mudanças ou atualizações nessa parte da tela. Para escolher qual frame você deseja exibir ou personalizar a posição do frame, cor da borda e melhoria de cor, escolha menu Principal e então **Ampliação**, seguido **Frame de Visualização Rápida**.

#### Propriedades:

A guia **Propriedades** permite que você selecione ou modifique o frame ativo e mude a posição do frame e a cor da borda.

| Frames de Visualização Rápida              | ×   |
|--------------------------------------------|-----|
| Propriedades Cor                           |     |
| Habilitar Frames de Visualização Rápida    |     |
| Erame Ativa: Frame1                        |     |
| Cor da Borda: Roxo 🗸                       |     |
| Posição da Frame: Canto superior direito 💌 |     |
| Modificar Frame Ativa                      |     |
|                                            |     |
|                                            |     |
|                                            |     |
|                                            |     |
|                                            |     |
| OK Cancelar Apli                           | car |

#### Habilita Frame de Visualização Rápida

Selecione a caixa de verificação **Habilitar Frame de Visualização Rápida** para exibir o frame ativo na sua tela na localização especificada na lista **Posição do Frame**. Desmarque essa caixa de verificação para ocultar o Frame de Visualização Rápida.

Dica: Você pode também pressionar a Tecla MAGic+Q para ativar ou desativar o Frame de Visualização Rápida.

#### Frame Ativo

Na lista **Frame Ativo**, escolha o frame que você deseja que o MAGic exiba. Você pode criar e salvar qualquer número de frames e então escolher o frame que melhor atende suas necessidades. Para editar um frame, faça o seguinte:

- 1. Mova o ponteiro do mouse para o canto esquerdo em cima da região que você deseja incluir com frame e pressione a **Tecla MAGic+ABRE COLCHETE**.
- 2. Mova o ponteiro do mouse para o canto direito embaixo da região e pressione a **Tecla** MAGic+FECHA COLCHETE.
  - **Dica:** Para criar um frame rapidamente que seja automaticamente dimensionado para ajustar uma caixa de diálogo, mova seu ponteiro para a opção e pressione a **Tecla MAGic+ABRE COLCHETE** duas vezes rapidamente.
- 3. Digite um nome para esse frame, então clique em **OK** ou pressione **ENTER**. Esse é o nome que aparecerá na lista **Frame Ativo**.
- 4. Garanta que o frame esteja posicionado em cima da área da tela que você deseja monitorar. Você pode mover o frame para outra localização ao arrastar a barra de títulos do frame.
- 5. Se você deseja redimensionar o frame, mova seu ponteiro sobre um canto ou extremidade da borda do frame. Quando o ponteiro mudar para uma seta dupla, arraste a borda na direção desejada.
- 6. Quando você finalizou o redimensionamento e posicionamento do frame, clique em Fechar na barra de ferramentas Gerenciador de Visualização Rápida (localizada no topo esquerdo da tela) ou pressione ESC. Selecione Sim quando o MAGic perguntar se você deseja salvar suas modificações.

Dica: Você pode pressionar a Tecla MAGic+9 para abrir o Gerenciador de Visualização Rápida e visualize/modifique qualquer frame que você deseja salvar.

#### Cor da Borda

Selecione uma cor para a borda do frame ativo na lista Cor da Borda.

#### Posição do Frame

Utilize a lista **Posição do Frame** para determinar onde você deseja ativar o frame para aparecer em sua tela.

#### Modificar o Botão do Frame Ativo

Clique em **Modificar o Botão do Frame Ativo** ou pressione **ALT+M** para redimensionar ou mover o frame que você selecionou na lista **Frame Ativo**. Arraste a barra de título do frame para ir para outra parte da tela. Para redimensionar o frame, mova seu ponteiro sobre um canto ou extremidade da borda do frame. Quando o ponteiro mudar para uma seta dupla, arraste a borda na direção desejada.

#### Cor

A guia **Cor** permite que você aplique melhorias de cor para o frame ativo. Você pode ajustar o brilho e contraste, criar cores mudando regras, aplicar tingimento e mais. As opções disponíveis nessa guia são idênticas às da caixa de diálogo **Melhorias de Cor**. Para mais informações nessas opções, consulte página 75.

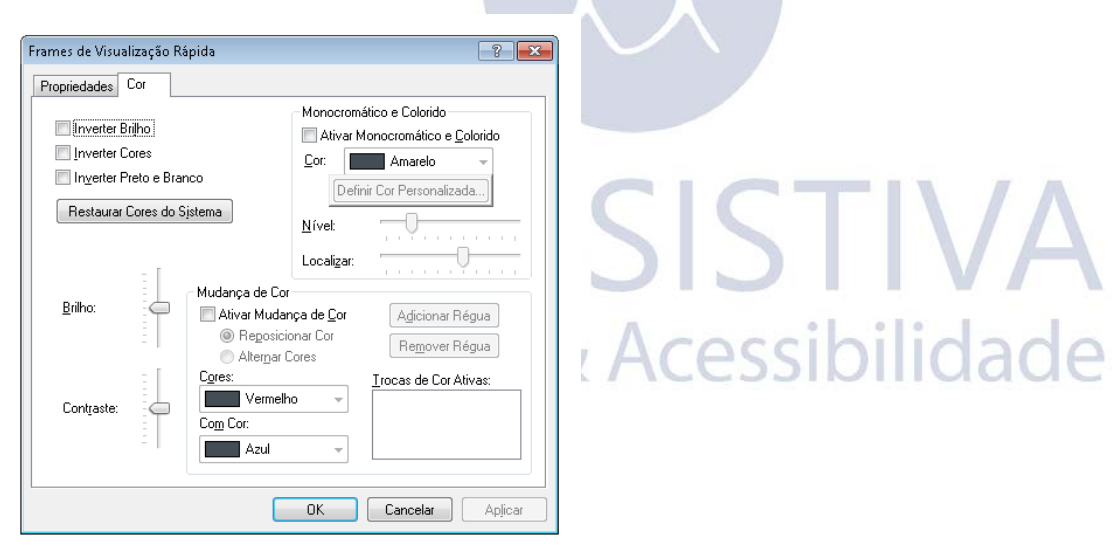

Para vários aplicativos de software populares, tais como o Microsoft Word, Microsoft Excel, Internet Explorer e Adobe Acrobat, o MAGic contém funções específicas de aplicativo para ajudá: lo a trabalhar nesses aplicativos. Com a função de aplicativos específicos do MAGic, você perceberá que utilizar essas funções consolida a tela de informação, melhora o aplicativo de navegação e melhora o controle sobre o que é falado. Cada aplicativo popular pode conter opções únicas, configurações e atribuições de tecla. Há vários caminhos para você aprender mais quais aplicativos contêm funcionalidades especiais e as opções disponíveis para cada aplicativo.

### Sistema de Ajuda do MAGic

Use o sistema de ajuda do MAGic para visualizar tópicos que descrevem combinações de teclas específicas de aplicativos e opções. Para acessar essas informações, faça o seguinte:

- 1. No menu **Principal**, escolha **Ajuda** e então **Tópicos de Ajuda**. Isso abre o sistema de ajuda do MAGic.
- 2. Selecione um livro nomeado de Aplicativos Populares com o MAGic; ele aparece na janela de Conteúdos no lado esquerdo na tela dividida. Dentro deste livro estão tópicos de cada aplicativo popular para o qual o MAGic oferece funcionalidades especiais. Os tópicos do aplicativo descrevem combinações de teclas detalhadas, opções e funcionalidades para aquele aplicativo.
- 3. Uma vez que um tópico é selecionado, ele aparece no lado direito da tela dividida. Use os links dentro do tópico para aprender mais sobre como usar o MAGic com o programa.

### Gerenciador de teclado

O Gerenciador de Teclado contém todas as funções do MAGic que podem ser usadas para quaisquer aplicativos, bem como as funções que são específicas para aplicativos populares. Dentro do Gerenciador de Teclado, você pode aprender sobre atribuições atuais. Você pode também criar ou redefinir teclas de atalho usando o Gerenciador de Teclado. Para abrir o Gerenciador de Teclado, faça o seguinte:

- 1. A partir da janela de aplicativo do MAGic, selecione Gerenciador de Teclado do menu Ferramentas. A caixa de diálogos **Gerenciador de Teclado** se abre.
- 2. Na caixa combinada **Categoria**, deslize para baixo e selecione um aplicativo.
- Selecione uma ação na caixa de lista Ação. A ação é definida na caixa editável de apenas leitura Descrição, no final da caixa de diálogo Gerenciador de Teclado.

## Entrando em Contato com a Tecassistiva

#### Tecassistiva

Av. Dr. Altino Arantes, 345: Vila Clementino 04042:032, São Paulo: SP Brasil

Telefone/Fax: (11) 3266:4311

www.tecassistiva.com.br

Horário de Atendimento: Segunda a Sexta, de 8:30 até 17:30 Horário de Brasília (BR)

Horário de Suporte Técnico: Segunda a Sexta, de 8:30 até 17:30 Horário de Brasília (BR)

### Web Site da Tecassistiva

O Web Site da Tecassistiva, http://www.tecassistiva.com.br é uma fonte detalhada de informações referentes ao software ampliador de tela MAGic, o software leitor de tela JAWS, oportunidades de treinamento e tutoriais.

A Web Site da Tecassistiva é desenvolvida para ser acessada por pessoas com deficiência e inclui uma vasta gama de informações de suporte técnico, bem como capacidade de fazer compras online, descrições de muitos produtos e contínua atualização de produtos e downloads de manutenção.

### Vendas —

Entrando em Contato com o Departamento de Vendas da Tecassistiva

Telefone/Fax do Departamento Comercial: (11) 3266:4311

Web site: www.tecassistica.com.br

E-mail: teca@tecassistiva.com.br

Para se certificar que o seu pedido sejas tratado rapidamente, inclua seu endereço completo e número de telefone.

Acessibilidade

Horário de Atendimento: Segunda a Sexta, das 8:30 às 17:30 Horário de Brasília (BR)

### Suporte Técnico

Você deve ser um usuário registrado para acessar os serviços de suporte da Tecassistiva. Os serviços de suporte da Tecassistiva estão sujeitos aos termos e condições da Tecassistiva no local e horário em que o serviço é utilizado.

Entre em contato com o Suporte Técnico da Tecassistiva através de uma das seguintes opções:

Web site: www.tecassistiva.com.br

E-mail do suporte técnico: teca@tecassistiva.com.br

Telefone de Suporte Técnico: (11) 3266:4311

Horário de Suporte Técnico: Segunda a Sexta 8:30 às 17:30 Horário de Brasília (BR)

Quando ligar, esteja próximo do computador, tenha a documentação à mão e esteja preparado para fornecer as seguintes informações:

- Número de série do produto.
- Número da versão e nome do produto.
- Tipo de hardware do computador que está utilizando.
- Número da versão do Software do Windows.
- Mensagens exatas que aparecem na tela.
- O que estava fazendo quando ocorreu o problema.
- Como você tentou resolver o problema.

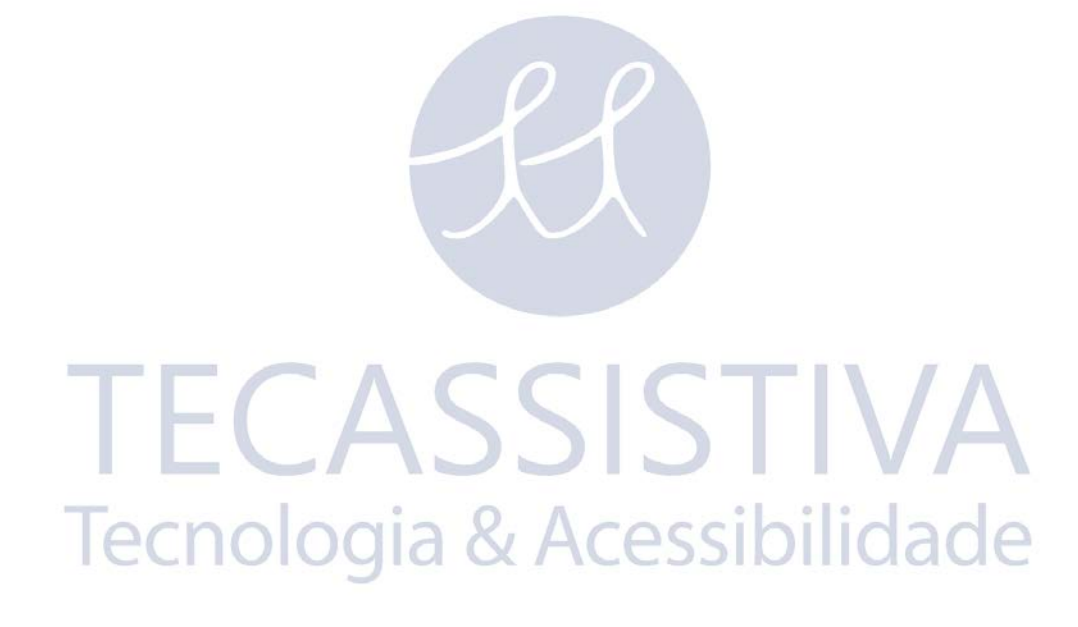

## Apêndice A Acesso Remoto

Os softwares de acesso remoto, tais como o Citrix Program Neighborhood e a conexão de área de Trabalho Remoto, permitem que você estabeleça uma conexão a partir do computador (chamado "cliente") com outro computador (chamado "servidor"). Uma vez conectado, você pode executar programas e ver arquivos tal como se estivesse diante do teclado do servidor. O servidor identifica todas as ferramentas de processamento e armazenamento de dados. O computador cliente age como um intermediário entre você e o servidor, executando os seus comandos e exibindo os resultados.

Visualmente, os usuários obtêm uma representação gráfica da área de trabalho do servidor no computador cliente. A versão do MAGic instalada no cliente não consegue ler ou interagir com esta imagem. Com o acesso remoto do MAGic, é instalada uma versão do MAGic no servidor que fornece acesso aos programas que você utiliza enquanto estiver em outra sessão. A versão do MAGic instalada no servidor envia as informações ao cliente através de um canal virtual. A versão do MAGic instalada no computador do cliente então libera essa saída do usuário.

O recurso de Acesso Remoto está disponível apenas para lincenças do MAGic Professional que utiliza Gerenciador de Licenças da Internet para autorização. Você não pode utilizar a versão para pendrive do MAGic em seções de terminal. A funcionalidade de acesso remoto deve ser adquirida separadamente. Para mais informações, entre em contato com o serviço de vendas da Tecassistiva / Freedom Scientific.

### Requirimentos de Sistema Requisitos do Sistema do Servidor

Tanto o Citrix como os Serviços de Terminal permitem que os computadores clientes se liguem ao servidor e acessem os programas e arquivos nele armazenados, através da interface de usuário do Windows. O servidor deve preencher os seguintes requisitos:

- Windows Server 2008 Release 2
- Se estiver utilizando o protocolo Citrix ICA, você precisará do recurso Citrix MetaFrame, Versão 3 ou superior.

### **Requisitos do Sistema do Cliente**

Os computadores clientes podem utilizar o Protocolo de área de Trabalho Remoto (RDP) ou o protocolo Citrix Independent Computer Architecture (ICA) para se conectar a um servidor e acessar os respectivos programas e arquivos. O MAGic apenas suporta os clientes baseados no Windows.

Não existem requisitos do sistema adicionais, além dos necessários para o MAGic e o Citrix Program Neighborhood, Cliente de Serviços de Terminal e/ou Ligação de área de Trabalho Remoto. Além disso, os computadores clientes devem preencher os seguintes requisitos mínimos:

• Program Neighborhood Client, versão 7.0 ou superior, caso esteja a utilizar o protocolo Citrix ICA.

- Se estiver utilizando os Serviços de Terminal, você vai precisar do Microsoft Remote Desktop Connection, versão 5.0 ou superior ou o Cliente de Serviços de Terminal, versão 5.0 ou superior.
- Uma ou mais portas de série, caso esteja utilizando um hardware de sintetizador. É necessária uma porta para cada dispositivo.
- Uma ou mais portas USB, caso esteja utilizando um hardware de sintetizador. É necessária uma porta para cada dispositivo.

### Usuários e Perfis Compartilhados para o Acesso Remoto

Assim como o Windows fornece uma pasta Meus Documentos para cada usuário de um computador ou servidor, o MAGic permite que cada usuário tenha o seu próprio perfil. Esse perfil tem as configurações personalizadas de usuário. Isso permite que diferentes usuários em um mesmo sistema operacional instalem e executem o MAGic por caminhos completamente diferentes. O MAGic salva suas configurações de usuário em Documents and Settings\Nome do Usuário\Application Data\Freedom Scientific\MAGic\Versão\Settings\Ptb

Além destes perfis de usuário, o MAGic também instala um perfil compartilhado. O MAGic utiliza as configurações deste perfil compartilhado sempre que o usuário não tenha definido especificamente configurações personalizadas. O perfil compartilhado permite que um administrador de rede instale uma configuração base para o MAGic de acordo com as necessidades de todos os usuários dessa rede. O MAGic salva as configurações compartilhadas em Documents and Settings\Nome do Usuário\Application Data\Freedom Scientific\MAGic\Versão\Settings\Ptb.

**Nota:** As configurações de usuário sobrepoem: se a qualquer configuração idêntica especificada no perfil compartilhado.

Usuários e perfis compartilhados permitem que o MAGic funcione melhor no Citrix MetaFrame e nos Serviços de Terminal. Cada usuário que se liga remotamente ao servidor utiliza as respectivas configurações de usuário, sem sobrepor as configurações dos outros usuários. As configurações para sessões remotas são salvas no servidor e estão disponíveis se você se conectar ao servidor com a mesma conta e um computador cliente diferente. Um usuário pode ter configurações diferentes para utilizar o MAGic localmente no computador do cliente e remotamente com o servidor.

### Atribuindo Privilégios de Acesso

Antes de instalar o MAGic no servidor, certifique: se que você tem acesso total à pasta em que o MAGic estará localizado. Todos os usuários do MAGic devem ter acesso de apenas leitura a esta pasta, utilizando o mesmo nome de rede.

O MAGic salva arquivos de configurações de usuário em Documents and Settings\Nome do Usuário\Application Data\Freedom Scientific\MAGic\Versão\Settings\Ptb (onde o Nome do Usuário é associado com a conta do usuário). Os usuários devem ter acesso de leitura e escrita a estes arquivos.

As configurações em arquivos compartilhados aplicam: se a todos os usuários do MAGic no computador ou rede. O MAGic salva os arquivos compartilhados na pasta Documents and Settings\All Users\Application Data\Freedom Scientific\MAGic\Version\Settings\Ptb para estarem acessíveis a todos os usuários autenticados no computador. Os usuários devem ter, no mínimo, acesso de apenas leitura a estes arquivos.

### Instruções de Instalação do Acesso Remoto

Você deve instalar o MAGic no servidor e em todos os computadores clientes. O usuário e/ou o cliente devem ter as licensas apropriadas com a opção de acesso remoto permitido. Além disso, a versão do MAGic instalada no servidor deve ser identica à versão do MAGic instalada no computador do cliente.

### Instalando o MAGic no Servidor

Faça o seguinte para instalar o MAGic com suporte para acesso remoto no servidor. Este procedimento fornece acesso por Fala do MAGic aos usuários locais do servidor. Você deve ter privilégios de administrador para o servidor para instalar o MAGic. Adicionalmente, você deve reiniciar o servidor após a instalação.

- **Dica:** Para informação na instalação do MAGic no servidor remotamente ou sem instalar os dispositivos, consulte ao sistema de ajuda online do MAGic.
- 1. Insira o disco do programa do MAgic no drive de disco do servidor.
- Quando a caixa de diálogo Instalação do MAGic aparecer, selecione o botão Instalação do MAGic. Se a caixa de diálogo não aparecer, pressione a Tecla WINDOWS+R, digite "D:\Setup.exe" e pressione ENTER (caso a unidade não seja D, substitua a letra pela correta).
  - **Nota:** Se você estiver instalando o MAGic a partir do pacote para a Web, pressione **Tecla do WINDOWS+E**, navegue até a pasta onde você salvou o arquivo do pacote, selecione o arquivo, e pressione **ENTER**.
- 3. Quando a configuração pedir para selecionar um tipo de instalação, selecione Personalizada.
- 4. Escolha a pasta de destino e suas preferências de instalação.
- 5. Quando a Inicialização pedir para você selecionar componentes de acesso remoto, selecione a caixa de verificação Permitir que os Clientes Habilitados do MAGic se Conectem a este Sistema. Se você desejar usar o computador servidor localmente para se conectar a outro servidor, você também pode selecionar a caixa de verificação Permitir esse Sistema se Conectar aos Servidores Habilitados do MAGic.
- 6. Siga as instruções e conclua a instalação.

### Instalando o MAGic em Computadores Clientes

Depois de instalar o MAGic no servidor, você deve instalar o programa em todos os computadores clientes que irão utilizar o MAGic enquanto você acessa o servidor remotamente.

Para instalar o programa num computador cliente, faça o seguinte:

- 1. Insira o disco do programa MAGic no seu drive de disco do computador.
- Quando a caixa de diálogo Instalação do MAGic aparecer, selecione o botão Instalação do MAGic. Se a caixa de diálogo não aparecer, pressione a Tecla WINDOWS+R, digite "D:\Setup.exe" e pressione ENTER (caso a unidade não seja D, substitua a letra pela correta).
- 3. Quando a configuração pedir para selecionar um tipo de instalação, selecione Personalizada.

- 4. Escolha a pasta de destino e suas preferências de instalação.
- Quando a Inicialização pedir para selecionar componentes de acesso remoto, selecione a caixa de verificação Permitir que este Sistema se Conecte aos Servidores Habilitados do MAGic.
  - **Nota:** A configuração apenas instalará o suporte para o Citrix, caso o software de cliente esteja instalado no computador. Certifique-se que você instalou o software de cliente Citrix antes de instalar o MAGic.
- 6. Siga as instruções e conclua a instalação. Se você tiver uma licença de usuário individual do MAGic, você pode ativar o produto após a instalação.

### Autorizar o MAGic para Acesso Remoto

Quando utilizar o MAGic em sessões de terminal, você deve possuir uma licença que inclua a opção de acesso remoto (adquirida separadamente). Depois de estabelecer uma conexão remota, a versão do MAGic instalada no servidor tenta obter uma autorização de acesso remoto no computador cliente. Para obter uma autorização do cliente, a versão do MAGic instalada no computador cliente deve ter uma licença individual (local), acesso a um servidor de licenças com uma ou mais autorizações livres ou um dongle associado. A licença do computador cliente deve incluir a opção de acesso remoto para fornecer autorização à versão do MAGic instalada no servidor.

Se o servidor não conseguir localizar a autorização correta, ele vai procurar um servidor de licenças. O servidor de licenças deve ter uma ou mais autorizações, e suas licenças de múltiplos usuários devem incluir a opção de acesso remoto. O servidor não consegue obter uma autorização a partir da própria licença individual (local) ou de um dongle durante sessões de terminal.

Se o servidor não conseguir encontrar nenhuma autorização, uma mensagem de erro aparece e não será possível utilizar o MAGic durante a sessão de terminal.

**Dica:** Para obter informações sobre a ativação de uma licença de usuário individual ou a configuração de um servidor de licenças para uma licença de múltiplos usuários, consulte a *Ativação de Produto* na página 14.

## Iniciando uma Sessão de Terminal

Depois de instalar o MAGic nos computadores do servidor e do cliente e ativar a licença, você pode começar a utilizar o MAGic nas sessões de terminal. Para iniciar uma sessão de terminal, faça o seguinte:

- 1. Inicie o software de cliente que você está utilizando para se conectar ao servidor (tal como um Programa de Vizinhança ou Área de Trabalho Remoto).
  - Dica: O área de Trabalho Remoto está incluído no Windows. Para iniciar este programa, abra o menu Iniciar e escolha Programas, Acessórios, Comunicações, Conexão de Área de Trabalho Remoto.
- 2. Estabeleça uma ligação com o servidor. Para mais informações sobre conexões, consulte a documentação do software de cliente.
- 3. Conecte-se servidor com as credenciais fornecidas pelo administrador do sistema.
- 4. Na janela de sessão de terminal, inicie o MAGic no servidor. Você não ouvirá nenhuma voz de retorno até iniciar o MAGic no servidor.
  - **Dica:** Você pode iniciar o MAGic rapidamente pressionando a **Tecla WINDOWS+R**, digitando "MAGic<número da versão>", e pressionando **ENTER**.

### Finalizando uma Sessão de Terminal

Quando terminar o trabalho numa sessão de terminal, você pode optar por desligar ou terminar a sessão no servidor. Se você desligar, a ligação entre o computador cliente e o servidor vai terminar, mas a conta de usuário permanece ligada. Dependendo da forma como o administrador configura o servidor, isto poderá permitir que os programas e arquivos permaneçam abertos e usar os recursos do sistema. Se desconectar do servidor termina a ligação e fecha todos os programas e arquivos, assegurando-se que eles deixam de consumir recursos desnecessários do servidor.

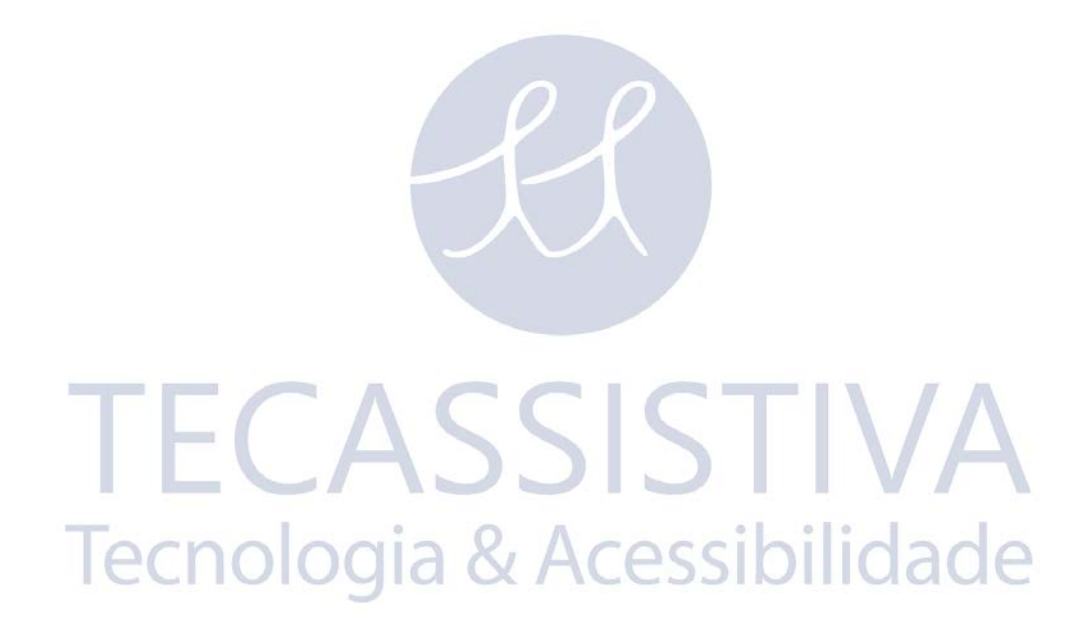

Quando você utilizar o MAGic em rede, o procedimento para selecionar um sintetizador que não o Eloquence é o mesmo de quando você utiliza a versão independente do MAGic.

Quando você atualiza sua lista de sintetizador na caixa de diálogo **Vozes**, os sintetizadores que estão na lista **Sintetizadores SAPI Disponíveis** estão guardados em seu perfil do usuário. Por isso, a próxima vez que você logar no MAGic, essa informação será automaticamente exibida para você.

Se você for para outro computador que não tenha o mesmo sintetizador instalado, e tentar mudar seu sintetizador para ele, você receberá uma mensagem "O sintetizador que você selecionou não é válido. Você gostaria que esse sintetizador fosse removido da sua lista de sintetizadores disponíveis?" Escolha **Sim** se você não deseja utilizar esse sintetizador em rede no futuro. Escolha **Não** para manter o sintetizador em sua lista para utilizar em outra rede de computadores. Quando você escolher um sintetizador não disponível, depois de tentar encontrar o sintetizador em seu computador, o MAGic continuará utilizando o sintetizador que você estava utilizando antes de tentar mudar os sintetizadores. Se você selecionar um sintetizador que não o Eloquence como seu sintetizador e mover para um computador que não tem esse sintetizador instalado, quando você se logar no MAGic, você receberá uma notificação disso. A Fala padroniza o Eloquence.

**TECASSISTIVA** Tecnologia & Acessibilidade Nota: A Tecla MAGic padrão é a tecla CAPS LOCK em seu teclado.

#### Geral

| Descrição                                                                                     | Combinações de Teclas Gerais                                                                          |
|-----------------------------------------------------------------------------------------------|----------------------------------------------------------------------------------------------------|
| Inicializando o MAGic                                                                         | CTRL+ALT+M (combinação de tecla padrão:<br>pode ser alterado usando o Assistente de<br>Inicialização) |
| Executar o Gerencidor de Script<br>(Disponível somente para o<br>MAGic Pro Scripting Edition) | INSERT+0                                                                                              |
| Minimizar/Restaurar a Interface<br>do Usuário do MAGic                                        | Tecla MAGic+U                                                                                         |
| Passar pela Tecla                                                                             | Tecla MAGic+3                                                                                         |
| Atualizar Tela                                                                                | Tecla MAGic+ESC                                                                                       |
| Abrir o Menu de Contexto do<br>MAGic                                                          | Tecla MAGic+Tecla de APLICATIVO ou Tecla<br>MAGic+CLIQUE NO BOTÃO DIREITO DO<br>MOUSE                 |
| Configurações Rápidas                                                                         |                                                                                                    |
| Ativar/Desativar Teclas Rápidas<br>de Navegação                                               | Tecla MAGic+Z                                                                                         |

### Camada Geral

Pressione e solte **INSERT+BARRA DE ESPAÇO**, seguido de uma combinação de teclas listada abaixo para efetuar a ação. (Para sair do modo de Combinação de Tecla de Sobreposição, pressione **ESC, BARRA DE ESPAÇOS**, **TAB**, ou **ENTER**.)

| Descrição                       | Combinações de Teclas Gerais |
|---------------------------------|------------------------------|
| Silenciar a Fala                | S                            |
| Abrir Pesquisa Virtual          | R                            |
| Captura de Tela da Tela Cheia   | CTRL+C, S                    |
| Captura de Tela de Janela Ativa | CTRL+C, W                    |

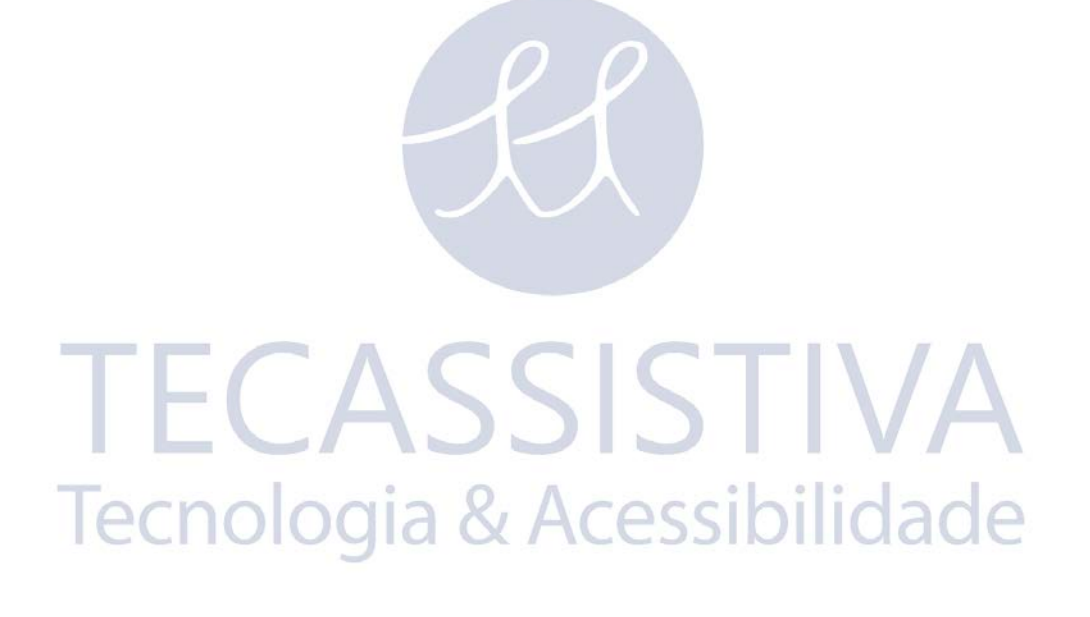

## Ampliação, Visualização e Melhorias

| Descrição                                                             | Combinações de Teclas de<br>Ampliação, Visualização e Melhorias                                                                                                 |
|-----------------------------------------------------------------------|----------------------------------------------------------------------------------------------------|
| Aumentar Ampliação                                                    | Tecla MAGic+MAIS DO TECLADO<br>NUMÉRICO ou CTRL+IGUAL ou BOTÃO<br>DE ROLAMENTO PARA CIMA DO MOUSE<br>(role para cima o botão do mouse ou<br>para longe de você) |
| Diminuir Ampliação                                                    | Tecla MAGic+MENOS DO TECLADO<br>NUMÉRICO ou CTRL+HÍFEN ou BOTÃO<br>DE ROLAMENTO PARA BAIXO DO MOUSE<br>(role a barra para baixo ou em direção à<br>você)        |
| Ativa/Desativar Ampliação                                             | Tecla MAGic+DELETE                                                                                                    |
| O nível de ampliação se alterna<br>entre 1x e a ampliação atual.      | Tecla MAGic+SHIFT+DELETE ou Tecla<br>MAGic+CLIQUE NO BOTÃO DO MEIO DO<br>MOUSE (pressione o botão de<br>rolamento)                                              |
| Trocar para a próxima visualização<br>ampliada                        | Tecla MAGic+BARRA DO TECLADO<br>NUMÉRICO                                                                                                    |
| Trocar para a visualização ampliada<br>anterior                       | Tecla MAGic+SHIFT+BARRA DO<br>TECLADO NUMÉRICO                                                                                                    |
| Muda a Visualização de Texto Nítida<br>(Texto HD, Clássico e Nenhum ) | Tecla MAGic+CTRL+R                                                                                                    |
| Ativar/Desativar Melhorias de Cor                                     | Tecla MAGic+F12                                                                                                    |
| Ativar/Desativar Melhorias de<br>Cursor                               | Tecla MAGic+F8                                                                                                    |
| Ativar/Desativar Melhorias de<br>Mouse                                | Tecla MAGic+F4                                                                                                    |
| Ativar/Desativar Melhorias de Foco                                    | Tecla MAGic+F                                                                                                    |

### Deslocamento e Movimento da Tela

| Descrição                                               | Combinações de Teclas de<br>Deslocamento e Movimento da Tela |
|---------------------------------------------------------|--------------------------------------------------------------|
| Deslocar para a Direita                                 | Tecla MAGic+SETA À DIREITA                                   |
| Deslocar para a Esquerda                                | Tecla MAGic+ SETA À ESQUERDA                                 |
| Deslocar para Baixo                                     | Tecla MAGic+SETA PARA BAIXO                                  |
| Deslocar para Cima                                      | Tecla MAGic+SETA PARA CIMA                                   |
| Aumentar a Velocidade durante o<br>Deslocamento         | MAIS DO TECLADO NUMÉRICO                                     |
| Diminuir a Velocidade durante o<br>Deslocamento         | MENOS DO TECLADO NUMÉRICO                                    |
| Move para a Margem Esquerda na<br>Visualização Ampliada | Tecla MAGic+HOME                                             |
| Move para a Margem Direita na<br>Visualização Ampliada  | Tecla MAGic+END                                              |
| Move para o topo da Tela                                | Tecla MAGic+PAGE UP                                          |
| Move para o Final da Tela                               | Tecla MAGic+PAGE UP                                          |
| Ir para o início da próxima linha                       |                                                              |

### Rastreando

| Descrição                                       | Combinações de Tecla de<br>Rastreamento    |
|-------------------------------------------------|--------------------------------------------|
| Ativa/Desativar Rastreamento                    | Tecla MAGic+R                              |
| Move a Visualização para o Ponteiro<br>do Mouse | Tecla MAGic+5 DO TECLADO NUMÉRICO          |
| Move a Visualização para o Cursor               | SHIFT+Tecla MAGic+5 DO TECLADO<br>NUMÉRICO |
| Conectar o Mouse ao Monitor                     | CTRL+INSERT+MENOS DO TECLADO<br>NUMÉRICO   |

### Movimento do Cursor

| Descrição                  | Combinações de Teclas de<br>Movimento do Cursor |
|----------------------------|-------------------------------------------------|
| Leve o Cursor para o Mouse | INSERT+MAIS no TECLADO NUMÉRICO                 |
| Leve o Mouse para o Cursor | INSERT+MENOS no TECLADO<br>NUMÉRICO             |

### Modo Localizador

| Descrição                                            | Combinações de Teclas de Modo<br>Localizador |
|------------------------------------------------------|----------------------------------------------|
| Iniciar Localizador                                  | Tecla MAGic+F10                              |
| Parar Localizador e Mover para a Área<br>Selecionada | ENTER                                        |
| Parar Localizador sem Mover a Área<br>Selecionada    | ESC                                          |
| Mover para a Esquerda                                | SETA À ESQUERDA                              |
| Mover para a Direita                                 | SETA À DIREITA                               |
| Mover para Cima                                      | SETA PARA CIMA                               |
| Mover para Baixo OOGIA & /                           | SETA PARA BAIXO                              |
| Mover para o Lado Extremo Esquerdo da<br>Tela        | HOME                                         |
| Mover para o Lado Extremo Direito da<br>Tela         | END                                          |
| Mover para o Topo da Tela                            | PAGE UP                                      |
| Mover para a parte de Baixo da Tela                  | PAGE DOWN                                    |

### Frame de Visualização Rápida

| Descrição                                                   | Combinações de Tela Frame de<br>Visualização Rápida |
|-------------------------------------------------------------|-----------------------------------------------------|
| Ativar/Desativar Frame de Visualização<br>Rápida            | Tecla MAGic+Q                                       |
| Configurar a extrema esquerda em cima<br>do frame.          | Tecla MAGic+ABRE COLCHETE                           |
| Configurar extrema direita embaixo do<br>frame              | Tecla MAGic+FECHA COLCHETE                          |
| Criar um frame ao redor da opção da caixa de diálogo atual. | Tecla MAGic+ABRE COLCHETE duas vezes rapidamente    |
| Abre o Gerenciador de Visualização<br>Rápida                | Tecla MAGic+9                                       |

### Fala

| Descrição                                                   | Combinações de Teclas de Fala       |
|-------------------------------------------------------------|-------------------------------------|
| Silenciar a Fala Atual                                      | CTRL                                |
| Ativar/Desativar Fala                                       | Tecla MAGic+F3                      |
| Aumentar a Velocidade de Fala e Salvar<br>a Nova Velocidade | Tecla WINDOWS+ALT+CTRL+PAGE         |
| Aumentar a Velocidade de Fala:<br>Temporariamente           | ALT+CTRL+PAGE UP                    |
| Aumentar a Velocidade de Fala e Salvar<br>a Nova Velocidade | Tecla WINDOWS+ALT+CTRL+PAGE<br>DOWN |
| Aumentar a Velocidade de Fala:<br>Temporariamente           | ALT+CTRL+PAGE DOWN                  |
| Perfil de Voz                                               | Tecla MAGic+F11                     |
| Configurar Eco de Tela                                      | INSERT+S                            |
| Selecione o Esquema de Pronúncia                            | INSERT+ALT+S                        |

### Leitura de Documento e Texto

Nota: Quando utilizar o documento e os comandos de leitura de texto, se você mover o mouse, o MAGic lê a localização atual do ponteiro do mouse. Se você mover o ponto de inserção, o MAGic lê a localização do ponto de inserção.

| Descrição                                                     | Combinações de Tecla de Leitura de<br>Documento e Texto                                 |
|---------------------------------------------------------------|-----------------------------------------------------------------------------------------|
| Leitura Contínua da<br>Localização (Leitura<br>Contínua)      | INSERT+SETA PARA BAIXO or Tecla MAGic+A<br>ou CLIQUE NO BOTÃO ESQUERDO DO MOUSE         |
| Alternar Leitura Contínua                                     | INSERT+ALT+SETA PARA BAIXO ou a Tecla<br>MAGic+ALT+CLIQUE NO BOTÃO ESQUERDO DO<br>MOUSE |
| Ler Windows Ativo (lê no<br>começo da janela do<br>documento) | INSERT+SETA PARA BAIXO (duas vezes)                                                     |
| Falar o Texto Selecionado                                     | Tecla MAGic+CTRL ou INSERT+SHIFT+SETA<br>PARA BAIXO                                     |
| Fala Caracteres Atuais                                        | 5 do teclado numérico                                                                   |
| Falar Palavra Atual                                           | Tecla MAGic+ALT ou INSERT+5 no TECLADO<br>NUMÉRICO                                      |
| Soletrar Palavra                                              | Tecla MAGic+ALT (duas vezes) ou INSERT+5 no<br>TECLADO NUMÉRICO (duas vezes)            |
| Próxima Palavra                                               | INSERT+SETA À DIREITA                                                                   |
| Palavra Prioritária                                           | INSERT+SETA À ESQUERDA                                                                  |
| Selecionar Próxima Palavra                                    | INSERT+SHIFT+SETA À DIREITA                                                             |
| Selecionar a Palavra seguinte                                 | INSERT+SHIFT+SETA À ESQUERDA                                                            |
| Ler linha atual                                               | Tecla MAGic+L ou INSERT+SETA PARA CIMA                                                  |
| Próxima Linha                                                 | SETA PARA BAIXO                                                                         |
| Linha Anterior                                                | SETA PARA CIMA                                                                          |
| Ler para o Cursor                                             | INSERT+HOME                                                                             |

| Ler do Cursor                                | INSERT+PAGE UP                                |
|----------------------------------------------|-----------------------------------------------|
| Ler frase atual                              | Tecla MAGic+S                                 |
| Próxima frase                                | Tecla MAGic+CTRL+S                            |
| Falar o Parágrafo                            | Tecla MAGic+P                                 |
| Falar próximo parágrafo                      | Tecla MAGic+CTRL+P ou CTRL+SETA PARA<br>BAIXO |
| Falar parágrafo anterior                     | Tecla MAGic+ALT+P ou CTRL+SETA PARA CIMA      |
| Falar o Conteúdo da Área de<br>Transferência | Tecla MAGic+X                                 |
| Leitura Rápida                               | INSERT+CTRL+SETA PARA BAIXO                   |

## Leitura de Caixa de Diálogo

| Descrição                                    | Leitura de Caixa de Diálogo       |
|----------------------------------------------|-----------------------------------|
| Dizer Barra de Título                        | Tecla MAGic+T ou INSERT+T         |
| Leia a parte de baixo do Windows             | INSERT+PAGE DOWN                  |
| Ler a Linha Superior da Janela               | INSERT+END                        |
| Falar botão padrão em caixa de diálogo       | ANSERTESIbilidade                 |
| Falar o Identificador de Janela e o<br>Texto | Tecla MAGic + TAB ou INSERT + TAB |
| Falar a tecla de Acesso                      | SHIFT+5 do teclado numérico       |

### Leitura de Tabela

| Descrição                 | Combinações de Teclas de Leitura<br>de Tabela |
|---------------------------|-----------------------------------------------|
| Falar Célula Atual        | ALT+CTRL+5 DO TECLADO NUMÉRICO                |
| Célula à Direita          | ALT+CTRL+SETA À DIREITA                       |
| Célula à Esquerda         | ALT+CTRL+SETA À ESQUERDA                      |
| Célula Abaixo             | ALT+CTRL+SETA PARA BAIXO                      |
| Célula Acima              | ALT+CTRL+SETA PARA CIMA                       |
| Primeira Célula           | ALT+CTRL+HOME                                 |
| Última Célula             | ALT+CTRL+END                                  |
| Primeira Célula da Coluna | ALT+CTRL+SHIFT+SETA PARA CIMA                 |
| Última Célula da Coluna   | ALT+CTRL+SHIFT+SETA PARA BAIXO                |
| Primeira Célula da Linha  | ALT+CTRL+SHIFT+SETA À ESQUERDA                |
| Última Célula da Linha    | ALT+CTRL+SHIFT+SETA À DIREITA                 |
| ILCAJ                     | JIJIIVA                                       |

Tecnologia & Acessibilidade

### Combinação de Teclas em Camada para Tabelas

Pressione e solte **INSERT+BARRA DE ESPAÇO**, seguido por uma combinação de teclas a seguir para navegar e ler tabelas. (Para sair do modo de Combinação de Tecla de Camada de Tabela, pressione **ESC, BARRA DE ESPAÇOS, TAB**, ou **ENTER**).

| Descrição                                      | Combinações de Teclas de Leitura de<br>Tabela                                         |
|------------------------------------------------|---------------------------------------------------------------------------------------|
| Lista de Combinações de Teclas<br>nessa Camada | T, SHIFT+BARRA                                                                        |
| Mover para a célula acima                      | T, SETA PARA CIMA ou T,<br>ALT+CTRL+SETA PARA BAIXO                                   |
| Mover para a Célula abaixo                     | T, SETA PARA BAIXO ou T,<br>ALT+CTRL+SHIFT+SETA À DIREITA                             |
| Mover para a Célula para Esquerda              | T, SETA À ESQUERDA ou T,<br>ALT+CTRL+SETA À ESQUERDA                                  |
| Mover para a Célula para Direita               | T, SETA À DIREITA                                                                     |
| Dizer a célula atual                           | T, 5 DO TECLADO NUMÉRICO ou T,<br>ALT+CTRL+5 DO TECLADO NUMÉRICO ou<br>T, ALT+VÍRGULA |
| Mover para o Início da linha Atual             | T, HOME ou T, ALT+CTRL+SHIFT+SETA À<br>ESQUERDA                                       |
| Mover para o Final da linha Atual              | T, END ou T, ALT+CTRL+SHIFT+SETA À<br>DIREITA                                         |
| Saltar para a Primeira Célula da<br>Tabela     | T, CTRL+HOME ou T, ALT+CTRL+HOME                                                      |
| Saltar para a Última Célula da<br>Tabela       | T, CTRL+END ou T, ALT+CTRL+END                                                        |
| Mover para o Ínicio da Coluna Atual            | T, CTRL+SETA PARA CIMA ou T,<br>ALT+CTRL+SHIFT+SETA PARA CIMA                         |
| Mover para a final da coluna atual             | T, CTRL+SETA PARA BAIXO ou T,<br>ALT+CTRL+SHIFT+SETA PARA BAIXO                       |

| Mover para o Início da linha Atual | T, CTRL+SETA À ESQUERDA                                     |
|------------------------------------|-------------------------------------------------------------|
| Mover para o Final da linha Atual  | T, CTRL+SETA À DIREITA                                      |
| Saltar para Próxima Tabela         | T, CTRL+ENTER ou T, ALT+CTRL+ENTER                          |
| Saltar para Tabela Anterior        | T, CTRL+SHIFT+ENTER ou T,<br>ALT+CTRL+SHIFT+ENTER           |
| Ler a Linha Atual                  | T, SHIFT+SETA PARA CIMA ou T, Tecla<br>WINDOWS+VÍRGULA      |
| Ler a Célula Atual                 | T, SHIFT+PAGE UP                                            |
| Ler a Célula Atual                 | T, SHIFT+HOME                                               |
| Ler a coluna atual                 | T, SHIFT+5 DO TECLADO NUMÉRICO ou T,<br>Tecla WINDOWS+PONTO |
| Ler até ao Final da Coluna         | T, SHIFT+PAGE DOWN                                          |
| Ler desde o início da coluna       | T, SHIFT+END                                                |
| Saltar para a Célula Anterior      | T, Tecla WINDOWS+J ou T,<br>CTRL+SHIFT+Tecla WINDOWS+J      |

## Eco de Digitação

| Descrição                                          | Combinação de Teclas de Eco de<br>Digitação |
|----------------------------------------------------|---------------------------------------------|
| Circula as opções de Indicação de<br>Capitalização | Tecla MAGic+F2                              |
| Circula as opções Unidade de Eco<br>de Digitação   | INSERT+2                                    |

12212

### Eco do Mouse

| Descrição             | Combinação de Teclas de Eco do<br>Mouse |
|-----------------------|-----------------------------------------|
| Alternar Eco de Mouse | Tecla MAGic+M                           |

**Nota:** Alternar o eco do mouse varia entre falar linha, falar palavras e eco do mouse desativado.

Algumas ações no MAGic não tem teclas de atalho atribuídas. Você pode definir as teclas de atalho para vários dos recursos da caixa de diálogo **Gerenciador de Teclado**.

### **Monitores Múltiplos**

| Descrição                                                                                                    | Combinações de Tecla de Monitores<br>Múltiplos                                              |
|----------------------------------------------------------------------------------------------------|---------------------------------------------------------------------------------------------|
| Alternar foco entre os monitores                                                                                                    | Tecla MAGic+SHIFT+D                                                                         |
| Limitar o ponteiro do mouse para o monitor ativo                                                                                                    | Tecla MAGic + SHIFT + R                                                                     |
| Move o aplicativo atual ou a tela em<br>foco para o monitor na direita ou na<br>esquerda.                                                                              | Tecla WINDOWS+SHIFT+SETA À<br>DIREITA ou Tecla<br>WINDOWS+SHIFT+SETA À ESQUERDA             |
| Trava de Visualização. Pressione e<br>segure enquanto você arrasta o<br>mouse para mover o ponteiro do<br>mouse entre as telas sem mexer<br>qualquer conteúdo da tela. | Tecla MAGic+SHIFT                                                                           |
| No modo Visão Geral, ativa e<br>desativa as melhorias de mouse,<br>cor e foco no monitor não ampliado.                                                                 | Pressione e segure a Tecla<br>MAGic+BARRA DE ESPAÇO, e depois<br>pressione D seguido por E. |

## Apêndice D Teclas de Atalho do Windows

### Geral

| Descrição                                                  | Teclas de Atalho Gerais   |
|------------------------------------------------------------|---------------------------|
| Obter ajuda                                                | F1                        |
| Abrir o menu Iniciar                                       | Tecla WINDOWS ou CTRL+ESC |
| Abrir o Windows Explorer                                   | Tecla do WINDOWS+E        |
| Abrir a caixa de diálogo Executar                          | Tecla do WINDOWS+R        |
| Localizar arquivo ou pasta a partir da<br>Área de Trabalho | F3                        |
| Minimizar todas as janelas                                 | TECLA WINDOWS+M           |
| Alternar entre os programas                                | ALT+TAB                   |
| Fechar o programa ativo                                    | ALT+F4                    |

# Para Menus e Janelas

| Descrição                                 | Teclas de Atalho de Menus e<br>Janelas |
|-------------------------------------------|----------------------------------------|
| Abrir o menu de Controle do<br>Aplicativo | ALT+BARRA DE ESPAÇO                    |
| Move para a barra de menus                | ALT                                    |
| Escolhe um comando de menu                | ENTER                                  |
| Move entre os menus                       | ALT, SETAS                             |
| Fechar um menu                            | ESC                                    |
| Fechar um menu em cascata                 | ALT                                    |

| Abrir o menu de controle de uma<br>janela sucessora | ALT+HÍFEN                     |
|-----------------------------------------------------|-------------------------------|
| Fecha uma janela sucessora                          | CTRL+F4                       |
| Abrir o menu contexto                               | Tecla APLICATIVO ou SHIFT+F10 |

## Para Caixas de Diálogos

| Descrição                                                     | Teclas de Atalho de Caixas de<br>Diálogo   |
|---------------------------------------------------------------|--------------------------------------------|
| Mover-se através das opções de<br>caixas de diálogo           | ТАВ                                        |
| Mover-se para trás através das<br>opções de caixas de diálogo | SHIFT+TAB                                  |
| Mover-se para outra guia                                      | CTRL+TAB                                   |
| Reverter direção através das guias                            | CTRL+SHIFT+TAB                             |
| Mover-se para a Primeira Opção                                | НОМЕ                                       |
| Mover-se para a Última Opção                                  |                                            |
| Selecionar ou desselecionar um item em uma lista              | BARRA DE ESPAÇO ou CTRL+BARRA<br>DE ESPAÇO |
| Marca ou desmarca uma caixa de verificação                    | BARRA DE ESPAÇO                            |

### Para Leitura de Textos

| Descrição                     | Teclas de Atalho de Leitura de<br>Textos |
|-------------------------------|------------------------------------------|
| Mover um caracter à esquerda  | SETA À ESQUERDA                          |
| Mover um caracter à direita   | SETA À DIREITA                           |
| Move uma palavra à esquerda   | CTRL+SETA À ESQUERDA                     |
| Mover uma palavra à direita   | CTRL+SETA À DIREITA                      |
| Mover ao início da linha      | НОМЕ                                     |
| Mover ao fim da linha         | END                                      |
| Mover um parágrafo para cima  | CTRL+SETA PARA CIMA                      |
| Mover um parágrafo para baixo | CTRL+SETA PARA BAIXO                     |
| Rolar uma tela para cima      | PAGE UP                                  |
| Rolar uma tela para baixo     | PAGE DOWN                                |
| Mover ao início do documento  | CTRL+HOME                                |
| Mover ao fim do documento     | CTRL+END                                 |
| lecnología &                  | Acessibilidade                           |

### Para Edição de Textos

| Descrição                            | Teclas de Atalho de Edição de<br>Texto |
|--------------------------------------|----------------------------------------|
| Copiar                               | CTRL+C                                 |
| Recortar                             | CTRL+X                                 |
| Colar                                | CTRL+V                                 |
| Desfazer                             | CTRL+Z                                 |
| Apagar caracter à esquerda           | BACKSPACE                              |
| Apagar caracter à direita            | DELETE                                 |
| Selecionar um caracter à esquerda    | SHIFT+SETA À ESQUERDA                  |
| Selecionar um caracter à direita     | SHIFT+SETA À DIREITA                   |
| Selecionar uma palavra à esquerda    | CTRL+SHIFT+SETA À ESQUERDA             |
| Selecionar um caracter à direita     | CTRL+SHIFT+SETA À DIREITA              |
| Selecionar até o início da linha     | SHIFT+HOME                             |
| Selecionar até o final da linha      | SHIFT+END                              |
| Selecionar até o início do documento | CTRL+SHIFT+HOME                        |
| Selecionar até ao fim do documento   | CTRL+SHIFT+END                         |
| Selecionar tudo                      | CTRL+A                                 |

### Para o Windows Explorer

| Descrição                                | Teclas de Atalho do Windows<br>Explorer |
|------------------------------------------|-----------------------------------------|
| Renomear um arquivo ou pasta selecionada | F2                                      |
| Abrir propriedades                       | ALT+ENTER                               |
| Atualizar uma janela                     | F5                                      |
| Alternar entre painéis                   | F6 ou TAB                               |
| Ir um nível acima                        | BACKSPACE                               |

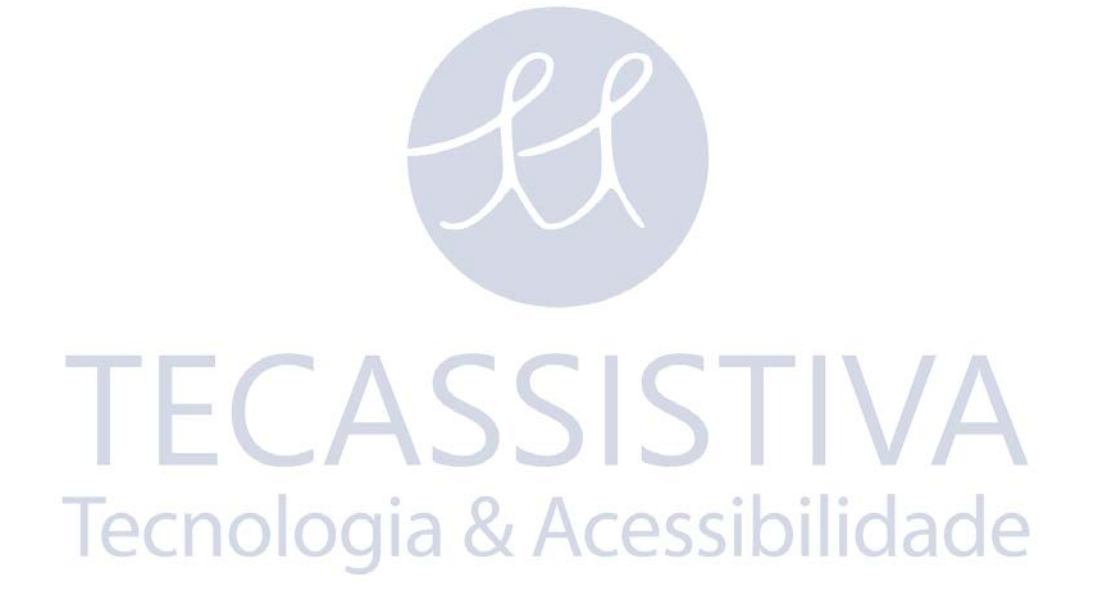

## Importador Exclusivo

#### Tecassistiva

Av. Dr. Altino Arantes, 345: Vila Clementino 04042-032, São Paulo: SP Brasil

Telefone/Fax: (11) 3266:4311

E-mail: teca@tecassistiva.com.br

www.tecassistiva.com.br

Horário de Atendimento: Segunda a Sexta, das 8:30 às 17:30 Horário de Brasília (BR)

Horário de Suporte Técnico: Segunda a Sexta, das 8:30 às 17:30 Horário de Brasília (BR)

Tecnologia & Acessibilidade

**SSISTIVA** 

FABRICANTE

#### **Freedom Scientific**

11800 31st Court North St. Petersburg, Florida 33716:1805 USA

www.FreedomScientific.com